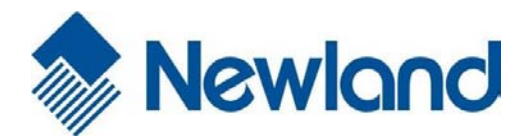

# NLS-HR20-BT Barcode Scanner User Guide

# Disclaimer

© 2018 Fujian Newland Auto-ID Tech Co., Ltd. All rights reserved.

Please read through the manual carefully before using the product and operate it according to the manual. It is advised that you should keep this manual for future reference.

Do not disassemble the device or remove the seal label from the device, doing so will void the product warranty provided by Fujian Newland Auto-ID Tech Co., Ltd.

Allpicturesinthismanualareforreferenceonlyandactualproductmaydiffer.Regardingtotheproductmodificationandupdate, Fujian Newland Auto-ID Tech Co., Ltd. reserves the right to make changes to any software or hardware to improve reliability, function,ordesignatanytimewithoutnotice.Theinformationcontainedhereinis subjecttochangewithoutpriornotice.

The products depicted in this manual may include software copyrighted by Fujian Newland Auto-ID Tech. Co., Ltd or third party. The user, corporation or individual, shall not duplicate, in whole or in part, distribute, modify, decompile, disassemble, decode, reverse engineer, rent, transfer or sublicense such software without prior written consent from the copyright holders.

This manual is copyrighted. No part of this publication may be reproduced, distributed or used in any form without written permission from Newland.

Fujian Newland Auto-ID Tech Co., Ltd. reserves the right to make final interpretation of the statement above.

Company: Fujian Newland Auto-ID Tech Co., Ltd. Address: Newland Science & Technology Park No.1 Rujiang West Rd., Mawei district Fuzhou, Fujian China

Website: <u>http://www.newlandaidc.com</u>

# Warning Statement

#### FCC Regulations:

This device complies with part 15 of the FCC Rules. Operation is subject to the following two conditions: (1) This device may not cause harmful interference, and (2) this device must accept any interference received, including interference that may cause undesired operation.

Changes or modifications not expressly approved by the party responsible for compliance could void the user's authority to operate the equipment.

This equipment has been tested and found to comply with the limits for a Class B digital device, pursuant to part 15 of the FCC Rules. These limits are designed to provide reasonable protection against harmful interference in a residential installation. This equipment generates, uses and can radiate radio frequency energy and, if not installed and used in accordance with the instructions, may cause harmful interference to radio communications. However, there is no guarantee that interference will not occur in a particular installation. If this equipment does cause harmful interference to radio or television reception, which can be determined by turning the equipment off and on, the user is encouraged to try to correct the interference by one or more of the following measures:

-Reorient or relocate the receiving antenna.

- -Increase the separation between the equipment and receiver.
- -Connect the equipment into an outlet on a circuit different from that to which the receiver is connected.

-Consult the dealer or an experienced radio/TV technician for help.

#### ▶ RF Exposure Information

This equipment complies with FCC radiation exposure limits set forth for an uncontrolled environment.

#### CE Statement

Hereby, Fujian Newland Auto-ID Tech Co., Ltd. declares that the radio equipment type [designation of type of radio of equipment] is in compliance with Directive 2014/53/EU.

The full text of the EU declaration of conformity is available at the following internet address: http://www.newlandaidc.com /DoC.pdf

The device of spectrum and maximum power: 2402~2480MHz, 0.98dBm (EIRP);

Caution: risk of explosion if battery is replaced by an incorrect type. Dispose of used batteries according to the instructions

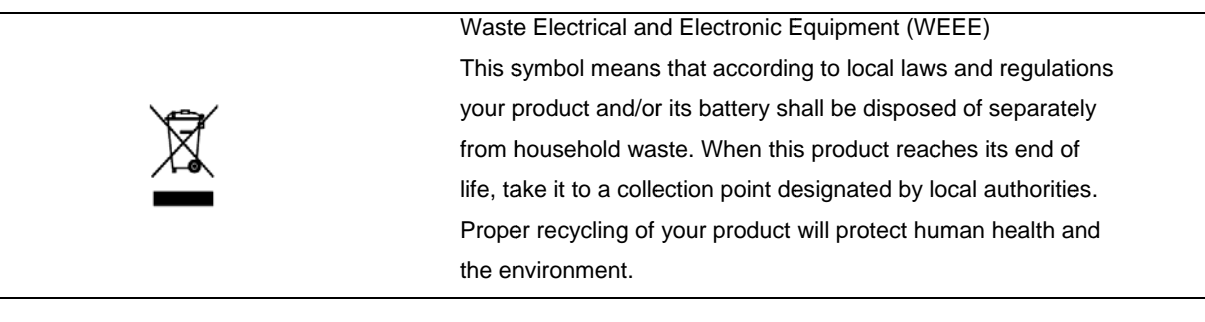

# **Table of Contents**

| Preface                                           | 1  |
|---------------------------------------------------|----|
| Introduction                                      | 1  |
| Chapter Description                               | 1  |
| Explanation of Icons                              | 2  |
| Chapter 1 Getting Started                         | 3  |
| Introduction                                      |    |
| HR20-BT                                           | 4  |
| Chapter 2 Easyset                                 | 5  |
| Chapter 3 System Setting                          | 6  |
| Introduction                                      | 6  |
| Barcode Programming                               | 6  |
| Command Programming                               | 6  |
| EasySet Programming                               | 6  |
| Programming Barcode/ Programming Command/Function | 7  |
| Use of Programming Command                        |    |
| Use of Programming Barcodes                       |    |
| Illumination                                      | 9  |
| Aiming                                            | 9  |
| Good Read LED                                     | 10 |
| Good Read LED Duration                            | 11 |
| Power On Beep                                     | 14 |
| Good Read Beep                                    | 14 |
| Good Read Beep Duration                           |    |
| Good Read Beep Frequency                          |    |
| Good Read Beep Volume                             | 17 |
| Vibration                                         |    |
| Good Read Vibration                               |    |
| Good Read Vibration Duration                      |    |
| Vibration Duration                                |    |
| Scan Mode                                         |    |
| Decode Session Timeout                            | 21 |
| Image Stabilization Timeout (Sense Mode)          |    |

|        | Reread Timeout                                               | 23 |
|--------|--------------------------------------------------------------|----|
|        | Image Decoding Timeout                                       | 24 |
|        | Scanning Preference                                          | 25 |
|        | Surround GS1 Application Identifiers (AI's) with Parentheses | 26 |
|        | Sensitivity                                                  | 27 |
|        | Trigger Commands                                             |    |
|        | Modify Start Scanning Command                                |    |
|        | Modify Stop Scanning Command                                 | 29 |
|        | Read Barcode after Power On                                  | 30 |
|        | Read Barcode On/Off                                          | 30 |
|        | Decode Area                                                  | 31 |
|        | Image Flipping                                               | 33 |
|        | Bad Read Message                                             | 34 |
|        | Set Bad Read Message                                         | 34 |
|        | Default Settings                                             | 35 |
|        | Factory Defaults                                             | 35 |
|        | Custom Defaults                                              | 35 |
|        | Query Product Information                                    | 36 |
|        | Query Product Name                                           | 36 |
|        | Query Firmware Version                                       | 36 |
|        | Query Decoder Version                                        | 37 |
|        | Query Hardware Version                                       | 37 |
|        | Query Product Serial Number                                  | 37 |
|        | Query OEM Serial Number                                      |    |
|        | Query Manufacturing Date                                     |    |
|        | Query Data Formatter Version                                 |    |
| Chapte | er 4 USB Interface                                           | 39 |
|        | Introduction                                                 |    |
|        | USB HID Keyboard                                             | 40 |
|        | USB Country Keyboard Types                                   | 41 |
|        | Beep on Unknown Character                                    | 45 |
|        | Emulate ALT+Keypad                                           | 46 |
|        | Function Key Mapping                                         | 50 |
|        | ASCII Function Key Mapping Table                             | 51 |
|        | ASCII Function Key Mapping Table (Continued)                 | 52 |
|        | Inter-Keystroke Delay                                        | 53 |
|        | Caps Lock                                                    | 53 |
|        |                                                              |    |

|     | Convert Case                               | 54 |
|-----|--------------------------------------------|----|
|     | Emulate Numeric Keypad                     |    |
|     | Fast Mode                                  |    |
|     | Polling Rate                               |    |
|     | USB CDC                                    | 61 |
|     | HID POS (POS HID Barcode Scanner)          | 62 |
|     | Introduction                               |    |
|     | Access the Scanner with Your Program       | 62 |
|     | Acquire Scanned Data                       | 63 |
|     | Send Command to the Scanner                | 63 |
|     | IBM SurePOS (Tabletop)                     | 64 |
|     | IBM SurePOS (Handheld)                     | 64 |
|     | VID/PID                                    | 64 |
| Cha | apter 5 Wireless Communication             | 65 |
|     | Operating Modes                            | 65 |
|     | Batch Mode                                 |    |
|     | Batch Mode Options                         |    |
|     | Prevent Same Barcode Storage               | 67 |
|     | Batch Mode Transmit Delay                  |    |
|     | End of Transmission Message for Batch Mode |    |
|     | Transmit Stored Data                       | 70 |
|     | Auto Clear Stored Data after Transmission  | 70 |
|     | Query/Clear Stored Data in Flash           | 70 |
|     | Clear Pairing Info on Scanner              | 71 |
|     | Auto Power-Off Timeout                     | 72 |
|     | Set Scanner Name                           | 73 |
|     | Set Date and Time                          | 73 |
|     | Query the Battery Power of Scanner         | 73 |
|     | Time Stamp                                 | 74 |
|     | Set Time Stamp Format                      | 75 |
| Cha | apter 6 Symbologies                        | 76 |
|     | Introduction                               |    |
|     | Global Settings                            | 76 |
|     | Enable/Disable All Symbologies             | 76 |
|     | Enable/Disable 1D Symbologies              | 76 |
|     | Enable/Disable 2D Symbologies              | 77 |
|     | 1D Twin Code                               |    |

| Code 128                                           | 79 |
|----------------------------------------------------|----|
| Restore Factory Defaults                           | 79 |
| Enable/Disable Code 128                            | 79 |
| Set Length Range for Code 128                      | 80 |
| EAN-8                                              | 81 |
| Restore Factory Defaults                           | 81 |
| Enable/Disable EAN-8                               | 81 |
| Transmit Check Character                           | 81 |
| 2-Digit Add-On Code                                | 82 |
| 5-Digit Add-On Code                                | 83 |
| Add-On Code Required                               | 84 |
| Convert EAN-8 to EAN-13                            | 84 |
| EAN-13                                             | 85 |
| Restore Factory Defaults                           | 85 |
| Enable/DisableEAN-13                               | 85 |
| Transmit Check Character                           | 86 |
| 2-Digit Add-On Code                                | 86 |
| 5-Digit Add-On Code                                | 87 |
| EAN-13 Beginning with 290 Add-On Code Required     | 88 |
| EAN-13 Beginning with 378/379 Add-On Code Required | 88 |
| EAN-13 Beginning with 414/419 Add-On Code Required | 89 |
| EAN-13 Beginning with 434/439 Add-On Code Required | 90 |
| EAN-13 Beginning with 977 Add-On Code Required     | 91 |
| EAN-13 Beginning with 978 Add-On Code Required     | 91 |
| EAN-13 Beginning with 979 Add-On Code Required     | 92 |
| UPC-E                                              | 93 |
| Restore Factory Defaults                           | 93 |
| Enable/Disable UPC-E                               | 93 |
| Transmit Check Character                           | 94 |
| 2-Digit Add-On Code                                | 94 |
| 5-Digit Add-On Code                                | 95 |
| Add-On Code Required                               | 96 |
| Transmit Preamble Character                        | 96 |
| Convert UPC-E to UPC-A                             | 97 |
| UPC-A                                              | 98 |
| Restore Factory Defaults                           |    |
| Enable/Disable UPC-A                               |    |
| Transmit Check Character                           |    |

| 2-Digit Add-On Code                          |     |
|----------------------------------------------|-----|
| 5-Digit Add-On Code                          |     |
| Add-On Code Required                         |     |
| Transmit Preamble Character                  |     |
| Coupon                                       |     |
| UPC-A/EAN-13 with Extended Coupon Code       |     |
| Coupon GS1 Databar Output                    |     |
| Interleaved 2 of 5                           |     |
| Restore Factory Defaults                     |     |
| Enable/Disable Interleaved 2 of 5            |     |
| Set Length Range for Interleaved 2 of 5      |     |
| Check Character Verification                 |     |
| Febraban                                     |     |
| Disable/Enable Febraban                      |     |
| Transmit Delay per Character                 |     |
| Transmit Delay per 12 Characters             |     |
| ITF-14                                       |     |
| Restore Factory Defaults                     |     |
| Enable/Disable ITF-14                        |     |
| ITF-6                                        |     |
| Restore Factory Defaults                     |     |
| Enable/Disable ITF-6                         |     |
| Matrix 2 of 5                                |     |
| Restore Factory Defaults                     |     |
| Enable/Disable Matrix 2 of 5                 |     |
| Set Length Range for Matrix 2 of 5           |     |
| Check Character Verification                 |     |
| Code 39                                      |     |
| Restore Factory Defaults                     |     |
| Enable/Disable Code39                        | 117 |
| Set Length Range for Code 39                 |     |
| Check Character Verification                 | 119 |
| Transmit Start/Stop Character                |     |
| Enable/Disable Code 39 Full ASCII            |     |
| Enable/Disable Code 32 (Italian Pharma Code) |     |
| Code 32 Prefix                               |     |
| Transmit Code 32 Start/Stop Character        |     |
| Transmit Code 32 Check Character             |     |

| Codabar                              | 123 |
|--------------------------------------|-----|
| Restore Factory Defaults             | 123 |
| Enable/Disable Codabar               | 123 |
| Set Length Range for Codabar         | 124 |
| Check Character Verification         | 125 |
| Start/Stop Character                 | 126 |
| Code 93                              | 127 |
| Restore Factory Defaults             | 127 |
| Enable/Disable Code 93               | 127 |
| Set Length Range for Code 93         | 128 |
| Check Character Verification         | 129 |
| China Post 25                        | 130 |
| Restore Factory Defaults             | 130 |
| Enable/Disable China Post 25         | 130 |
| Set Length Range for China Post 25   | 131 |
| Check Character Verification         | 132 |
| GS1-128 (UCC/EAN-128)                | 133 |
| Restore Factory Defaults             | 133 |
| Enable/Disable GS1-128               | 133 |
| Set Length Range for GS1-128         | 134 |
| GS1 Databar (RSS)                    | 135 |
| Restore Factory Defaults             | 135 |
| Enable/Disable GS1 Databar           | 135 |
| Transmit Application Identifier "01" | 135 |
| GS1 Composite (EAN-UCC Composite)    | 136 |
| Restore Factory Defaults             | 136 |
| Enable/Disable GS1 Composite         | 136 |
| Enable/Disable UPC/EAN Composite     | 136 |
| Code 11                              | 137 |
| Restore Factory Defaults             | 137 |
| Enable/Disable Code 11               | 137 |
| Set Length Range for Code 11         | 138 |
| Check Character Verification         | 139 |
| Transmit Check Character             | 140 |
| ISBN                                 | 141 |
| Restore Factory Defaults             | 141 |
| Enable/Disable ISBN                  | 141 |
| Set ISBN Format                      | 142 |

| ISSN                               |     |
|------------------------------------|-----|
| Restore Factory Defaults           |     |
| Enable/Disable ISSN                |     |
| Industrial 25                      |     |
| Restore Factory Defaults           |     |
| Enable/Disable Industrial 25       |     |
| Set Length Range for Industrial 25 |     |
| Check Character Verification       |     |
| Standard 25                        |     |
| Restore Factory Defaults           |     |
| Enable/Disable Standard 25         | 147 |
| Set Length Range for Standard 25   |     |
| Check Character Verification       |     |
| Plessey                            |     |
| Restore Factory Defaults           |     |
| Enable/Disable Plessey             |     |
| Set Length Range for Plessey       | 151 |
| Check Character Verification       |     |
| MSI-Plessey                        |     |
| Restore Factory Defaults           |     |
| Enable/Disable MSI-Plessey         |     |
| Set Length Range for MSI-Plessey   | 154 |
| Check Character Verification       |     |
| Transmit Check Character           |     |
| AIM 128                            | 157 |
| Restore Factory Defaults           | 157 |
| Enable/Disable AIM 128             |     |
| Set Length Range for AIM 128       |     |
| ISBT 128                           |     |
| Restore Factory Defaults           |     |
| Enable/Disable ISBT 128            |     |
| PDF417                             |     |
| Restore Factory Defaults           |     |
| Enable/DisablePDF417               |     |
| Set Length Range for PDF417        |     |
| PDF417 Twin Code                   |     |
| PDF417 Inverse                     |     |
| Character Encoding                 |     |

| PDF417 ECI Output                 | 164 |
|-----------------------------------|-----|
| Micro PDF417                      | 165 |
| Restore Factory Defaults          | 165 |
| Enable/Disable Micro PDF417       | 165 |
| Set Length Range for Micro PDF417 | 166 |
| QR Code                           | 167 |
| Restore Factory Defaults          | 167 |
| Enable/Disable QR Code            | 167 |
| Set Length Range for QR Code      | 168 |
| QR Twin Code                      | 169 |
| QR Inverse                        | 170 |
| Character Encoding                | 170 |
| QR ECI Output                     | 171 |
| Micro QR Code                     | 172 |
| Restore Factory Defaults          | 172 |
| Enable/Disable Micro QR           | 172 |
| Set Length Range for Micro QR     | 173 |
| Aztec                             | 174 |
| Restore Factory Defaults          | 174 |
| Enable/Disable Aztec Code         | 174 |
| Set Length Range for Aztec Code   | 175 |
| Read Multi-barcodes on an Image   | 176 |
| Set the Number of Barcodes        | 177 |
| Character Encoding                | 178 |
| Aztec ECI Output                  | 178 |
| Data Matrix                       | 179 |
| Restore Factory Defaults          | 179 |
| Enable/Disable Data Matrix        | 179 |
| Set Length Range for Data Matrix  | 180 |
| Data Matrix Twin Code             | 181 |
| Rectangular Barcode               | 182 |
| Data Matrix Inverse               | 182 |
| Character Encoding                | 183 |
| Data Matrix ECI Output            | 183 |
| Passport OCR                      |     |
| Restore Factory Defaults          |     |
| Enable/Disable Passport OCR       | 184 |

| Chapter 7 Data Formatter             |     |
|--------------------------------------|-----|
| Introduction                         | 185 |
| Add a Data Format                    | 185 |
| Programming with Barcodes            | 185 |
| Programming with Serial Commands     |     |
| Enable/Disable Data Formatter        | 189 |
| Non-Match Error Beep                 | 190 |
| Data Format Selection                | 191 |
| Change Data Format for a Single Scan | 192 |
| Clear Data Format                    | 193 |
| Query Data Formats                   | 193 |
| Formatter Command Type 6             | 194 |
| Send Commands                        | 194 |
| Move Commands                        | 198 |
| Search Commands                      | 200 |
| Comparison Command                   | 203 |
| Miscellaneous Commands               | 204 |
| Chapter 8 Prefix & Suffix            | 210 |
| Introduction                         | 210 |
| Global Settings                      | 211 |
| Enable/Disable All Prefixes/Suffixes | 211 |
| Prefix Sequence                      | 211 |
| Custom Prefix                        | 212 |
| Enable/Disable Custom Prefix         | 212 |
| Set Custom Prefix                    | 212 |
| AIM ID Prefix                        | 213 |
| Code ID Prefix                       | 214 |
| Restore All Default Code IDs         | 214 |
| Modify Code ID                       | 214 |
| Modify 1D symbologies                | 216 |
| Modify 2D symbologies:               | 220 |
| Custom Suffix                        | 221 |
| Enable/Disable Custom Suffix         | 221 |
| Set Custom Suffix                    | 221 |
| Data Packing                         | 222 |
| Introduction                         | 222 |
| Data Packing Options                 | 222 |

| Terminating Character Suffix               | 224 |
|--------------------------------------------|-----|
| Enable/Disable Terminating CharacterSuffix | 224 |
| Set Terminating Character Suffix           | 224 |
| Appendix                                   | 226 |
| Digit Barcodes                             | 226 |
| Save/Cancel Barcodes                       | 229 |
| Factory Defaults Table                     | 230 |
| AIM ID Table                               | 238 |
| Code ID Table                              | 240 |
| Symbology ID Number                        |     |
| ASCII Table                                | 242 |
| Unicode Key Maps                           |     |
| 104 Key U.S. Style Keyboard                | 246 |

# Preface

## Introduction

This manual provides detailed instructions for setting up and using the NLS-HR20-BTwireless barcode scanner (hereinafter referred to as "**the HR20-BT**" or "**the scanner**").

# **Chapter Description**

| Chapter 1AboutNLS-HR20-BT        | : Gives a general description of HR20-BTscanner.                                                                 |
|----------------------------------|----------------------------------------------------------------------------------------------------|
| Chapter2EasySet                  | : Introduces a useful tool you can use to set up HR20 canner and develop newapplications.                        |
| Chapter 3SystemSettings          | : Introduces three configuration methods and describes how toconfigure general parameters of HR20 scanner.       |
| Chapter 4USB Interface           | : Describes how to configure USB communicationparameters.                                                        |
| Chapter 5 Wireless Communication | Describes how to configure the parameters necessary forwireless communication between the scannernd host device. |
| Chapter6Symbologies              | : Lists all compatible symbologies and describes how to configure the relevantparameters.                        |
| Chapter 7DataFormatter           | : Explains how to customize scanned data with the dataformatter.                                                 |
| Chapter 8 Prefix&Suffix          | : Describes how to use prefix and suffix to customize scanneddata.                                               |
| Chapter 9BatchProgramming        | : Explains how to integrate a complex programming task into asingle barcode.                                     |
| Appendix                         | Provides factory defaults table and a bunch of frequently used programmingbarcodes.                              |

1

# **Explanation of Icons**

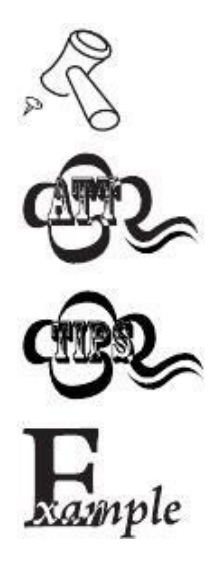

This icon indicates something relevant to this manual.

This icon indicates this information requires extra attention from the reader.

This icon indicates handy tips that can help you use or configure the scanner with ease.

This icon indicates practical examples that can help you to acquaint yourself with operations.

# **Chapter 1Getting Started**

## Introduction

HR20-BT scanner reads a 1D or 2D barcode by capturing its image. Adopting the advancedtechnology independently developed by Newland Auto-ID Techand2d image embedding application barcodeengine, it begins a new era of 2d image embedding application barcodeengine.

Newland2d decode IC combines advanced UIMG and IC designation and manufacturing technology, simplifying the difficulties of designation of 2d decode products, establishing remarks of high quality, high reliability and low consumption products.

NLS-HR20-BT can read kinds of mainstream 1D barcodes, standard 2D barcodes.( all versions of PDF417,QR Code M1/M2/Micro and Data Matrix) and GS1-DataBar<sup>™</sup> (RSS) barcodes, including Limited, Stacked, Expanded and so on.

NLS-HR20-BTcan read barcodes in papers, plastic cards, LCD and other kinds of mediums of printing and displaying. It has great performance. All-in-one design is extremely light and only needs small operation space It can be embedded in varieties of application.

# HR20-BT

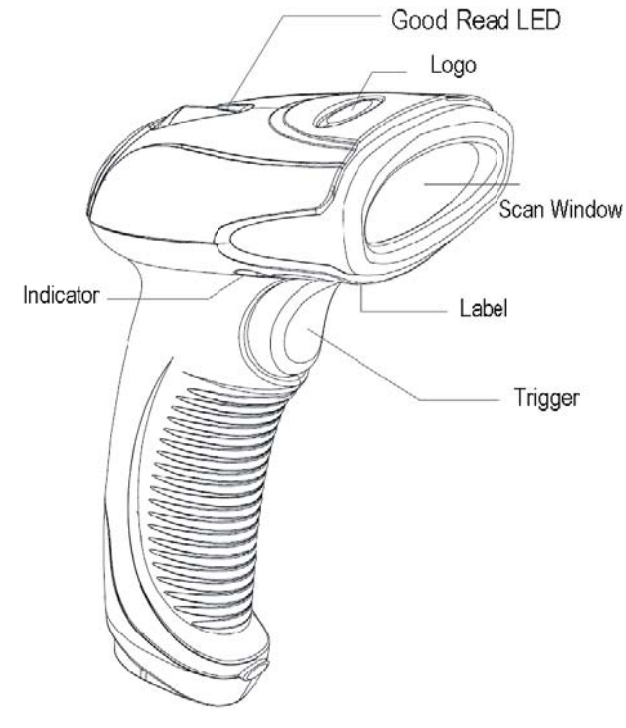

Good Read LED: Red LED flashes slowly - Low battery alert. Red LED on - Scanner is charging. RedLEDoffand greenLEDon-Fullcharged Blue LED flashes slowly - Paired but no connection established. Blue LED on - Connection established. Green LED flashes once - Good read.

# **Chapter 2 Easyset**

EasySet supports Windows operating systems.EasySet, developed by Fujian Newland Auto-ID Tech Co., Ltd., is a configuration tool for Newland's 1D/2D handheld barcode scanner, fixed mount barcode scanners and OEM scan engines. Its main features includeingView device & configuration information of onlinedevice and send serial commands to online device and receive device response.

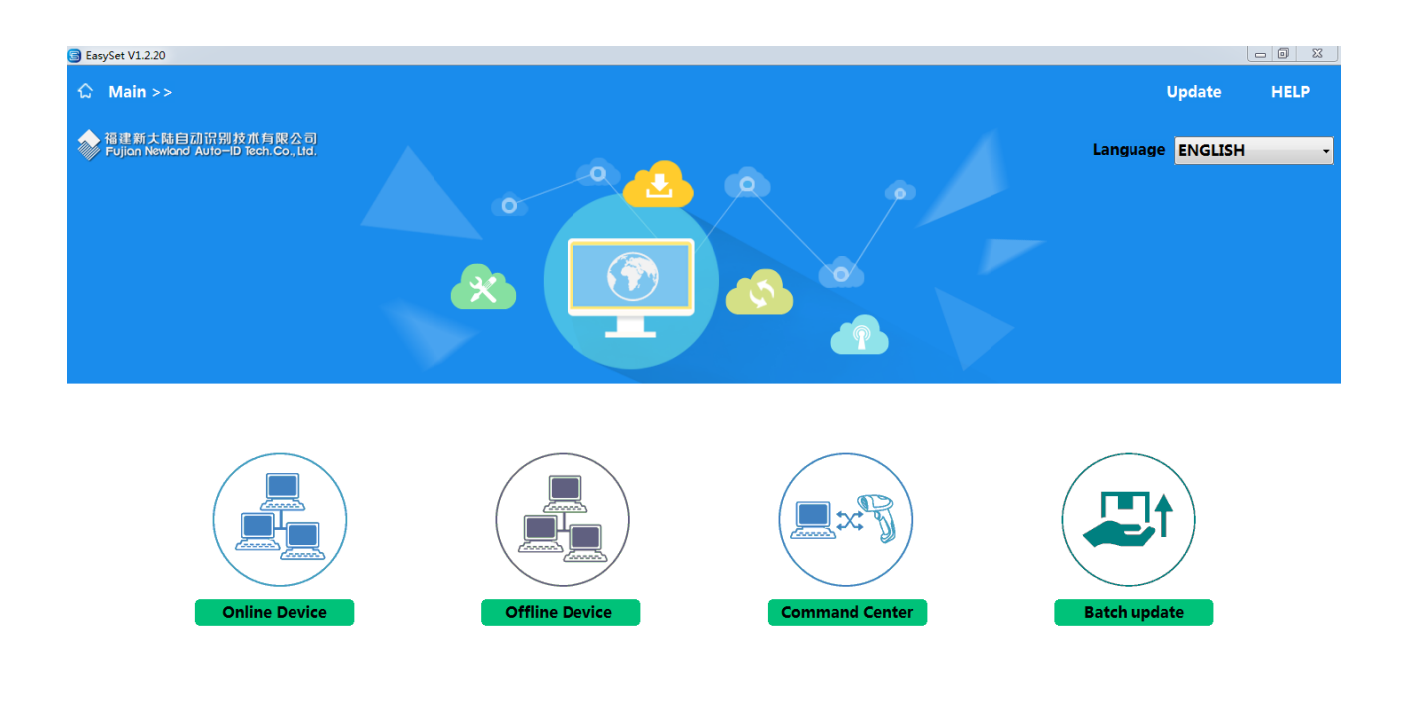

# **Chapter 3 System Setting**

## Introduction

There are three ways to configure the scanner: barcode programming, command programming and EasySet programming.

#### **Barcode Programming**

The scanner can be configured by scanning programming barcodes. All user programmable features/options are described along with their programming barcodes/commands in the following sections.

This programming method is most straightforward. However, it requires manually scanning barcodes. As a result, errors are more likely to occur.

### **Command Programming**

The scanner can also be configured by serial commands sent from the host device.

Users can design an application program to send those command strings to the scanners to perform device configuration.

#### EasySet Programming

Besides the two methods mentioned above, you can conveniently perform scanner configuration through EasySet too. EasySet is a Windows-based configuration tool particularly designed for Newland products, enabling users to gain access todecodeddataandcapturedimagesandtoconfigurescanners.Formoreinformationaboutthistool,refertothe UserGuide.

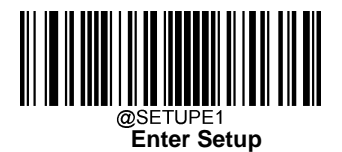

# **Programming Barcode/ Programming Command/Function**

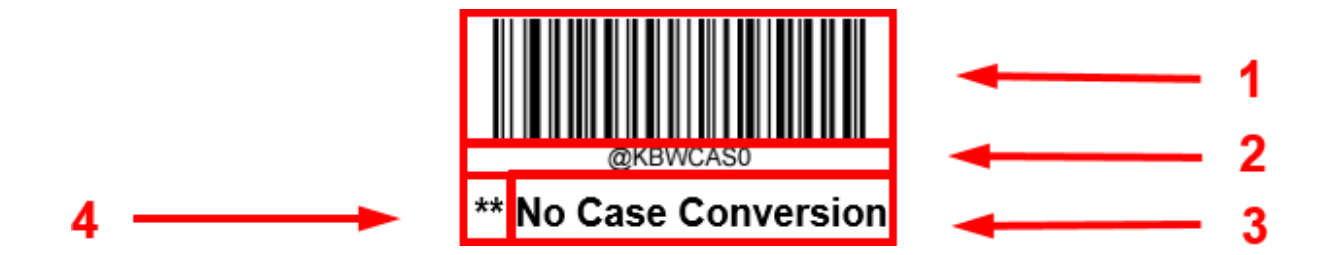

The figure above is an example that shows you the programming barcode and command for the Enter Setup function:

- 1. The No Case Conversion barcode.
- 2. The No Case Conversion command.
- 3. The description offeature/option.
- 4. \*\* indicates factory defaultsetting

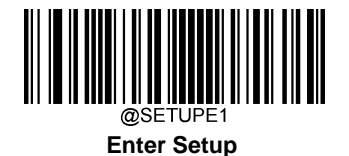

# **Use of Programming Command**

Besides the barcode programming method, the scanner can also be configured by serial commands (HEX) sent from the host device. All commands must be entered in uppercase letters.

# **Use of Programming Barcodes**

Scanning the **Enter Setup** barcode can enable the scanner to enter the setup mode. Then you can scan a number of programming barcodes to configure your scanner. To exit the setup mode, scan the **Exit Setup** barcode or a non-programing barcode, or reboot the scanner.

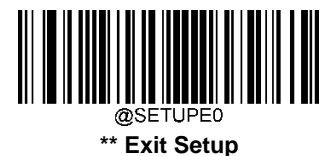

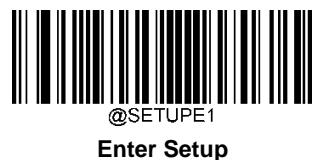

Enter Setup

Programming barcode data (i.e. the characters under programming barcode) can be transmitted to the host device. You may scan the appropriate barcode below to enable or disable the transmission of programming barcode data to the host device.

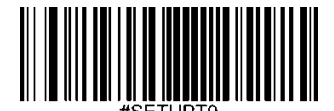

\*\* Do Not Transmit Programming Barcode Data

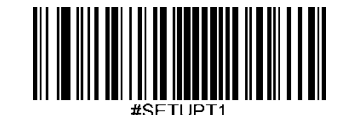

**Transmit Programming Barcode Data** 

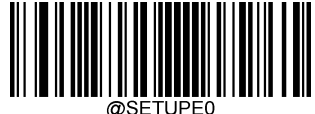

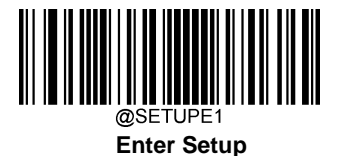

Illumination

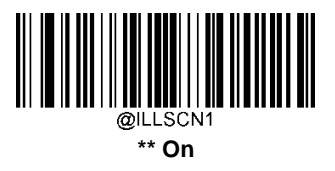

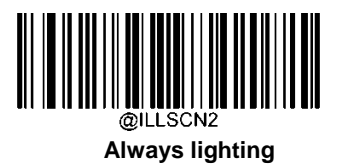

Aiming

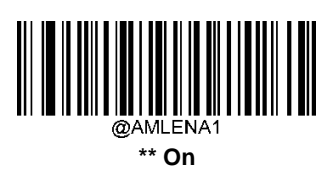

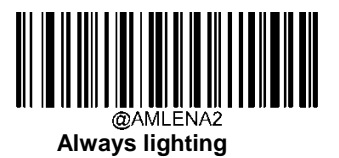

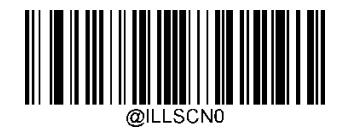

Off

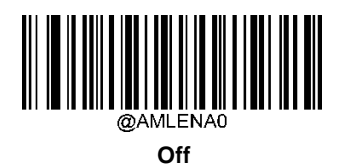

@SETUPE0 \*\* Exit Setup

9

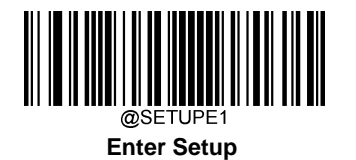

# Good Read LED

The green LED can be programmed to be On or Off to indicate good read.

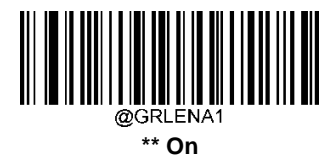

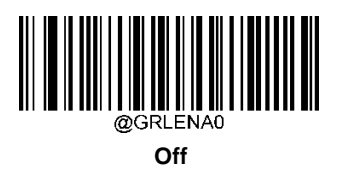

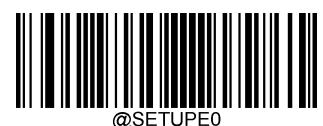

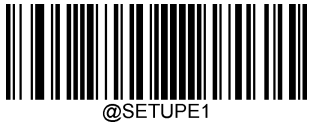

# **Good Read LED Duration**

This parameter sets the amount of time that the Good Read LED to remain on following a good read. It is programmable in 1ms increments from 1ms to 2,000ms.

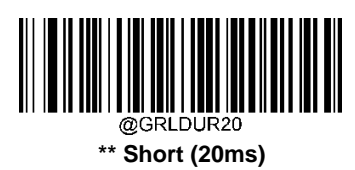

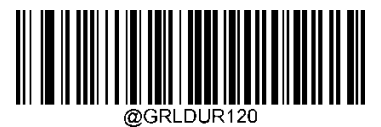

Medium (120ms)

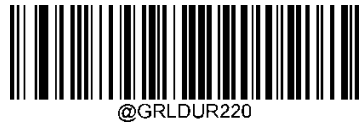

Long (220ms)

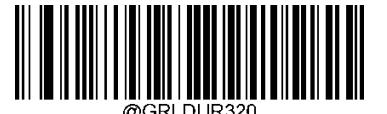

Prolonged (320ms)

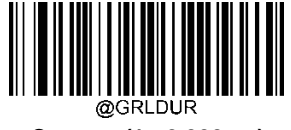

Custom (1 - 2,000ms)

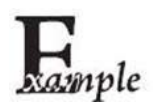

Set the Good Read LED duration to 800ms:

- 1. Scan the Enter Setup barcode.
- 2. Scan the **Custom**barcode.
- 3. Scan the numeric barcodes "8", "0" and "0" from the "Digit Barcodes" section inAppendix.
- 4. Scan the Save barcode from the "Save/Cancel Barcodes" section inAppendix.
- 5. Scan the **Exit Setup** barcode.

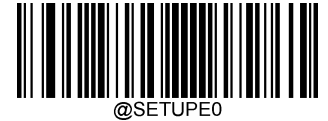

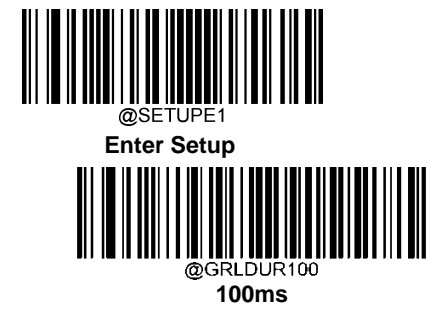

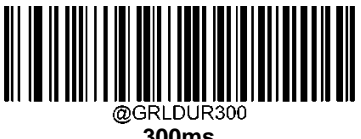

300ms

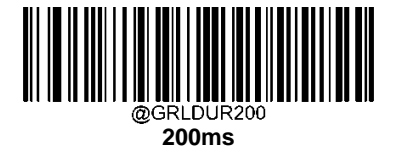

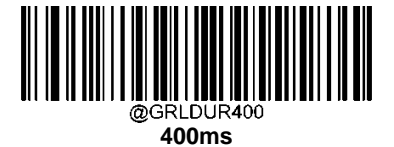

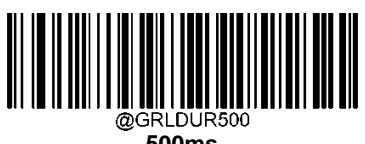

500ms

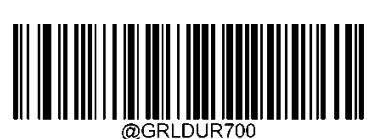

700ms

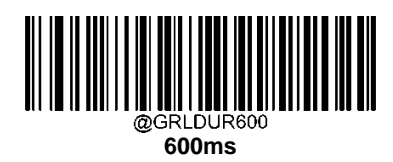

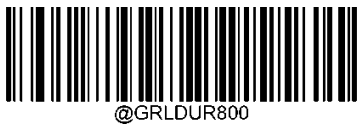

GRLDUR8 800ms

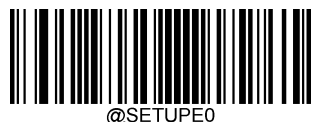

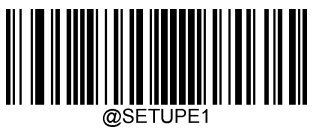

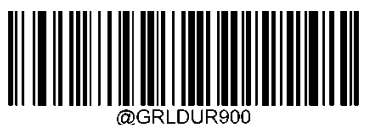

900ms

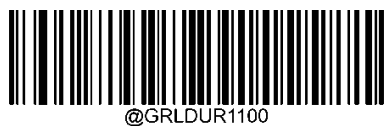

1100ms

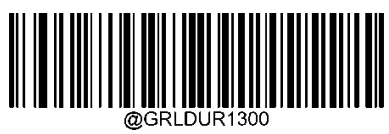

1300ms

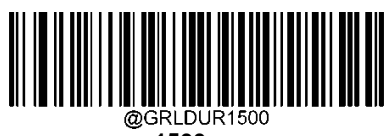

1500ms

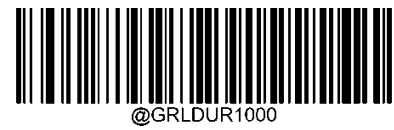

1000ms

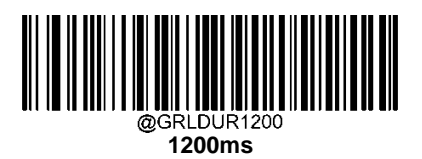

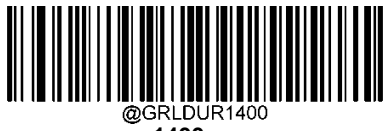

1400ms

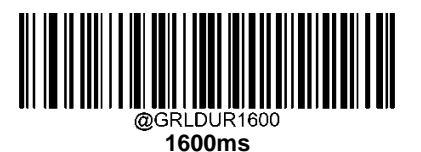

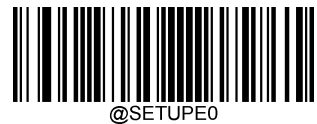

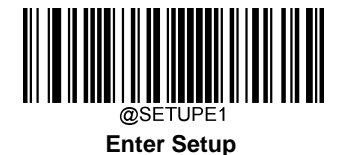

# **Power On Beep**

The scanner can be programmed to beep when it is powered on. Scan the Off barcode if you do not want a power on beep.

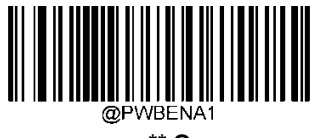

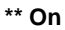

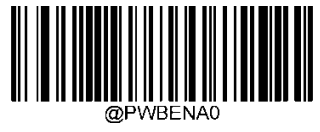

Off

# **Good Read Beep**

Scanning the **Off** barcode can turn off the beep that indicates successful decode; scanning the **On**barcode can turn it back on.

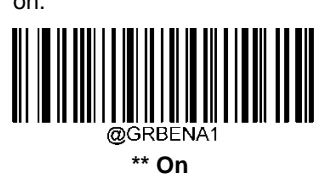

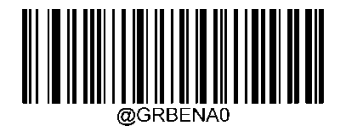

Off

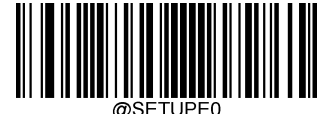

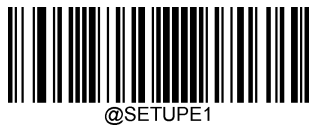

## **Good Read Beep Duration**

This parameter sets the length of the beep the scanner emits on a good read. It is programmable in 1ms increments from 20ms to 300ms.

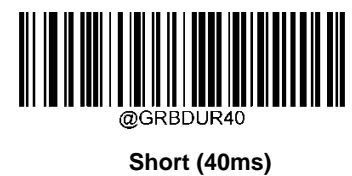

\*\* Medium (80ms)

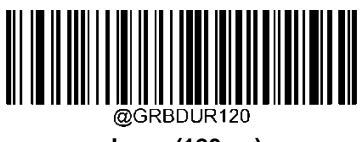

Long (120ms)

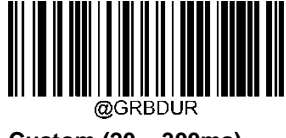

Custom (20 - 300ms)

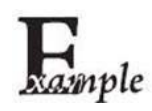

#### Set the Good Read Beep duration to 200ms:

- 1. Scan the Enter Setupbarcode.
- 2. Scan the Custombarcode.
- 3. Scan the numeric barcodes "2", "0" and "0" from the "Digit Barcodes" section inAppendix.
- 4. Scan the Save barcode from the "Save/Cancel Barcodes" section inAppendix.
- 5. Scan the Exit Setupbarcode.

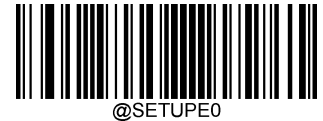

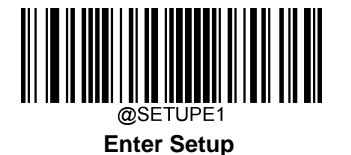

## **Good Read Beep Frequency**

This parameter is programmable in 1Hz increments from 20Hz to20,000Hz

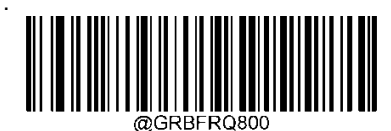

Extra Low (800Hz)

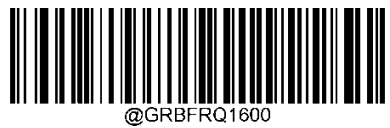

Low(1600Hz)

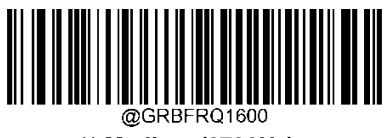

\*\* Medium (2730Hz)

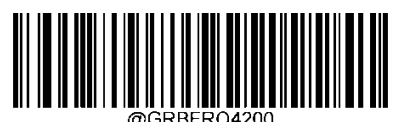

High(4200Hz)

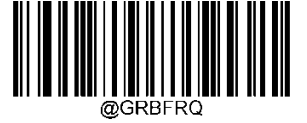

Custom (20 - 20,000Hz)

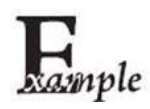

#### Set the Good Read Beep frequency to 2,000Hz:

- 1. Scan the Enter Setupbarcode.
  - 2. Scan the Custombarcode.
  - 3. Scan the numeric barcodes "2", "0", "0" and "0" from the "Digit Barcodes" section inAppendix.
  - 4. Scan the Save barcode from the "Save/Cancel Barcodes" section inAppendix.
  - 5. Scan the Exit Setupbarcode.

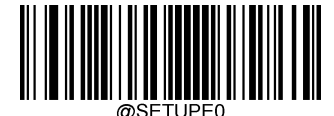

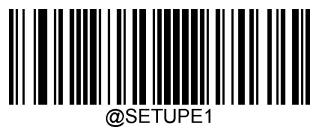

## **Good Read Beep Volume**

This parameter is programmable in 1 increments from 1 to20

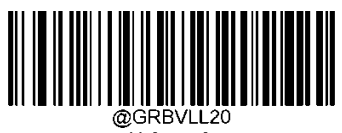

\*\* Loud

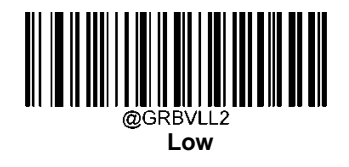

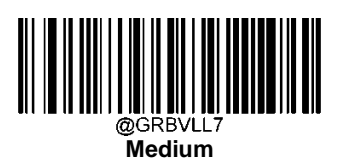

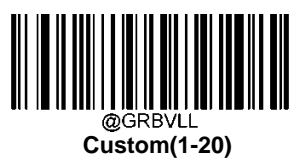

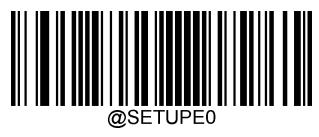

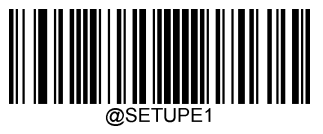

Vibration Good Read Vibration

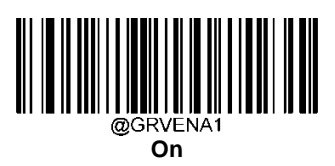

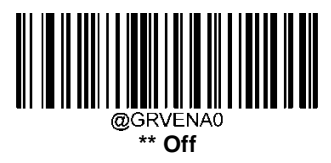

## **Good Read Vibration Duration**

This parameter is programmable in 1ms increments from 100ms to2000ms

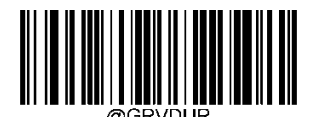

Vibration Duration

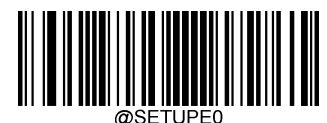

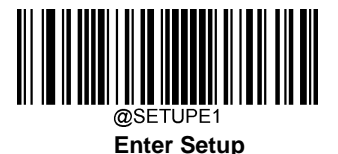

Scan Mode

- Level Mode: A trigger pull activates a decode session. The decode session continues until a barcode is decoded or you release thetrigger.
- Trigger Mode: A trigger pull activates a decode session. The decode session continues until a barcode is decoded, eitheryou release thetrigger or decodesession timeout.
- Sense Mode: The scanner waits for the image stabilization timeout to expire before activating a decode session everytime it detects a change in ambient illumination. Decode session continues until a barcode is decoded or the decode session timeout expires. In this mode, a trigger pull can also activate a decode session. The decode session continues until a barcode is decoded or the trigger is released. When the session ends, the scanner continues to monitor ambient illumination. Timeout between Decodes (Same Barcode) can avoid undesired rereading of same barcode in a given period of time. Sensitivity can change the Sense Mode's sensibility to changes in ambient illumination.
- Continuous Mode: The scanner automatically starts one decode session after another. To suspend/resume barcode reading, simply press the trigger. Timeout between Decodes (Same Barcode) can avoid undesired rereading of same barcode in a given period of time.
- Pulse Mode: When the trigger is pulled and released, scanning is activated until a barcode is decoded or the decode session timeout expires (The decode session timeout begins when the trigger is released).
- Batch Mode: When the trigger is pulled and released, scanning is activated until the trigger is released. During pulling the trigger, good read barcodes will beep and output barcode information. As long as unrelease the trigger, it will continues decoding. During pulling the trigger, same code can be read only once.

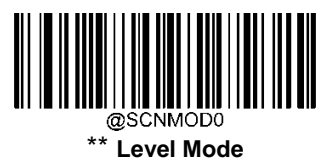

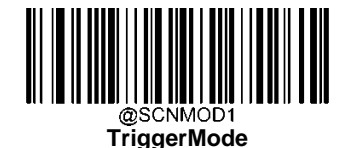

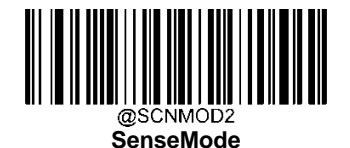

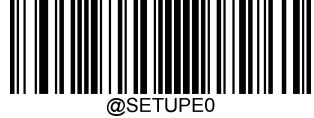

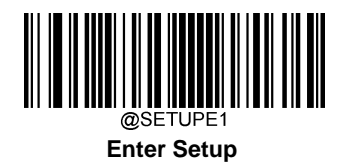

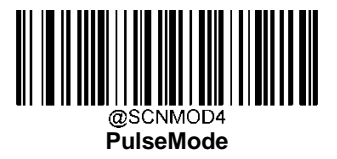

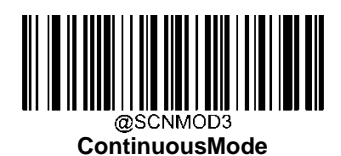

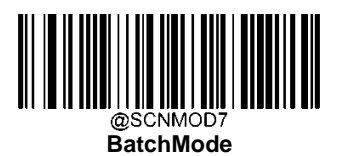

ØSETUPE0

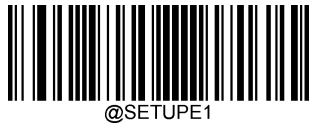

# **Decode Session Timeout**

This parameter sets the maximum time decode session continues during a scan attempt. It is programmable in 1ms increments from 1ms to 3,600,000ms. When it is set to 0, the timeout is infinite. The default setting is 3,000ms.

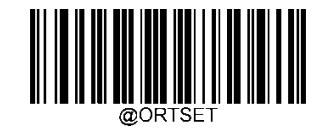

**Decode Session Timeout** 

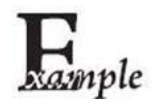

Set the decode session timeout to 1,500ms:

- 1. Scan the Enter Setupbarcode.
- 2. Scan the Decode Session Timeoutbarcode.
- 3. Scan the numeric barcodes "1", "5", "0" and "0" from the "Digit Barcodes" section inAppendix.
- 4. Scan the Save barcode from the "Save/Cancel Barcodes" section inAppendix.
- 5. Scan the Exit Setupbarcode.

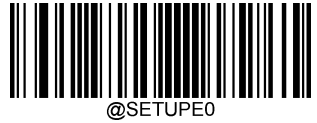

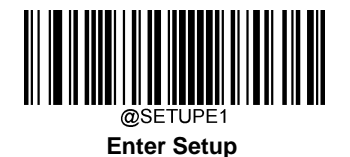

# Image Stabilization Timeout (Sense Mode)

This parameter defines the amount of time the scanner will spend adapting to ambient environment after it decodes a barcode and "looks" for another. It is programmable in 1ms increments from 0ms to 3,000ms. The default setting is 100ms.

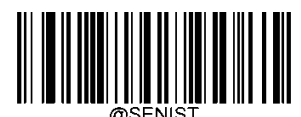

**Image Stabilization Timeout** 

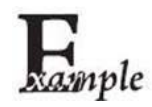

#### Set the image stabilization timeout to 800ms:

- 1. Scan the Enter Setupbarcode.
- 2. Scan the Image Stabilization Timeoutbarcode.
- 3. Scan the numeric barcodes "8", "0" and "0" from the "Digit Barcodes" section inAppendix.
- 4. Scan the Save barcode from the "Save/Cancel Barcodes" section inAppendix.
- 5. Scan the Exit Setupbarcode.

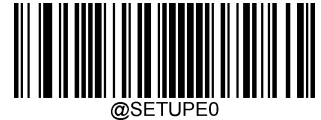

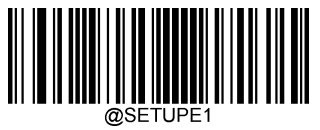

# **Reread Timeout**

RereadTimeoutcanavoidundesiredrereadingofsamebarcodeinagivenperiodoftime.Thisfeatureisonlyapplicableto the Sense and Continuousmodes.

Enable Reread Timeout: Do not allow the scanner to reread same barcode before the reread timeout expires.

Disable Reread Timeout: Allow the scanner to reread same barcode.

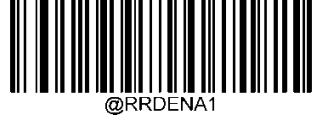

**Enable Reread Timeout** 

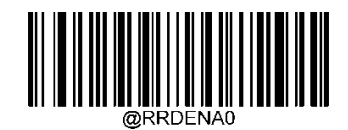

\*\*Disable Reread Timeout

The following parameter sets the timeout between decodes for same barcode. It is programmable in 1ms increments from 1ms to 3,600,000ms. When it is set to a value greater than 3,000, the timeout for rereading same programming barcode is limited to 3,000ms. The default setting is 1,500ms.

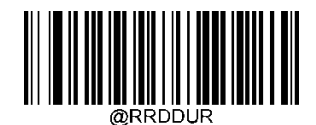

#### Set Reread Timeout

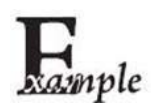

Set the reread timeout to 1,000ms:

1. Scan the Enter Setupbarcode.

- 2. Scan the Timeout between Decodes (Same Barcode) barcode.
- 3. Scan the numeric barcodes "1", "0", "0" and "0" from the "Digit Barcodes" section in Appendix.
- 4. Scan the Save barcode from the "Save/Cancel Barcodes" section inAppendix.
- 5. Scan the Exit Setupbarcode.

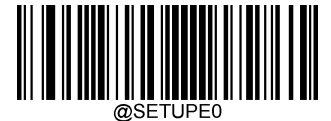
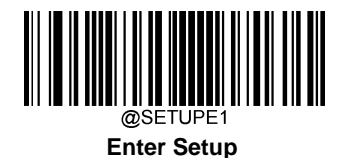

You may wish to restart the reread timeout when the scanner encounters the same barcode that was decoded in the last scan session before the reread timeout expires. To enable this feature, scan the **Reread Timeout Reset On** barcode. This feature is only effective when **Reread Timeout** is enabled.

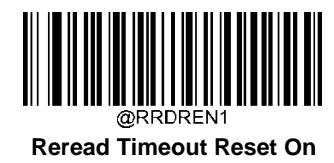

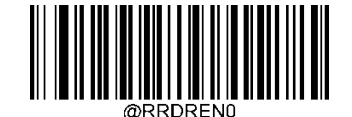

\*\* Reread Timeout Reset Off

# **Image Decoding Timeout**

Image Decoding Timeout specifies the maximum time the scanner will spend decoding an image. This parameter is programmable in 1ms increments from 1ms to 3,000ms. The default timeout is 800ms.

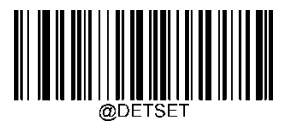

Image Decoding Timeout

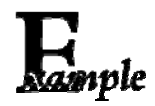

Set the image decoding timeout to 1,000ms:

- 1. Scan the Enter Setupbarcode.
- 2. Scan the Image Decoding Timeoutbarcode.
- 3. Scan the numeric barcodes "1", "0", "0" and "0" from the "Digit Barcodes" section inAppendix.
- 4. Scan the Save barcode from the "Save/Cancel Barcodes" section inAppendix.
- 5. Scan the Exit Setupbarcode.

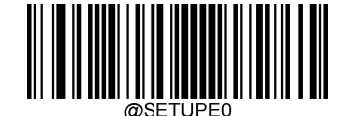

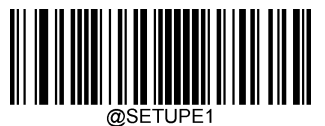

# **Scanning Preference**

Normal Mode: Select this mode when reading barcodes on paper.

Screen Mode: Select this mode when reading barcodes on the screen.

BarcodePayMode:Select this mode when reading the payment barcode.

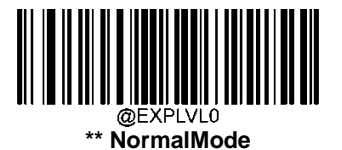

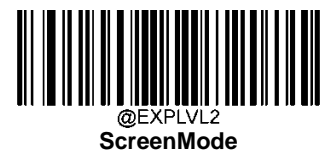

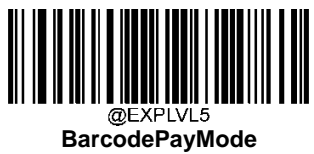

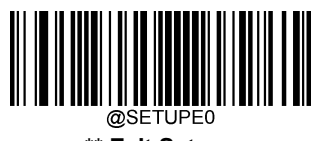

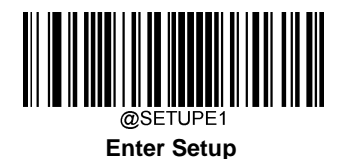

# Surround GS1 Application Identifiers (AI's) with Parentheses

When **SurroundGS1AI's with Parentheses** is selected, each application identifier (AI) contained in scanned data will be enclosed in parentheses in the output message.

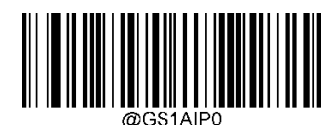

\*\* Do Not Surround GS1 Al's withParentheses

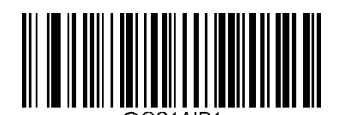

Surround GS1 Al's with Parentheses

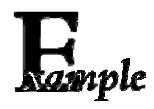

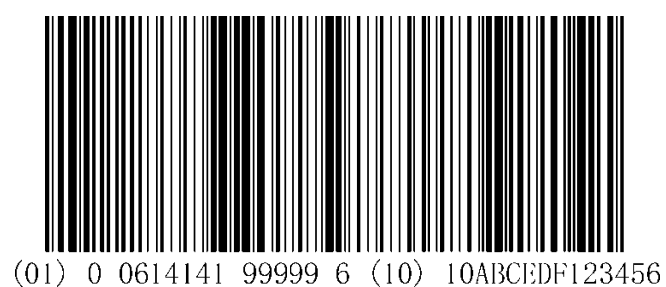

If **Surround GS1 AI's with Parentheses** is selected, the barcode above is output as (01)00614141999996(10)10ABCEDF123456.

If **Do Not Surround GS1 AI's with Parentheses** is selected, the barcode above is output as 01006141419999961010ABCEDF123456.

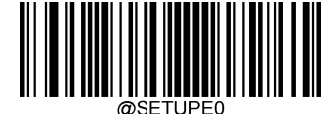

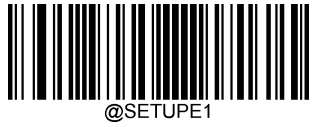

# Sensitivity

Sensitivity specifies the degree of acuteness of the scanner's response to changes in images captured. The higher the

sensitivity, the lower requirementinimage change to trigger thescanner. You can select an appropriate degree of sensitivity that fits the application environment. The feature is only applicable to the Sensemode. It is programmable from 1 to 20. The default setting is Medium (5).

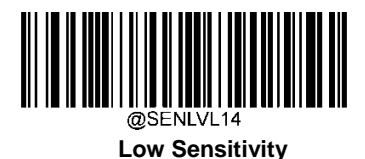

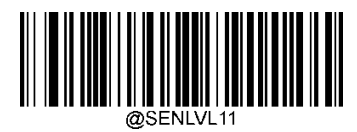

\*\* Medium Sensitivity

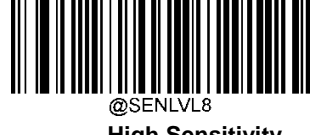

**High Sensitivity** 

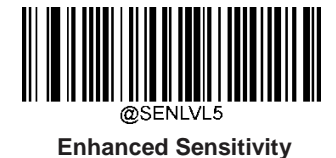

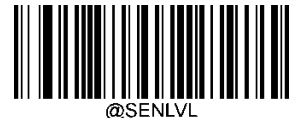

Custom Sensitivity (1-20)

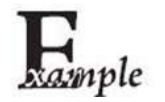

Set the sensitivity to Level 10:

- 1. Scan the Enter Setup barcode.
- 2. Scan the **Custom Sensitivity**barcode.
- 3. Scan the numeric barcodes "1" and "0" from the "Digit Barcodes" section inAppendix.
- 4. Scan the Save barcode from the "Save/Cancel Barcodes" section inAppendix.
- 5. Scan the Exit Setup barcode.

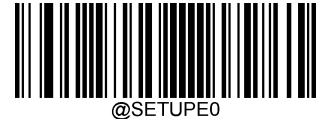

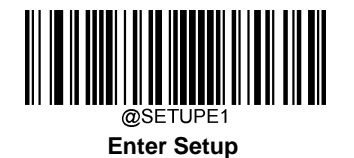

# **Trigger Commands**

When **Enable Trigger Commands** is selected, you can activate and deactivate the scanner in the Level mode with serial trigger commands. Sending the **Start Scanning** command (default: **SOH> T <EOT>**, user-programmable) to the scanner in the Level mode activates a decode session. The decode session continues until a barcode is decoded or the decode session timeout or the scanner receives the **Stop Scanning** command (default: **SOH> P <EOT>**, user-programmable).

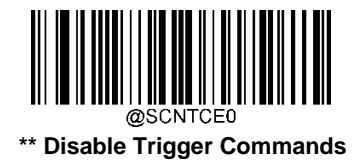

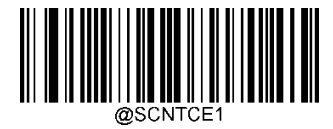

**Enable Trigger Commands** 

### **Modify Start Scanning Command**

**The Start Scanning Command** canstimulate the trigger unreleased and consist of 1-10 characters (HEX values from 0x01 to 0xFF). In this command, the character "?" (HEX: 0x3F) cannot be the first character. The default **Start Scanning** command is **<SOH> T <EOT>**.

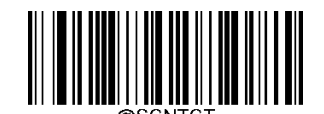

Modify Start Scanning Command

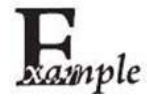

Set the Start Scanning command to "\*T":

- 1. Scan the Enter Setup barcode.
  - 2. Scan the Modify Start Scanning Commandbarcode.
- 3. Scan the numeric barcodes "2", "A", "5" and "4" from the "Digit Barcodes" section inAppendix.
- 4. Scan the **Save** barcode from the "Save/Cancel Barcodes" section in Appendix.
- 5. Scan the Exit Setup barcode.

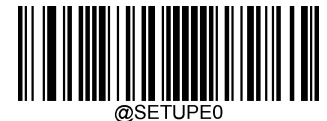

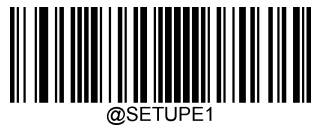

### **Modify Stop Scanning Command**

**The Stop Scanning Command** canstimulate the trigger unreleased and consist of 1-10 characters (HEX values from 0x01 to 0xFF). In this command, the character "?" (HEX: 0x3F) cannot be the first character. The default **Stop Scanning** command is **<SOH> P <EOT>**.

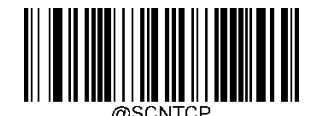

**Modify Stop Scanning Command** 

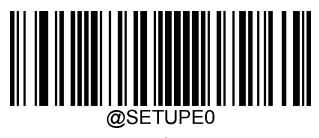

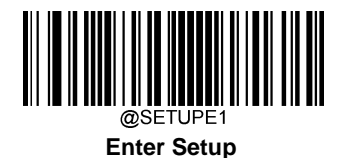

# **Read Barcode after Power On**

**Disable:** The scanner can not decode barcodes after power on. The illumination and aiming are off. You can send Read Barcode Command to the scanner to activate it.

Enable: The scanner can decode barcodes after power on.

This feature is disabled when the interface is USB Keyboard

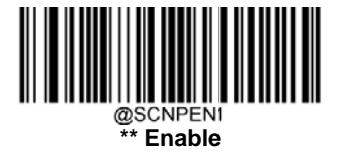

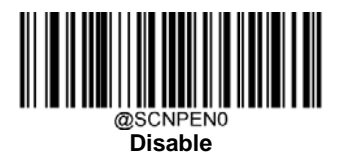

### **Read Barcode On/Off**

Sending the Read Barcode Off command ~<SOH>0000#SCNENA0;<ETX>to the scanner can disable it from reading barcode, and the scanner is unable to scan barcode unless you send the Read Barcode On command ~<SOH>0000#SCNENA1;<ETX>to it or power cycle it. By default, Read Barcode is On.

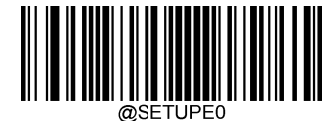

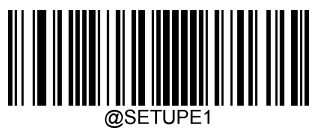

# **Decode Area**

**WholeAreaDecoding:**Thescannerattemptstodecodebarcode(s)withinitsfieldofview,fromthecentertotheperiphery, and transmits the barcode that has been firstdecoded.

**Specific Area Decoding:** The scanner attempts to read barcode(s) within a specified decoding area and transmits the barcode that has been first decoded. This option allows the scanner to narrow its field of view to make sure it reads only those barcodes intended by the user. For instance, if multiple barcodes are placed closely together, specific area decoding in conjunction with appropriate pre-defined decoding area will insure that only the desired barcode is read.

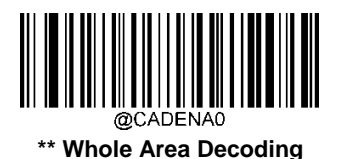

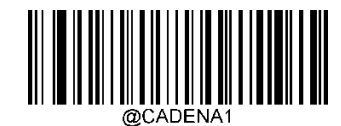

**Specific Area Decoding** 

If **Specific Area Decoding** is enabled, the scanner only reads barcodes that intersect the predefined decoding area. The default decoding area is an area of 40% top, 60% bottom, 40% left and 60% right of the scanner's field of view

You can define the decoding area using the **Top of Decoding Area**, **Bottom of Decoding Area**, **Left of Decoding Area** and **Right of Decoding Area** barcodes as well as numeric barcode(s) that represent(s) a desired percentage (0-100). The value of Bottom must be greater than that of Top; the value of Right must be greater than that of Left.

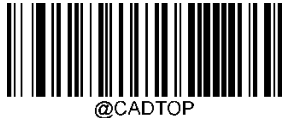

**Top of Decoding Area** 

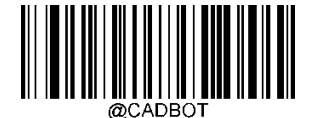

**Bottom of Decoding Area** 

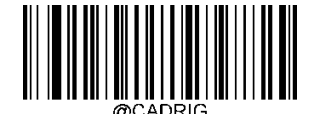

**Right of Decoding Area** 

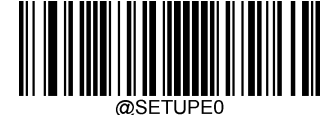

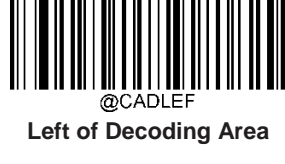

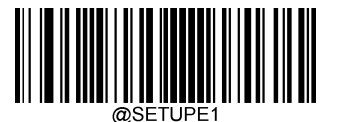

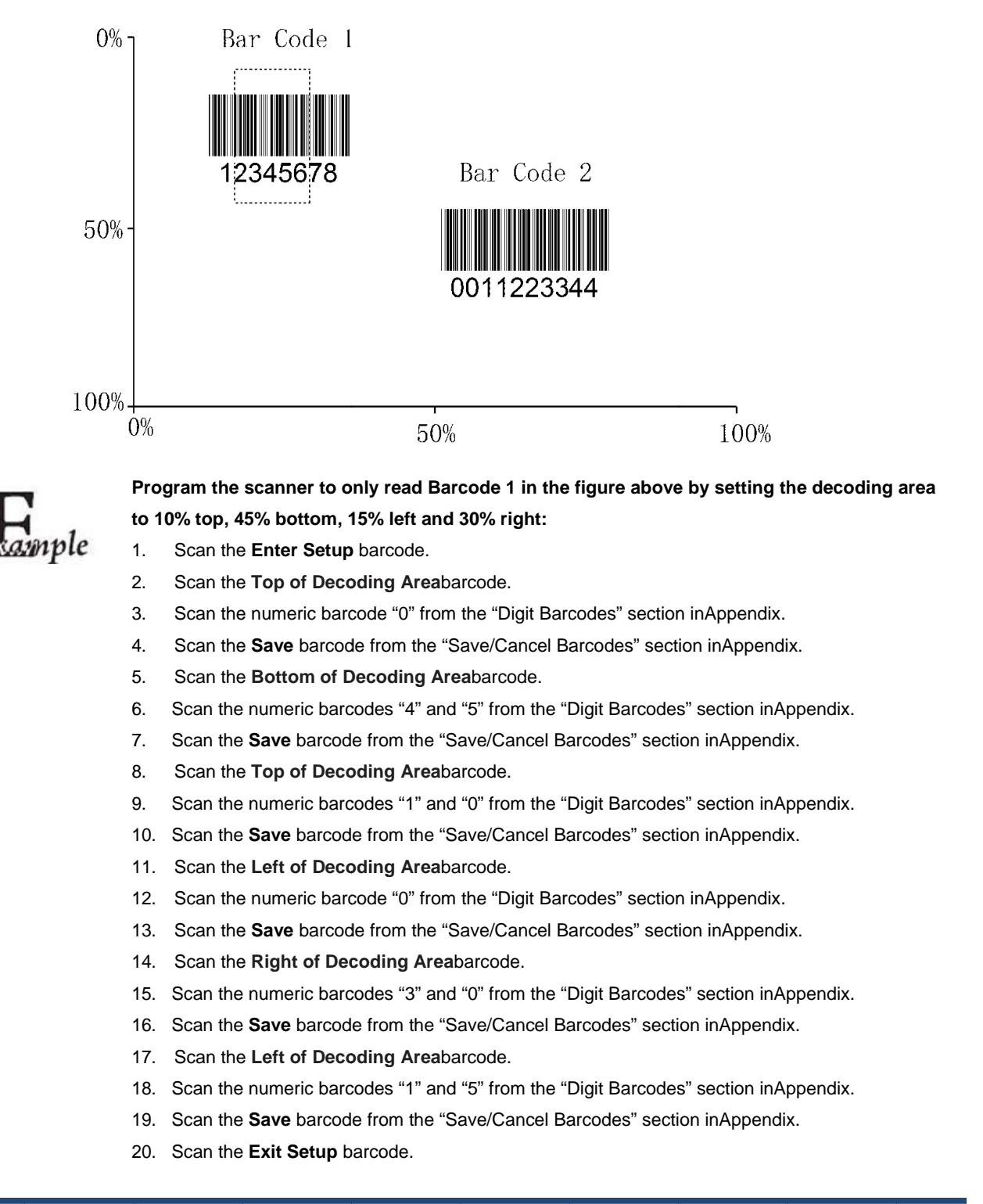

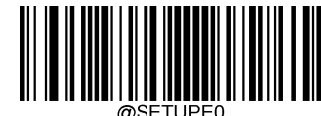

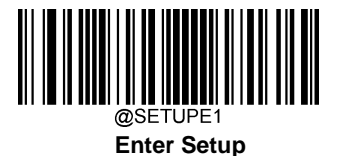

**Image Flipping** 

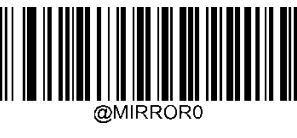

\*\* Do NotFlip

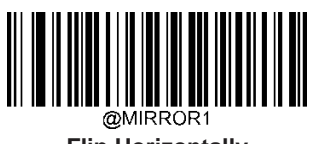

Flip Horizontally

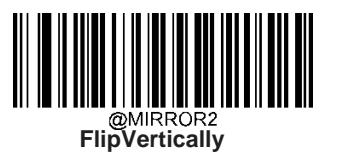

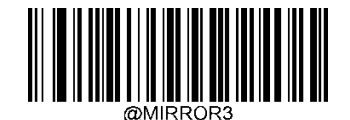

Flip Horizontally & Vertically

Example of image flippedhorizontally

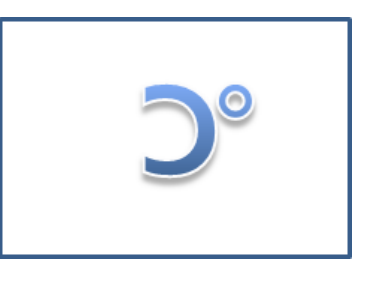

Example of image flipped horizontally &vertically

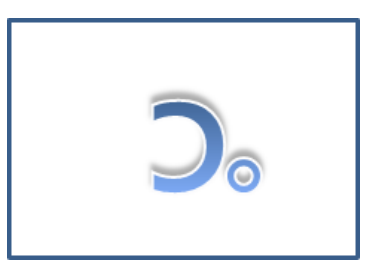

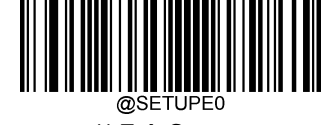

\*\* Exit Setup

### Example of imagenotflipped

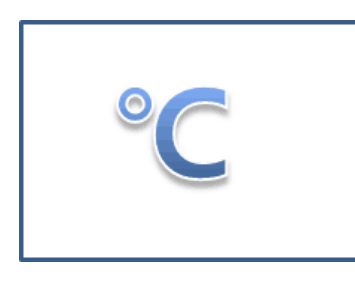

Example of imageflippedvertically

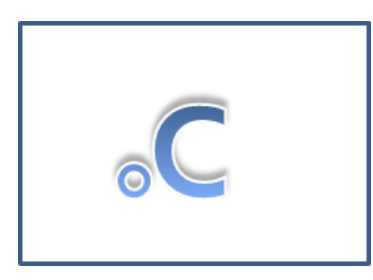

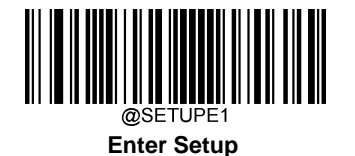

# **Bad Read Message**

Scan the appropriate barcode below to select whether or not to send a bad read message (user-programmable) when a good read does not occur before trigger release, or the decode session timeout expires, or the scanner receives the **Stop Scanning** command (For more information, see the "Serial Trigger Command" section in this chapter).

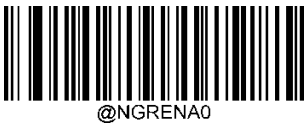

\*\* Bad Read Message OFF

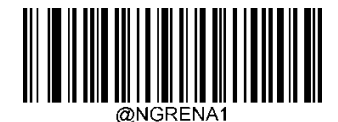

**Bad Read Message ON** 

#### Set Bad Read Message

Abadreadmessagecancontainupto7characters(HEXvaluesfrom0x00to0xFF).Tosetabadreadmessage,scanthe **Set Bad Read Message** barcode, the numeric barcodes representing the hexadecimal values of desired character(s) and the **Save** barcode. The default setting is"NG".

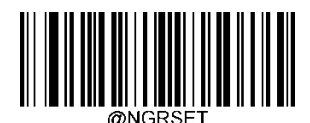

Set Bad ReadMessage

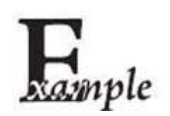

Set the bad read message to "F" (HEX:0x46):

- 1. Scan the Enter Setup barcode.
- 2. Scan the Set Bad Read Message barcode.
- 3. Scan the numeric barcodes "4" and "6" from the "Digit Barcodes" section inAppendix.
- 4. Scan the Save barcode from the "Save/Cancel Barcodes" section inAppendix.
- 5. Scan the Exit Setup barcode.

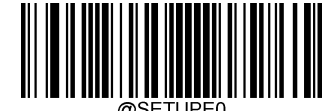

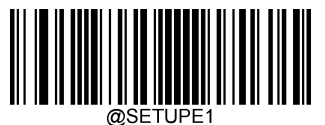

# **Default Settings**

### **Factory Defaults**

Scanning the following barcode can restore the scanner to the factory defaults.

You may need to reset all parameters to the factory defaults when:

- 1. The scanner is not properly configured so that it fails to decodebarcodes.
- 2. You forget previous configuration and want to avoid itsimpact.

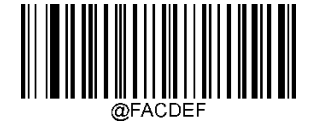

\*\*Restore All Factory Defaults

### **Custom Defaults**

Scanning the **Restore All Custom Defaults** barcode can reset all parameters to the custom defaults. Scanning the **Save as Custom Defaults** barcode can set the current settings as custom defaults.

Custom defaults are stored in the non-volatile memory.

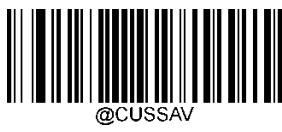

Save as Custom Defaults

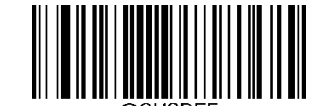

**Restore All Custom Defaults** 

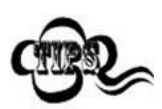

Restoring the scanner to the factory defaults will not remove the custom defaults from the scanner.

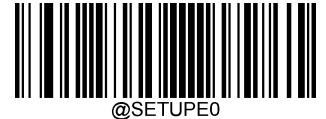

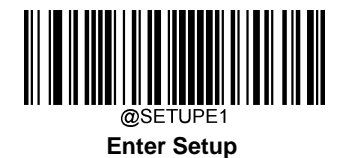

# **Query Product Information**

After scanning the barcode below, the product information (including product name, firmware version, decoder version, hardware version, product serial number, OEM serial number, manufacturing dateand data formatter version) will be sent to the host device.

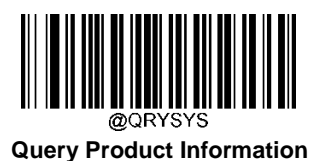

**Query Product Name** 

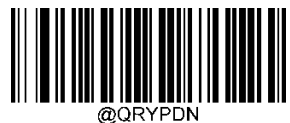

Query Product Name

**Query Firmware Version** 

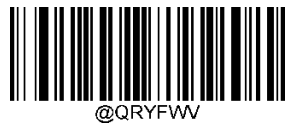

**Query Firmware Version** 

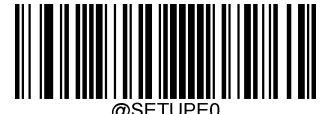

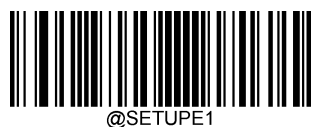

**Query Decoder Version** 

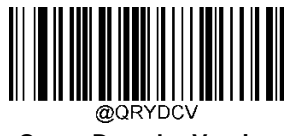

**Query Decoder Version** 

**Query Hardware Version** 

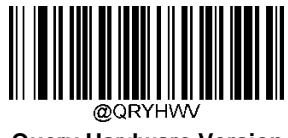

**Query Hardware Version** 

**Query Product Serial Number** 

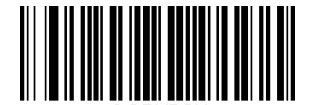

Query Product Serial Number

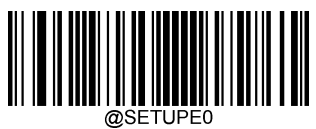

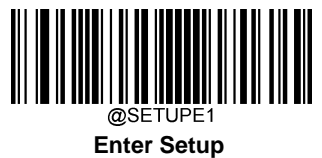

**Query OEM Serial Number** 

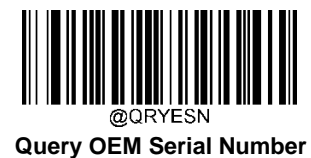

**Query Manufacturing Date** 

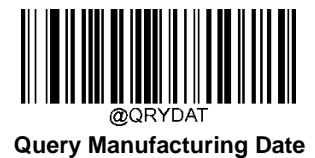

**Query Data Formatter Version** 

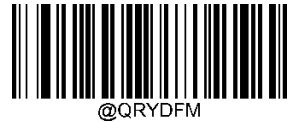

**Query Data Formatter Version** 

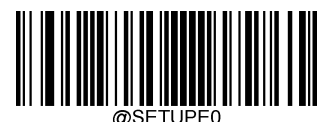

# Chapter4USBInterface

### Introduction

There are four options for USB connection:

- USB HID Keyboard: The scanner's transmission is simulated as USB keyboard input with no need for command configuration or a driver. Barcode data could be entered by the virtual keyboard directly and it is also convenient for the host device to receivedata.
- USB CDC: It is compliant with the standard USB CDC class specifications defined by the USB-IF and allows the host device to receive data in the way as a serial port does. A driver is needed when using thisfeature.
- HID POS (POS HID Barcode Scanner): It is based on the HID interface, with no need for a custom driver. It excelsvirtual keyboard interface in transmissionspeed.
- IBM SurePOS: It conforms to IBM (now Toshiba Global Commerce Solutions) 4698 USB scanner interface specifications.

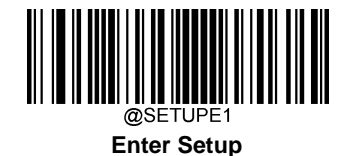

# **USB HID Keyboard**

When the scanner is connected to the USB port on a host device, you can enable the USB HID Keyboard feature by scanning the barcode below. Then scanner's transmission will be simulated as USB keyboard input. The Host receives keystrokes on the virtual keyboard. It works on a Plug and Play basis and no driver is required.

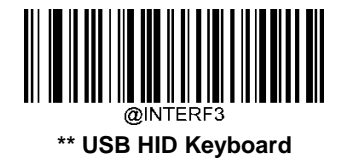

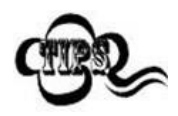

If the host device allows keyboard input, then no extra software is needed for HID Keyboard input.

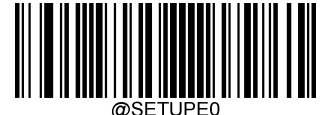

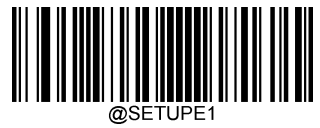

# **USB Country Keyboard Types**

Keyboard layouts vary from country to country. The default setting is U.S. keyboard.

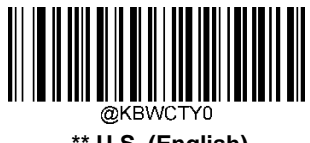

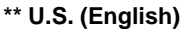

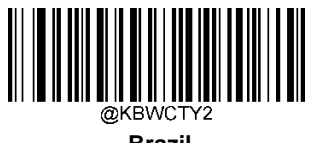

Brazil

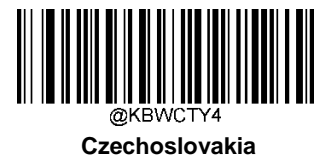

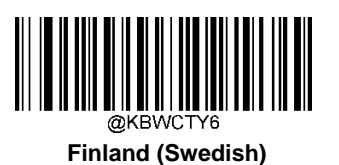

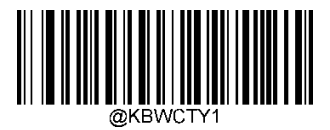

Belgium

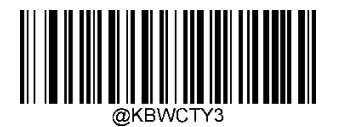

Canada (French)

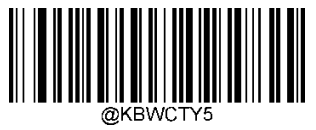

Denmark

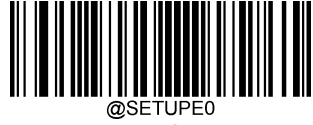

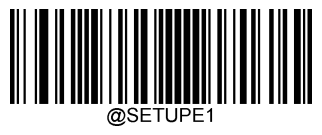

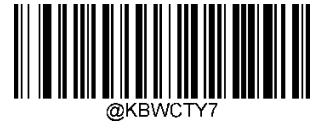

France

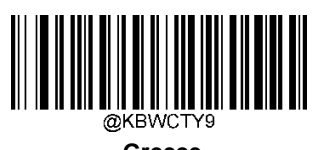

Greece

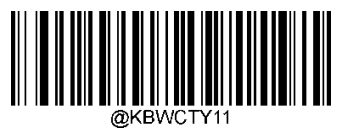

Israel (Hebrew)

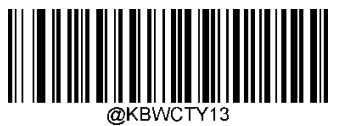

Latin America/ South America

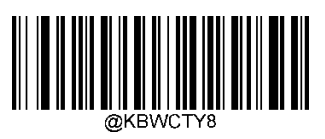

Germany/ Australia

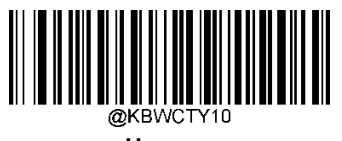

Hungary

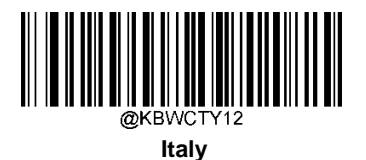

@KBWCTY14 Netherlands (Dutch)

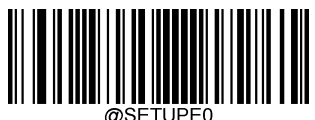

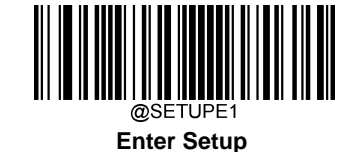

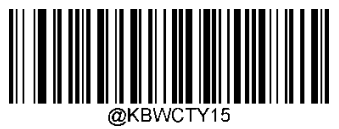

Norway

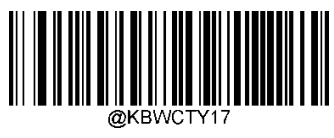

Portugal

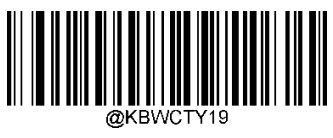

Russia

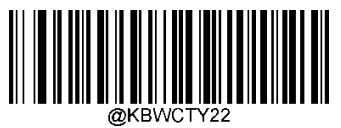

Spain

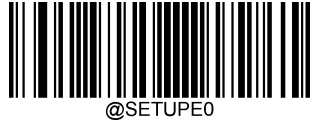

\*\* Exit Setup

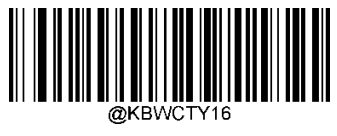

Poland

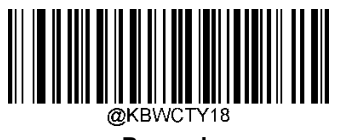

Romania

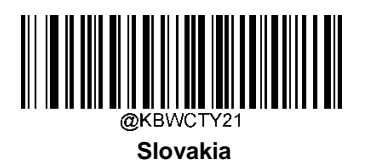

@KBWCTY23 Sweden

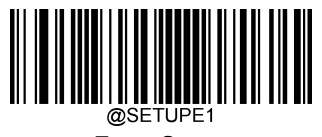

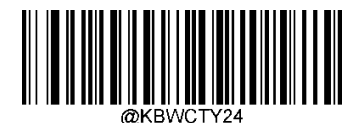

Switzerland (German)

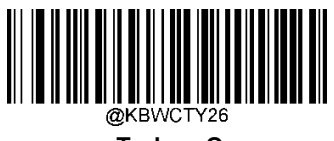

Turkey\_Q

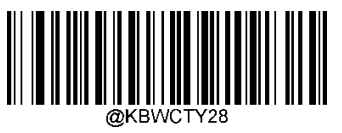

Japan

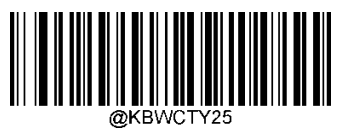

Turkey\_F

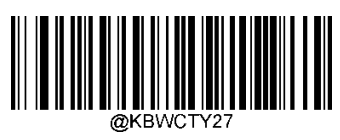

UK

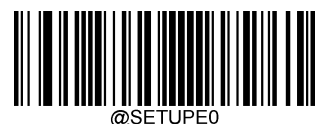

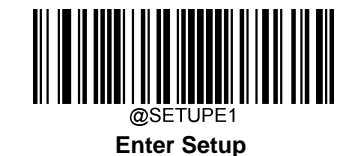

### **Beep on Unknown Character**

Due to the differences in keyboard layouts, some characters contained in barcode data may be unavailable on the selected keyboard. As a result, the scanner fails to transmit the unknown characters.

Scan the appropriate barcode below to enable or disable the emission of beep when an unknown character is detected.

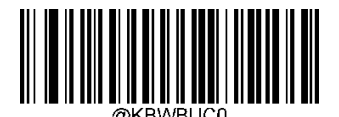

\*\* Do Not Beep on Unknown Character

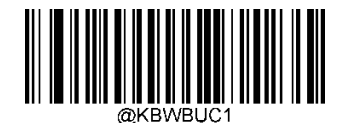

Beep on Unknown Character

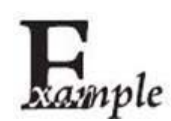

Supposing French keyboard (Country Code: 7) is selected and barcode data "AĐF" is being dealt with, the keyboard will fail to locate the "Đ" (0xD0) character and the scanner will ignore the character and continue to process the next one.

Do Not Beep on Unknown Character: The scanner does not beep and the Host receives "AF".

Beep on Unknown Character: The scanner beeps and the Host still receives "AF".

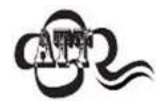

If Emulate ALT+Keypad ON is selected, Beep on Unknown Character does not function.

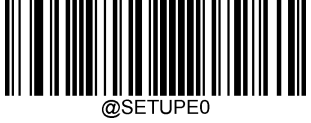

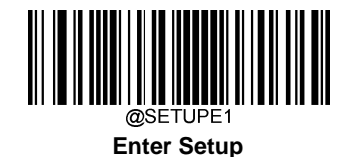

### **Emulate ALT+Keypad**

When **Emulate ALT+Keypad** is turned on, any character is sent via the numeric keypad and overlook USB country keyboard type. This mode need to set **Code Page Option** and **Unicode Output. Code Page** determines the target language. **Unicode Output** determines the ASCII input to the host device.

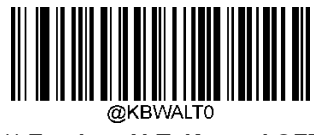

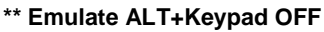

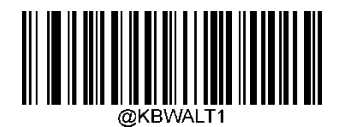

Emulate ALT+Keypad ON

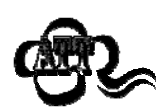

ASCII charactersbetween 0x00~0x1Fwill be input in way of Function Key Mapping Set.

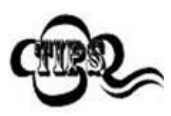

Since sending a character involves multiple keystroke emulations, this method appears less efficient.

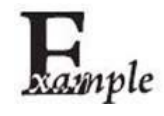

Supposing Emulate ALT+Keypad is ON, Unicode Encoding is Off, and Code Page 1252 (West European Latin) is selected, barcode data "AĐF" (65/208/70) is sent as below:

"A" - "ALT Make" + "065" + "ALT Break"

"Đ" -- "ALT Make" + "208" + "ALTBreak"

"F" -- "ALT Make" + "070" + "ALT Break"

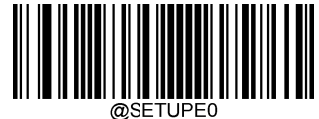

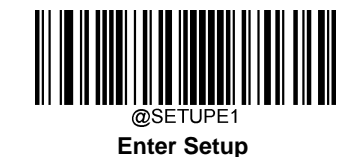

### **Code Page**

Code pages define the mapping of character codes to characters. If the data received does not display with the proper characters, itmaybebecause the barcode beings canned was created using a code page that is different from the one the host program is expecting. If this is the case, select the code page with which the barcodes were created by scanning the appropriate barcode below. For PDF417, QR Code, Aztec and Data Matrix, besides setting the code page, you also need to set the characterencoding in the "Character Encoding" section in Chapter 6. This feature is only effective when **Emulate ALT+Keypad** is turned on. The default setting is Code Page 1252 (West European, Latin)

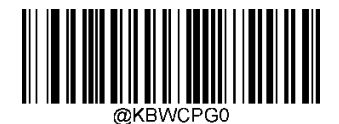

\*\* Code Page 1252 (West European Latin)

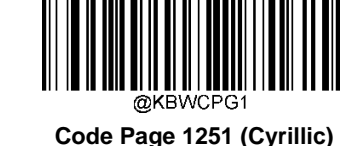

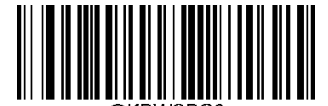

Code Page 1250 (Central and East European Latin)

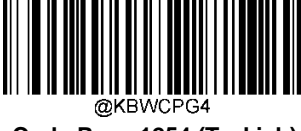

Code Page 1254 (Turkish)

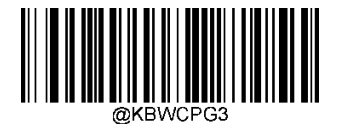

Code Page 1253 (Greek)

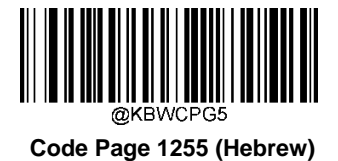

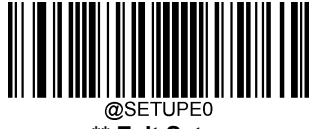

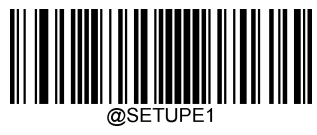

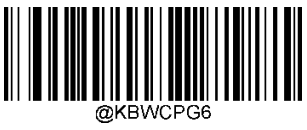

Code Page 1256 (Arabic)

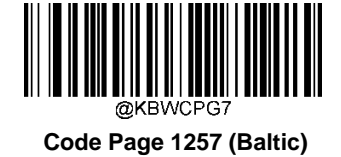

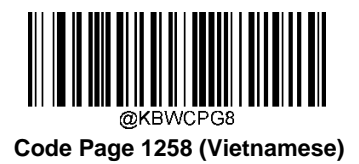

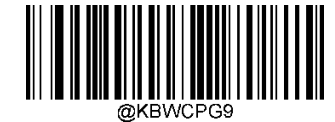

Code Page 936 (Simplified Chinese, GB2312,GBK)

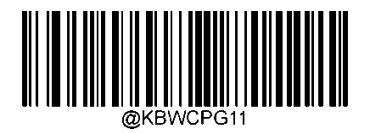

Code Page 874(Thai)

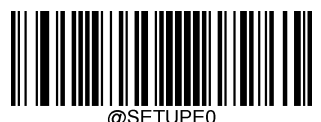

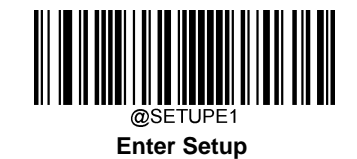

### **Unicode Encoding**

Different host program may use different character encodings for handling incoming barcode data. For instance, Microsoft Office Word uses Unicode encoding and therefore you should turn **Unicode Encoding** on, whereas Microsoft Office Excel or Notepad uses Code Page encoding and therefore you should turn **Unicode Encoding** off. This feature is only effective when **Emulate ALT+Keypad** is turned on. The default setting is Off

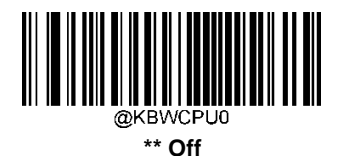

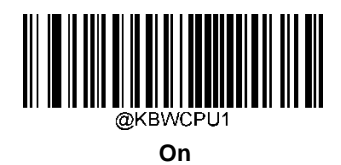

#### Emulate Keypad with Leading Zero

You may turn this feature on to send character sequences sent over the numeric keypad as ISO characters which have a leading zero. For example, ASCII A transmits as "ALT MAKE" 0065 "ALT BREAK". This feature is only effective when **Emulate ALT+Keypad** is enabled.

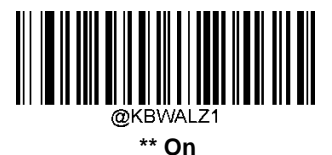

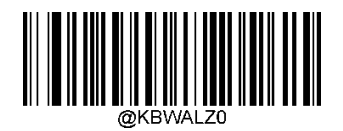

Off

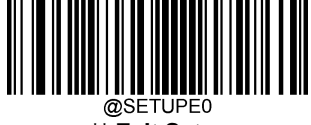

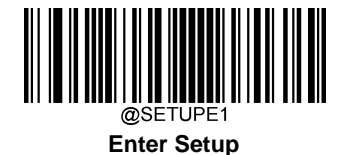

# **Function Key Mapping**

When Ctrl+ASCII Mode is selected, function characters (0x00 - 0x1F) are sent as ASCII sequences. The default setting is Off.

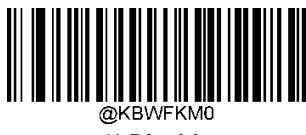

\*\* Disable

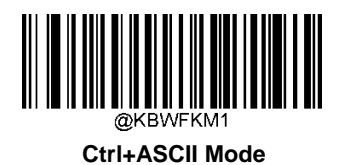

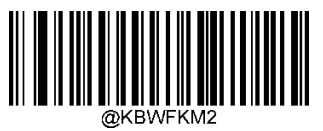

Alt+Keypad Mode

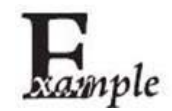

If**Ctrl+ASCIIMode**isselectedandotherparametersofUSBHIDKeyboardadoptfactorydefaults,barcode data "A<HT>(i.e. Horizontal Tab)F" (0x41/0x09/0x46) is sent asbelow:

"A" - Keystroke "A".

<HT> - "Ctrl Make" + Keystroke "I" + "Ctrl Break"

"F" - Keystroke "F"

For some text editors, "Ctrl I" means italic convert. So the output may be "AF".

If **Alt+Keypad Mode** is selected and other parameters of USB HID Keyboard adopt factory defaults, the data above is sent as below:

"A" - Keystroke "A".

<HT> - "Alt Make" + Keystrokes "009" + "Alt Break"

"F" - Keystroke "F"

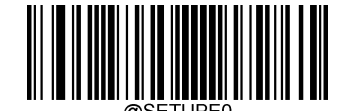

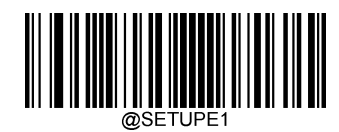

### **ASCII Function Key Mapping Table**

| NUL 00 Null Ctrl+@   SOH 01 Keypad Enter Ctrl+A |        |  |
|-------------------------------------------------|--------|--|
| SOH 01 Keypad Enter Ctrl+A                      |        |  |
|                                                 |        |  |
| STX 02 Caps Lock Ctrl+B                         |        |  |
| ETX 03 ALT Ctrl+C                               |        |  |
| EOT 04 Null Ctrl+D                              |        |  |
| ENQ 05 CTRL Ctrl+E                              |        |  |
| ACK 06 Null Ctrl+F                              |        |  |
| BEL 07 Enter Ctrl+G                             | Ctrl+G |  |
| BS 08 Left Arrow Ctrl+H                         | Ctrl+H |  |
| HT 09 Horizontal Tab Ctrl+I                     |        |  |
| LF 0A Down Arrow Ctrl+J                         |        |  |
| VT 0B Vertical Tab Ctrl+K                       |        |  |
| FF 0C Delete Ctrl+L                             |        |  |
| CR 0D Enter Ctrl+M                              |        |  |
| SO 0E Insert Ctrl+N                             |        |  |
| SI 0F Esc Ctrl+O                                |        |  |
| DLE 10 F11 Ctrl+P                               |        |  |
| DC1 11 Home Ctrl+Q                              |        |  |
| DC2 12 PrintScreen Ctrl+R                       |        |  |
| DC3 13 Backspace Ctrl+S                         | Ctrl+S |  |
| DC4 14 tab+shift Ctrl+T                         |        |  |
| NAK 15 F12 Ctrl+U                               |        |  |
| SYN 16 F1 Ctrl+V                                |        |  |
| ETB 17 F2 Ctrl+W                                |        |  |
| CAN 18 F3 Ctrl+X                                |        |  |
| EM 19 F4 Ctrl+Y                                 | Ctrl+Y |  |
| SUB 1A F5 Ctrl+Z                                |        |  |
| ESC 11 F6 Ctrl+[                                | Ctrl+[ |  |
| FS 1C F7 Ctrl+\                                 | Ctrl+\ |  |
| GS 1D F8 Ctrl+1                                 |        |  |
| RS 1E F9 Ctrl+6                                 | Ctrl+6 |  |
| US 1F F10 Ctrl+-                                |        |  |

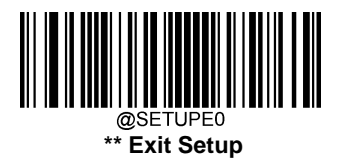

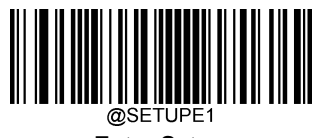

# **ASCII Function Key Mapping Table (Continued)**

The last five characters (0x1B~0x1F) in the table above apply to US keyboard layout only. The following chart provides the equivalents of these five characters for other countries.

| Country        | Ctrl+ASCII |        |         |        |        |  |
|----------------|------------|--------|---------|--------|--------|--|
| United States  | Ctrl+[     | Ctrl+\ | Ctrl+]  | Ctrl+6 | Ctrl+- |  |
| Belgium        | Ctrl+[     | Ctrl+< | Ctrl+]  | Ctrl+6 | Ctrl+- |  |
| Scandinavia    | Ctrl+8     | Ctrl+< | Ctrl+9  | Ctrl+6 | Ctrl+- |  |
| France         | Ctrl+^     | Ctrl+8 | Ctrl+\$ | Ctrl+6 | Ctrl+= |  |
| Germany        |            | Ctrl+Ã | Ctrl++  | Ctrl+6 | Ctrl+- |  |
| Italy          |            | Ctrl+\ | Ctrl++  | Ctrl+6 | Ctrl+- |  |
| Switzerland    |            | Ctrl+< | Ctrl+   | Ctrl+6 | Ctrl+- |  |
| United Kingdom | Ctrl+[     | Ctrl+⊄ | Ctrl+]  | Ctrl+6 | Ctrl+- |  |
| Denmark        | Ctrl+8     | Ctrl+\ | Ctrl+9  | Ctrl+6 | Ctrl+- |  |
| Norway         | Ctrl+8     | Ctrl+\ | Ctrl+9  | Ctrl+6 | Ctrl+- |  |
| Spain          | Ctrl+[     | Ctrl+\ | Ctrl+]  | Ctrl+6 | Ctrl+- |  |

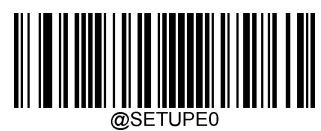

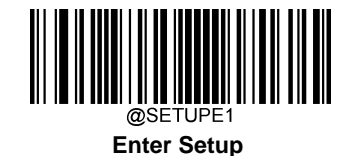

### Inter-Keystroke Delay

This parameter specifies the delay between emulated keystrokes. Scanning below barcodes to delay longer when the host device needs slower data transmission. The default setting is No Delay.

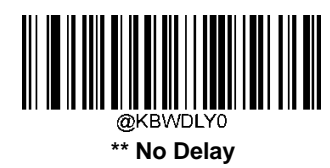

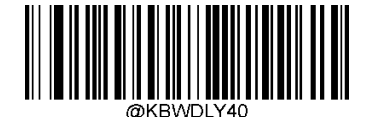

Long Delay (40ms)

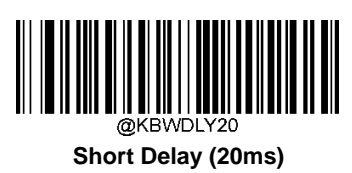

### Caps Lock

The **Caps Lock ON** option can invert upper and lower case characters contained in barcode data. This inversion occurs regardless of the state of Caps Lock key on the host device's keyboard.

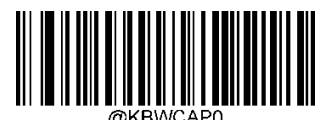

\*\* Caps Lock OFF(Non-Japanese keyboard)

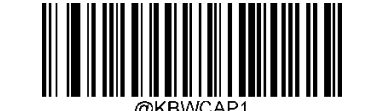

Caps Lock ON(Non-Japanese keyboard)

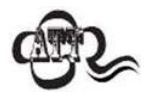

Emulate ALT+Keypad ON/ Convert All to Upper Case/ Convert All to Lower Case prevails over Caps Lock ON.

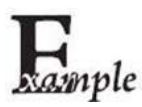

When the Caps Lock ON feature is selected, barcode data "AbC" is transmitted as "aBc".

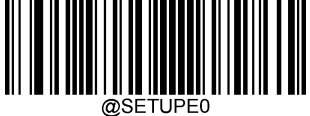

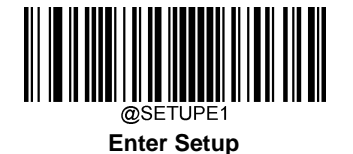

### **Convert Case**

Scan the appropriate barcode below to convert all barcode data to your desired case.

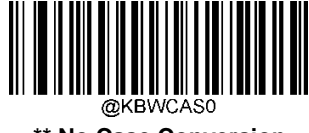

\*\* No Case Conversion

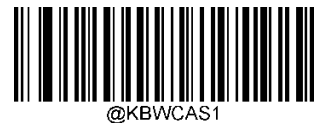

**Convert All to Upper Case** 

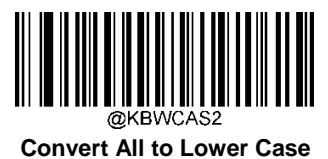

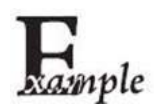

When the **Convert All to Lower Case** feature is enabled, barcode data "AbC" is transmitted as "abc".

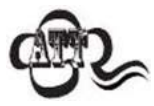

If Emulate ALT+Keypad ON is selected, Convert All to Lower Case and Convert All to Upper Case do not function.

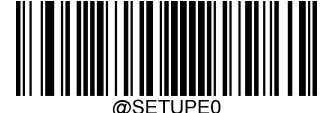

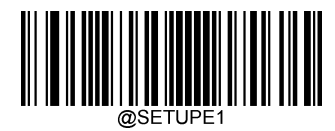

### **Emulate Numeric Keypad**

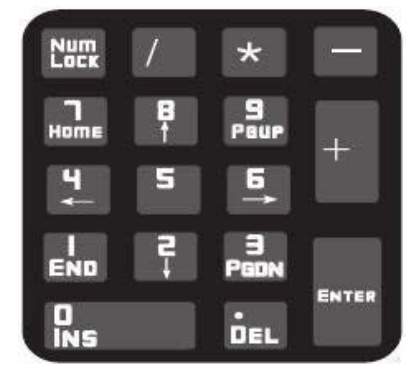

Do Not Emulate Numeric Keypad 1: Sending a number (0-9) is emulated as keystroke(s) on main keyboard.

**Emulate Numeric Keypad 1:** Sending a number (0-9) is emulated as keystroke(s) on numeric keypad. The state of Num Lock on the simulated numeric keypad is determined by its equivalent on the host device. If Num Lock on the host device is turned off, the output of simulated numeric keypad is function key instead of number.

**Do Not Emulate Numeric Keypad 2:** Sending "+", "-", "\*" and "/" is emulated as keystroke(s) on main keyboard. **Emulate Numeric Keypad 2:** Sending "+", "-", "\*" and "/" is emulated as keystroke(s) on numeric keypad.

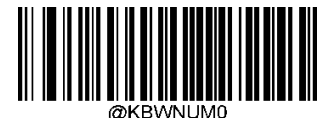

\*\* Do Not Emulate Numeric Keypad 1

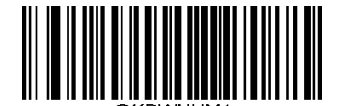

Emulate Numeric Keypad 1

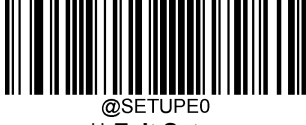

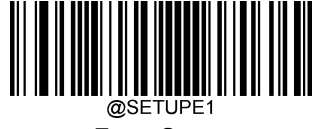

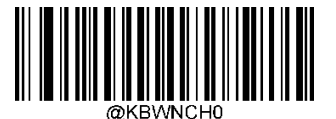

\*\* Do Not Emulate Numeric Keypad 2

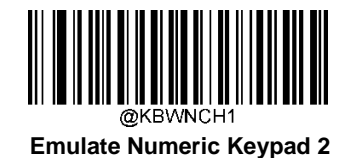

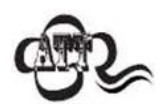

Emulate ALT+Keypad ON prevails over Emulate NumericKeypad.

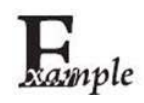

Supposing the Emulate Numeric Keypad 1 and Emulate Numeric Keypad 2 features are enabled:

if Num Lock on the host device is ON, "A4.5" is transmitted as "A4.5";

if Num Lock on the host device is OFF, "A4.5" is transmitted as follows:

- 1. "A" is sent as is because it is not included in numerickeypad;
- 2. "4" is sent as the function key "Cursor Move toLeft";
- 3. "." is sent;
- 4. "5" is not sent as it does not correspond to any functionkey.

Finally the host device will get".A"

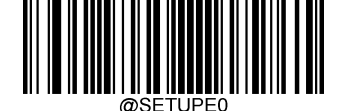

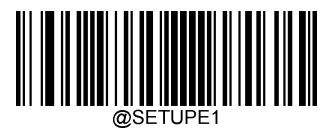

Character"+","-","\*","/"Adopt Numeric Keypad

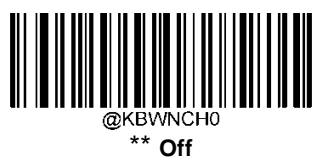

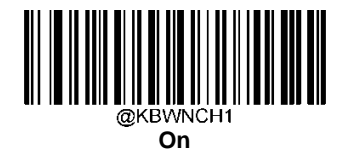

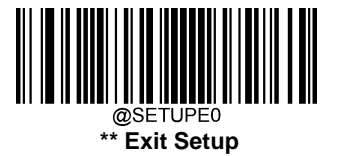

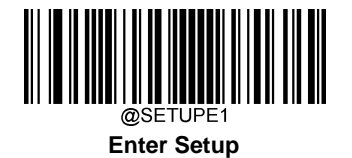

# Fast Mode

When **Fast Mode On** is selected, the scanner sends characters to the host faster. If the host drops characters, turn the Fast Mode off or change the polling rate to a bigger value.

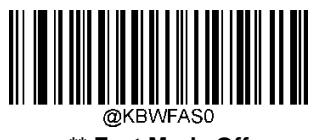

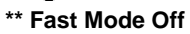

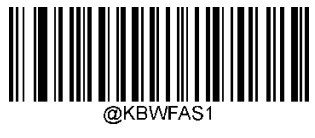

Fast Mode On

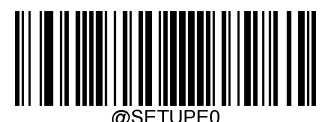

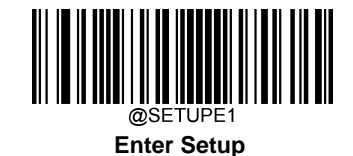

# **Polling Rate**

This parameter specifies the polling rate for a USB keyboard. The smaller value rate is, the faster characters transmission from scanner to the host. If the host drops characters, change the polling rate to a bigger value.

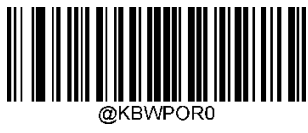

1ms

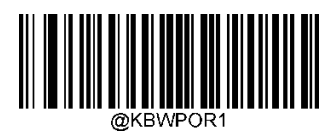

2ms

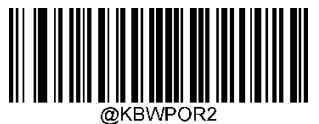

3ms

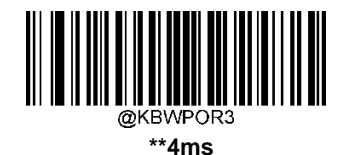

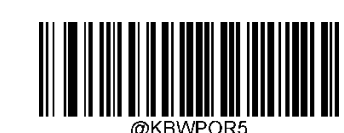

6ms

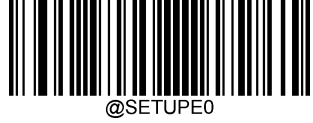

\*\* Exit Setup

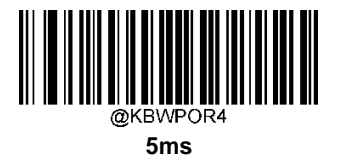

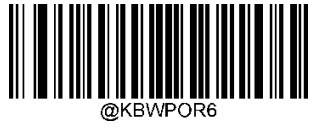

7ms
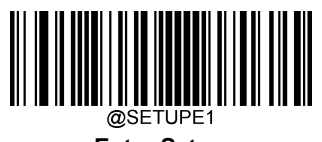

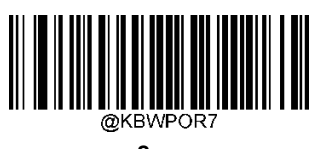

8ms

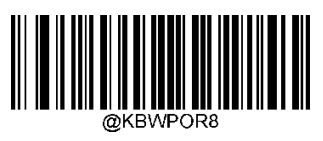

9ms

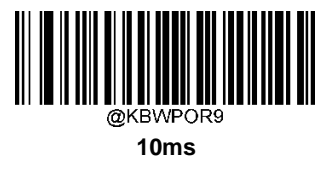

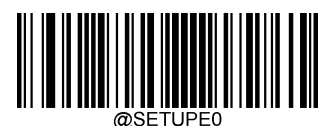

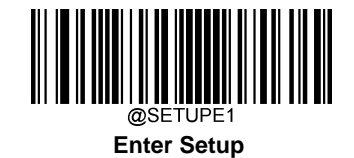

# **USB CDC**

Ifyourscannerisconnected to the USB portonahost device, the USBCDC feature allows the host device to receive data in the way as a serial port does. A driver is needed when using this feature. You may download it from our website at www.newlandaidc.com.

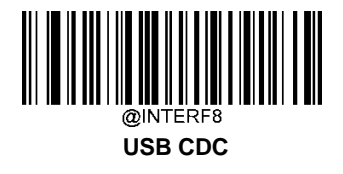

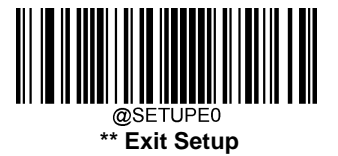

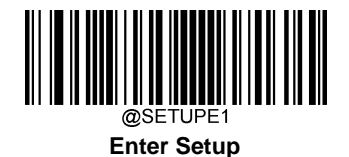

# HID POS (POS HID Barcode Scanner)

### Introduction

The HID-POS interface is recommended for new application programs. It can send up to 56 characters in a single USB report and appears more efficient than keyboard emulation.

Features:

- 1. HID based, no custom driverrequired.
- 2. More efficient in communication than keyboard emulation interface.

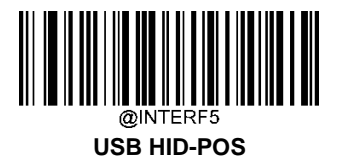

### Access the Scanner with Your Program

Use CreateFile to access the scanner as a HID device and then use ReadFile to deliver the scanned data to the application program. Use WriteFile to send data to the scanner.

For detailed information about USB and HID interfaces, go to www.USB.org.

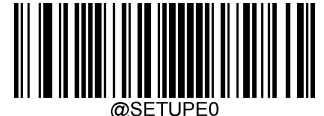

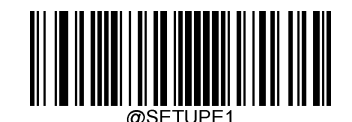

### **Acquire Scanned Data**

|       | Bit                                       |   |   |   |   |   |   |                        |
|-------|-------------------------------------------|---|---|---|---|---|---|------------------------|
| Byte  | 7                                         | 6 | 5 | 4 | 3 | 2 | 1 | 0                      |
| 0     | Report ID = 0x02                          |   |   |   |   |   |   |                        |
| 1     | Barcode Length                            |   |   |   |   |   |   |                        |
| 2-57  | Decoded Data (1-56)                       |   |   |   |   |   |   |                        |
| 58-61 | Reserved                                  |   |   |   |   |   |   |                        |
| 62    | Newland Symbology Identifier or N/C: 0x00 |   |   |   |   |   |   |                        |
| 63    | -                                         | - | - | - | - | - | - | Decoded data continued |

After a barcode is decoded, the scanner sends an input report as below:

### Send Command to the Scanner

This output report is used to send commands to the scanner. All programming commands can be used.

|      | Bit               |   |   |   |   |   |   |   |
|------|-------------------|---|---|---|---|---|---|---|
| Byte | 7                 | 6 | 5 | 4 | 3 | 2 | 1 | 0 |
| 0    | Report ID = 0x04  |   |   |   |   |   |   |   |
| 1    | Length of command |   |   |   |   |   |   |   |
| 2-63 | Command (1-62)    |   |   |   |   |   |   |   |

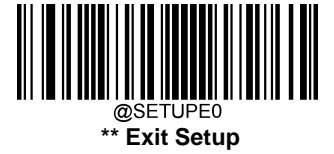

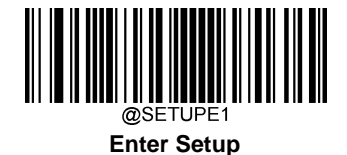

**IBM SurePOS (Tabletop)** 

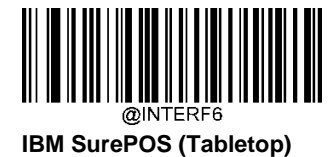

# **IBM SurePOS (Handheld)**

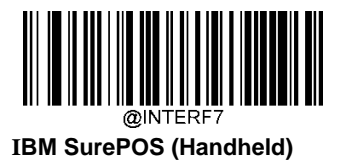

### **VID/PID**

USBusesVID(VendorID)andPID(ProductID)toidentifyandlocateadevice.TheVIDisassignedbyUSBImplementers Forum.Newland'svendorIDis1EAB(Hex).ArangeofPIDsareusedforeachNewlandproductfamily.EveryPIDcontains a base number and interface type (keyboard, COM port,etc.).

| Product | Interface              | PID (Hex) | PID (Dec) |  |
|---------|------------------------|-----------|-----------|--|
|         | USB HID Keyboard       | 1D03      | 7427      |  |
|         | USB CDC                | 1D06      | 7430      |  |
| HR20    | HID POS                | 1D10      | 7440      |  |
|         | IBM SurePOS (Tabletop) | 1D20      | 7456      |  |
|         | IBM SurePOS(Handheld)  | 1D21      | 7457      |  |

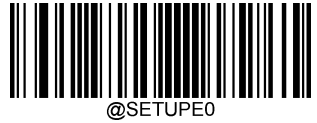

# Chapter5WirelessCommunication

# **Operating Modes**

The scanner provides the following three operating modes. Scanning the Enter Setup Barcode to change the operating mode. The default setting is 2.4G Mode:

**Bluetooth HID Mode** allows your scanner to communicate with a remote host using Bluetooth. You must first pair your scanner to the host before these two Bluetooth devices can communicate with each other. All features available for USB HID Keyboard are applicable to Bluetooth HID.

Note: The pairing information in the scanner and the host need to be cleared before connecting with other Bluetooth devices

Bluetooth BLE Mode: all features available for USB CDC are applicable to Bluetooth BLE.

**2.4G Mode:** Putting Dongle into the data port and connecting automatically to the host.

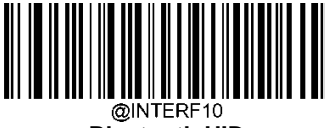

Bluetooth HID

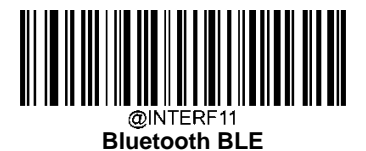

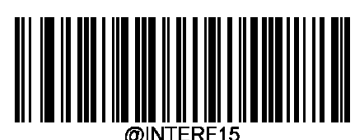

\*\*2.4G Mode

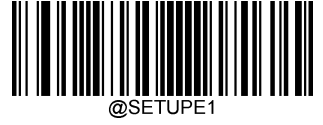

# **Batch Mode**

### **Batch Mode Options**

**Off:** The scanner attempts to transmit every barcode you scan. When you are out of service range, the scanned data will be lost.

Automatic Batch Mode: When in service range, the scanner attempts to transmit every barcode you scan. When out of range, the scanner stores the scanned data in the flash memory. Once you are back to service range, the scanner will automatically transmit the stored data and then remove it from the flash memory after transmission is done.

**Manual Batch Mode:** Scanned data will be stored in the flash memory no matter whether you are in service range or not. You may send the stored data to the host in the following ways: scan the Transmit Stored Data barcode. The scanner will automatically remove the stored data from the flash memory after transmission is done if the Auto Clear Stored Data after Transmission feature is urned on.

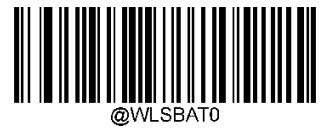

\*\*Off

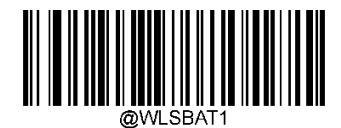

Automatic Batch Mode

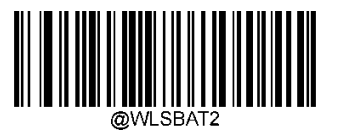

Manual Batch Mode

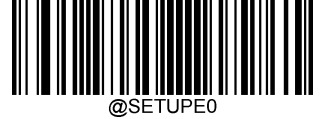

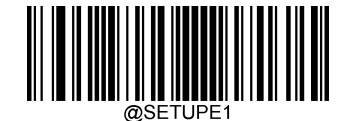

### Prevent Same Barcode Storage

This feature is available only when scanning barcodes in the Automatic or Manual Batch mode.

**On:** The scanner discards the data and generates an error beep when encountering a barcode that has existed in the flash memory.

Off: The scanner stores the data when encountering a barcode that has existed in the flash memory.

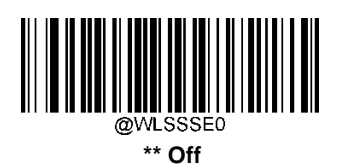

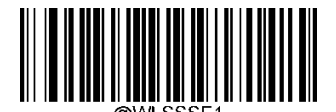

On

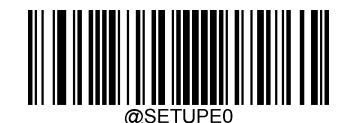

### **Batch Mode Transmit Delay**

Sometimes when multiple barcodes stored in the flash memory are sent to the host, the transmission of those barcodes is too fast for the application to process. To program a transmit delay between barcodes, scan one of the following delays.

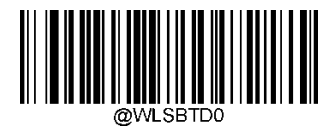

\*\* No Transmit Delay (0ms)

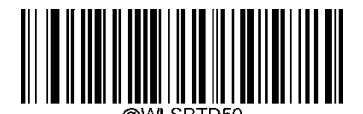

Short Transmit Delay(50ms)

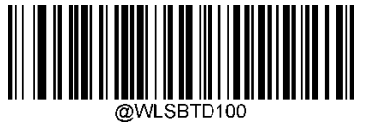

Medium Transmit Delay (100ms)

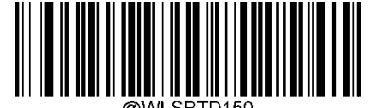

Long Transmit Delay(150ms)

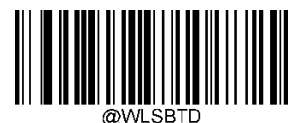

Custom Transmit Delay (0-10,000ms)

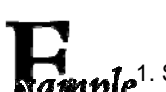

Set the batch mode transmit delay to 200ms:

Kample<sup>1.</sup> Scan the Enter Setup barcode.

- 2. Scan the Custom Transmit Delaybarcode.
- 3. Scan the numeric barcodes "2", "0" and "0" from the "Digit Barcodes" section inAppendix.
- 4. Scan the Save barcode from the "Save/Cancel Barcodes" section in Appendix.
- 5. Scan the Exit Setupbarcode.

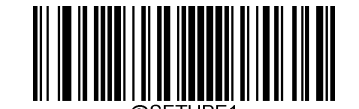

### End of Transmission Message for Batch Mode

You may scan the appropriate barcode below to select whether or not to send an end of transmission message (userprogrammable) to notify the host when transmission of all stored data is done. This feature is only available to data transmission initiated manually under the Manual Batch mode.

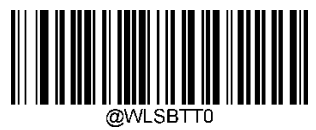

\*\* End of Transmission Message Off

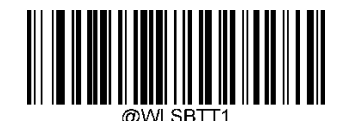

End of Transmission Message On

An end of transmission message can contain up to 10 characters (HEX values from 0x00 to 0xFF). To set an end of transmission message, scan the **Set End of Transmission Message** barcode, the numeric barcodes representing the hexadecimal values of desired character(s) and the **Save** barcode. The default setting is "EOT".

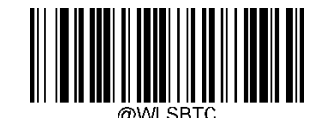

Set End of Transmission Message

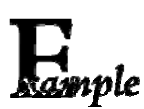

Set the end of transmission message to "END" (HEX: 0x45, 0x4E,0x44):

- 1. Scan the Enter Setupbarcode.
  - 2. Scan the Set End of Transmission Messagebarcode.
  - 3. Scan the numeric barcodes "4", "5", "4", "E", "4" and "4" from the "Digit Barcodes" section in Appendix.
  - 4. Scan the Save barcode from the "Save/Cancel Barcodes" section inAppendix.
  - 5. Scan the Exit Setup barcode.

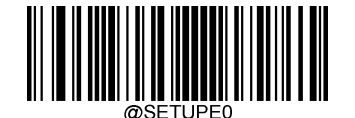

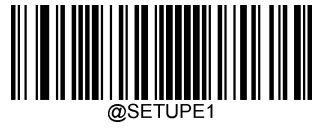

### **Transmit Stored Data**

You may scan the barcode below to send the stored data in the flash memory to the host. This feature is only available to the Manual Batch mode.

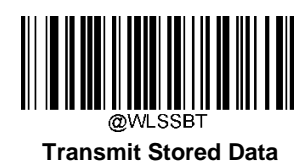

Auto Clear Stored Data after Transmission

You may scan the appropriate barcode below to choose whether to clear or keep the stored data in the flash memory after transmission. This feature is only available to the Manual Batch mode.

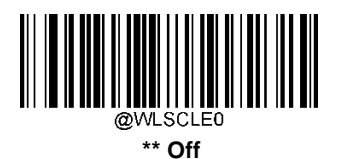

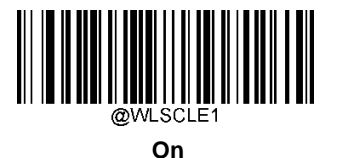

Query/Clear Stored Data in Flash

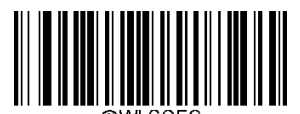

Query the Number of Stored Barcodes

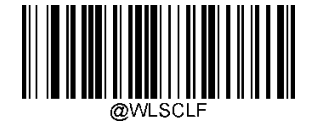

**Clear All Stored Data** 

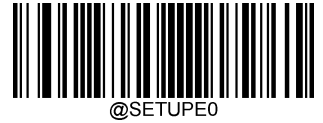

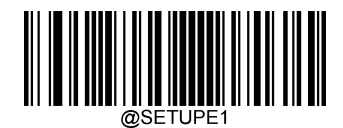

**Clear Pairing Info on Scanner** 

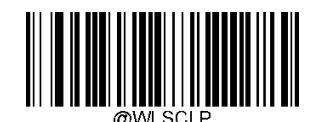

### **Clear Pairing Info on Scanner**

Tips: Clear Pairing Info on Scanneris not available in 2.4G Mode

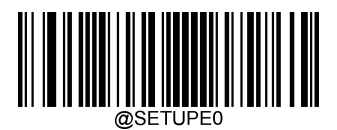

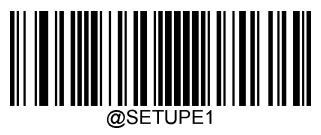

# Auto Power-Off Timeout

Auto Power-off Timeout specifies the amount of time it takes before the scanner automatically powers off from inactivity.

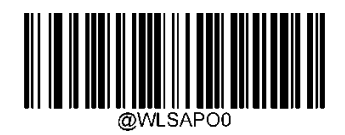

\*\* 5 Minutes

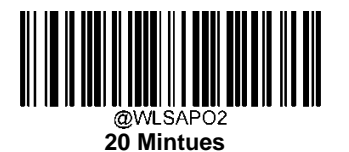

30 Mintues

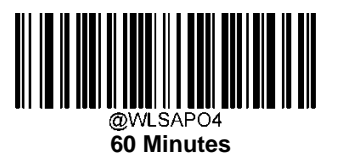

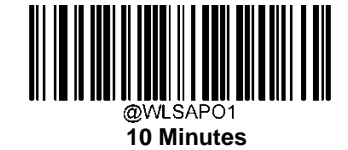

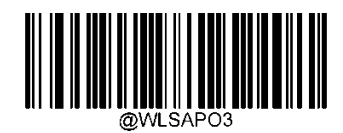

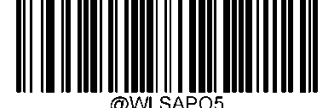

Disable Auto Power-off

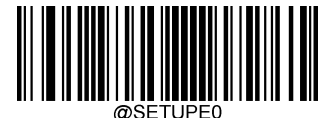

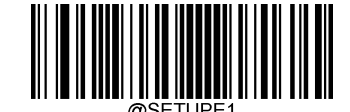

# Set Scanner Name

You may scan the below barcode to set the name of your scanner. The maximum length is 5 characters (HEX values from 0x20 to 0x7E). The default scanner name is "00000".

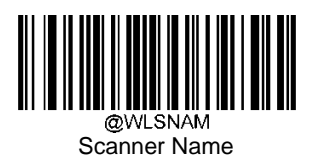

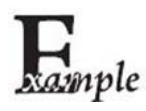

If setting the scanner name as "0AB00":

1. Scan the Enter Setup barcode

- 2. Scan the Scanner Name barcode
- 3. Scan the numeric barcode "3""0""4""1""4""2"from the "Digit Barcodes" section inAppendix
- 4. Scan the Save barcode from the "Save/Cancel Barcodes" section inAppendix
- 5. Scan the Exit Setup barcode

### Set Date and Time

You may scan the below barcode to set the date and time on your scanner:

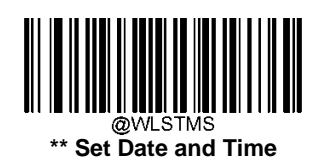

# **Query the Battery Power of Scanner**

Afterscanningthebarcodebelow, thebattery power of scanner willbesenttothehostdevice.

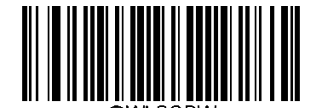

Query the Battery Power of Scanner

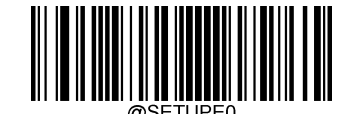

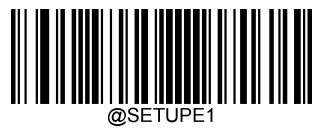

# **Time Stamp**

You can select whether or not to send date & time before each scanned data by scanning the appropriate barcode below.

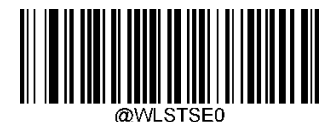

\*\* Do Not Send Time Stamp

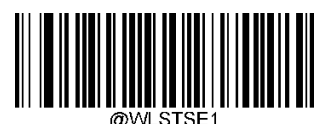

Send Time Stamp

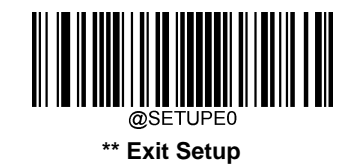

### Set Time Stamp Format

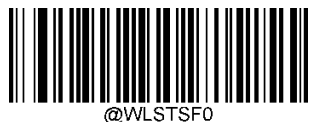

\*\* Format 1: (YYYY/MM/DD, HH: MM: SS) (example: 2018/01/23, 10:30:20)(example: 23/01/2018, 10:30:20)

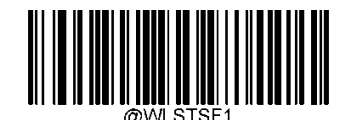

Format 2: (DD/MM/YYYY/, HH: MM: SS)

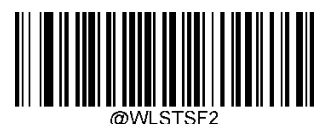

Format 3: (MM/DD/YYYY,HH:MM:SS) (example: 01/23/2018, 10:30:20)

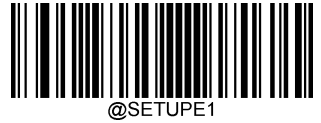

# **Chapter6Symbologies**

# Introduction

Everysymbology(barcodetype)hasitsownuniqueattributes.Thischapterprovidesprogrammingbarcodesforconfiguring the scanner so that it can identify various symbologies. It is recommended to disable those that are rarely used to increase the efficiency of thescanner.

# **Global Settings**

# Enable/Disable All Symbologies

If the **Disable All Symbologies** feature is enabled, the scanner will not be able to read any non-programming barcodes except the programming barcodes.

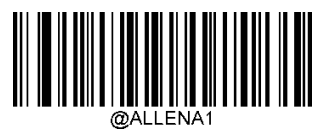

**Enable All Symbologies** 

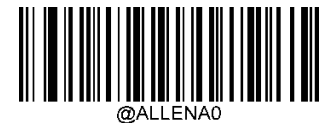

**Disable All Symbologies** 

Enable/Disable 1D Symbologies

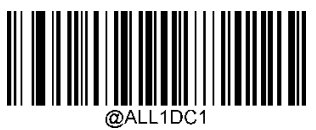

**Enable 1D Symbologies** 

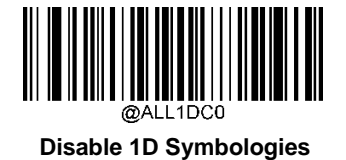

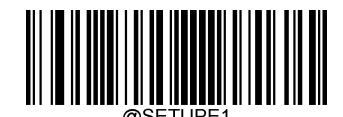

# Enable/Disable 2D Symbologies

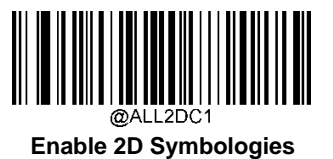

@ALL2DC0 **Disable 2D Symbologies** 

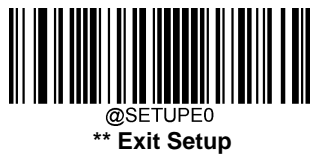

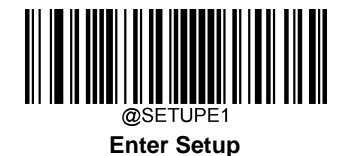

### 1D Twin Code

1D twin code is two 1D barcodes of a symbology or of different symbologies paralleled vertically. Both barcodes must have similar specifications and be placed closely together.

There are 3 options for reading 1D twincode:

Single 1D Code Only: Read either 1Dcode.

Twin 1D Code Only: Read both 1D codes. Transmission sequence: upper 1D code followed by lower 1D code.

Both Single & Twin: Read both 1D codes. If successful, transmit as twin 1D code only. Otherwise, try single 1D code only.

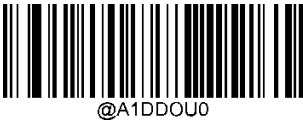

\*\* Single 1D Code Only

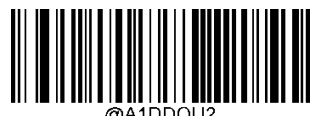

Twin 1D Code Only

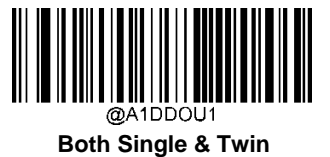

@SETUPE0

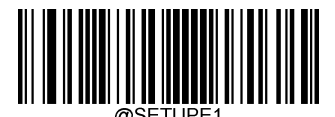

Code 128

**Restore Factory Defaults** 

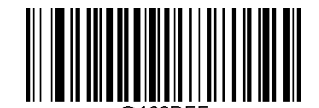

Restore the Factory Defaults of Code 128

Enable/Disable Code 128

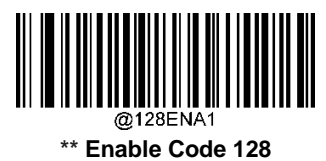

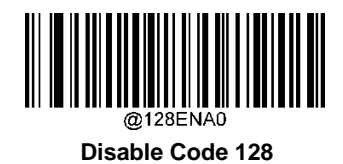

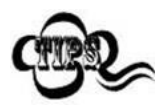

If the scanner fails to identify Code 128 barcodes, you may first try this solution by scanning the **Enter Setup** barcode and then **Enable Code 128** barcode.

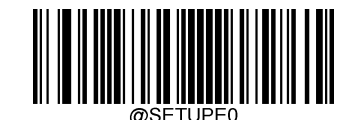

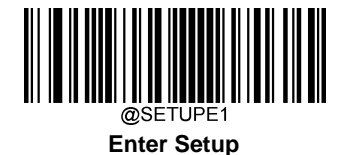

### Set Length Range for Code 128

The scanner can be configured to only decode Code 128 barcodes with lengths that fall between (inclusive) the minimum and maximum lengths. To accomplish it, you need to set the minimum and maximum lengths.

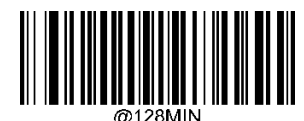

Set the Minimum Length (Default: 1)

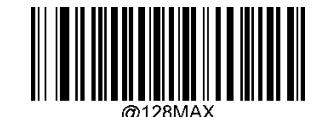

Set the Maximum Length (Default: 48)

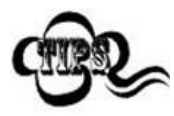

If minimum length is set to be greater than maximum length, the scanner only decodes Code 128 barcodeswitheithertheminimumormaximumlength. If minimum length is same as maximum length, only Code 128 barcodes with that length are to be decoded.

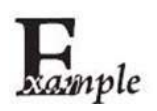

#### Set the scanner to decode Code 128 barcodes containing between 8 and 12 characters:

- 1. Scan the **Enter Setup** barcode.
- 2. Scan the Set the Minimum Lengthbarcode.
- 3. Scan the numeric barcode "8" from the "Digit Barcodes" section inAppendix.
- 4. Scan the Save barcode from the "Save/Cancel Barcodes" section inAppendix.
- 5. Scan the Set the Maximum Lengthbarcode.
- 6. Scan the numeric barcodes "1" and "2" from the "Digit Barcodes" section inAppendix.
- 7. Scan the Save barcode from the "Save/Cancel Barcodes" section inAppendix.
- 8. Scan the **Exit Setup** barcode.

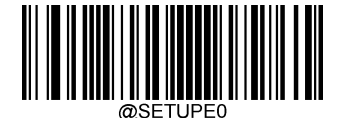

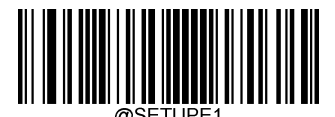

EAN-8

**Restore Factory Defaults** 

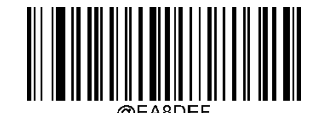

**Restore the Factory Defaults of EAN-8** 

Enable/Disable EAN-8

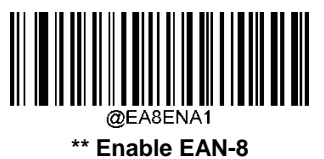

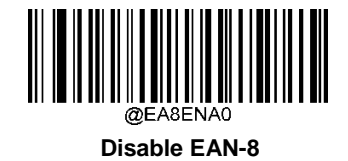

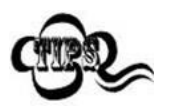

If the scanner fails to identify EAN-8 barcodes, you may first try this solution by scanning the **Enter Setup** barcode and then **Enable EAN-8** barcode.

### **Transmit Check Character**

EAN-8 is 8 digits in length with the last one as its check character used to verify the integrity of the data.

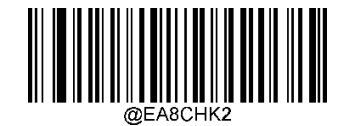

\*\* Transmit EAN-8 Check Character

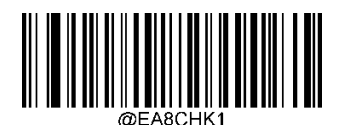

**Do Not Transmit EAN-8 Check Character** 

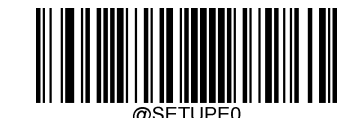

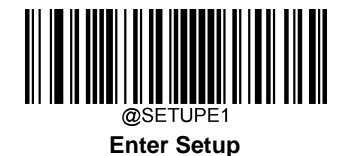

# 2-Digit Add-On Code

An EAN-8 barcode can be augmented with a two-digit add-on code to form a new one. In the example below, the part surrounded by blue dotted line is an EAN-8 barcode while the part circled by red dotted line is a two-digit add-on code.

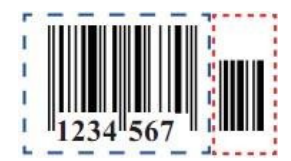

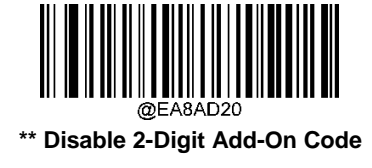

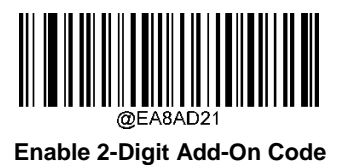

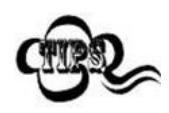

**Disable2-DigitAdd-OnCode:**ThescannerdecodesEAN-8andignorestheadd-oncodewhenpresented with an EAN-8 plus 2-digit add-on barcode. It can also decode EAN-8 barcodes without 2-digit add-on codes. **Enable 2-Digit Add-On Code:** The scanner decodes a mix of EAN-8 barcodes with and without 2-digit add-on codes.

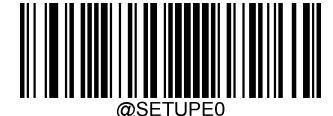

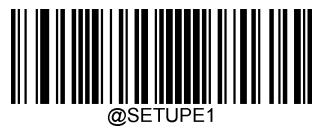

### 5-Digit Add-On Code

An EAN-8 barcode can be augmented with a five-digit add-on code to form a new one. In the example below, the part surrounded by blue dotted line is an EAN-8 barcode while the part circled by red dotted line is a five-digit add-on code.

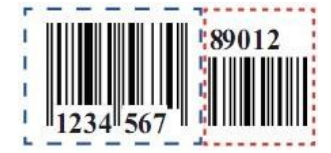

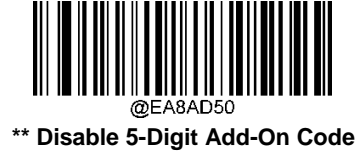

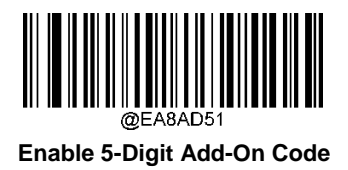

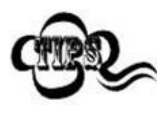

**Disable5-DigitAdd-OnCode:**ThescannerdecodesEAN-8andignorestheadd-oncodewhenpresented with an EAN-8 plus 5-digit add-on barcode. It can also decode EAN-8 barcodes without 5-digit add-on codes. **Enable 5-Digit Add-On Code:** The scanner decodes a mix of EAN-8 barcodes with and without 5-digit add-on codes.

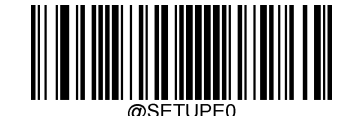

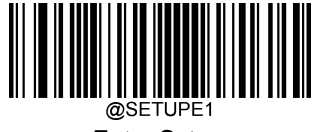

# Add-On Code Required

When **EAN-8 Add-On Code Required** is selected, the scanner will only read EAN-8 barcodes that contain add-on codes.

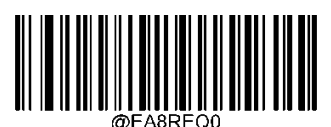

\*\* EAN-8 Add-On Code NotRequired

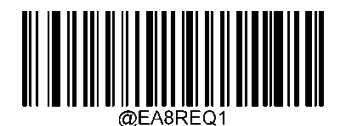

EAN-8 Add-On CodeRequired

### Convert EAN-8 to EAN-13

**ConvertEAN-8toEAN-13:**ConvertEAN-8decodeddatatoEAN-13formatbeforetransmission.Afterconversion,thedata follows EAN-13 format and is affected by EAN-13 programming selections (e.g., CheckCharacter).

Do Not Convert EAN-8 to EAN-13: EAN-8 decoded data is transmitted as EAN-8 data, without conversion.

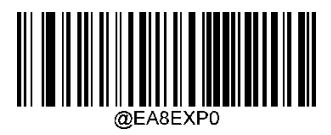

\*\* Do Not Convert EAN-8 to EAN-13

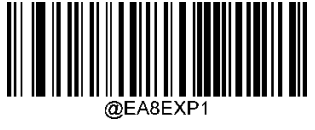

Convert EAN-8 to EAN-13

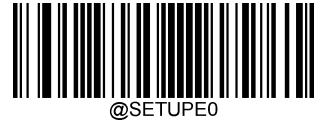

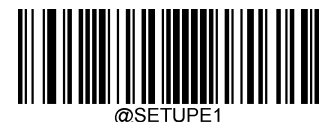

EAN-13

**Restore Factory Defaults** 

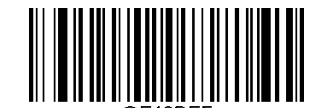

Restore the Factory Defaults of EAN-13

Enable/DisableEAN-13

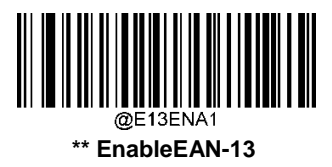

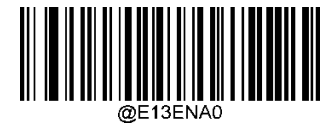

**Disable EAN-13** 

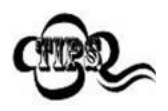

If the scanner fails to identify EAN-13 barcodes, you may first try this solution by scanning the **Enter Setup** barcode and then **Enable EAN-13** barcode.

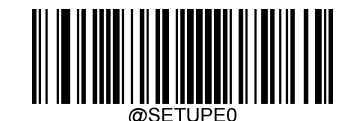

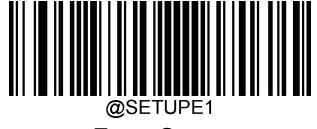

**Transmit Check Character** 

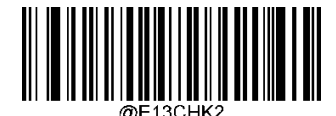

\*\* Transmit EAN-13 Check Character

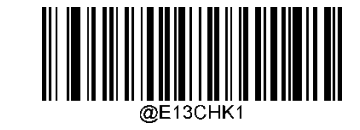

Do Not Transmit EAN-13 Check Character

# 2-Digit Add-On Code

An EAN-13 barcode can be augmented with a two-digit add-on code to form a new one. In the example below, the part surrounded by blue dotted line is an EAN-13 barcode while the part circled by red dotted line is a two-digit add-on code.

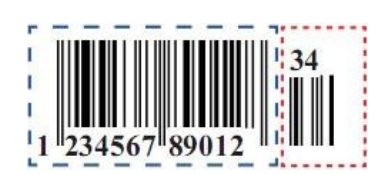

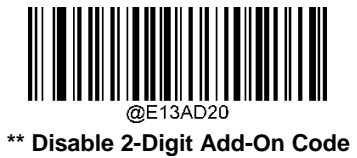

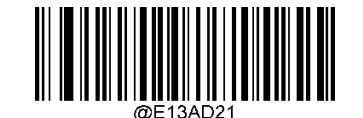

Enable 2-Digit Add-On Code

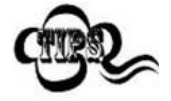

**Disable 2-Digit Add-On Code:** The scanner decodes EAN-13 and ignores the add-on code when presented with an EAN-13 plus 2-digit add-on barcode. It can also decode EAN-13 barcodes without 2-digit add-on codes.

**Enable 2-Digit Add-On Code:** The scanner decodes a mix of EAN-13 barcodes with and without 2-digit add-on codes.

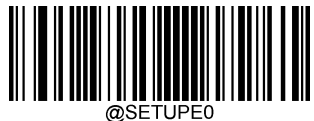

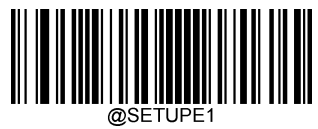

### 5-Digit Add-On Code

An EAN-13 barcode can be augmented with a five-digit add-on code to form a new one. In the example below, the part surrounded by blue dotted line is an EAN-13 barcode while the part circled by red dotted line is a five-digit add-on code.

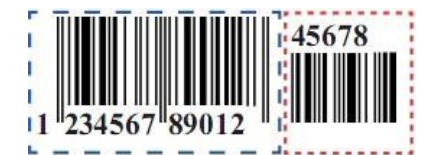

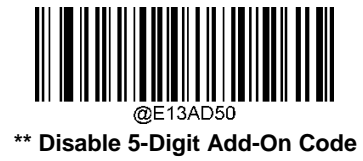

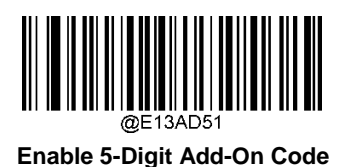

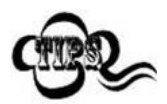

**Disable 5-Digit Add-On Code:** The scanner decodes EAN-13 and ignores the add-on code when presented with an EAN-13 plus 5-digit add-on barcode. It can also decode EAN-13 barcodes without 5-digit add-on codes.

**Enable 5-Digit Add-On Code:** The scanner decodes a mix of EAN-13 barcodes with and without 5-digit add-on codes.

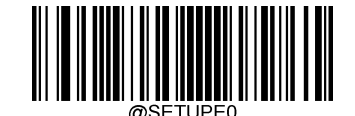

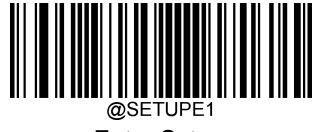

# EAN-13 Beginning with 290 Add-On Code Required

This setting programs the scanner to require an add-on code (2-digit or 5-digit) on EAN-13 barcodes that begin with "290". The following settings can be programmed:

 $\label{eq:result} Require Add-OnCode: \mbox{AllEAN-13} barcodes that be ginwith ``290'' must have a 2-digitor 5-digitadd-oncode. The EAN-13 barcode with the add-oncode is then transmitted. If the required add-oncode is not found, the EAN-13 barcode is discarded.$ 

**Do Not Require Add-On Code:** If you have selected **Require Add-On Code**, and you want to disable this feature, scan **DoNotRequireAdd-OnCode**.EAN-13barcodesarehandled,dependingonyourselectionforthe"Add-OnCodeRequired" feature.

\*\* Do Not Require Add-On Code

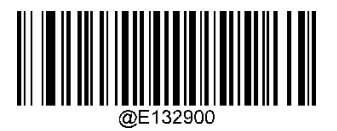

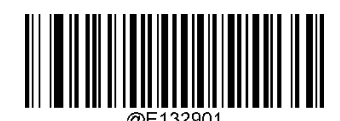

**Require Add-On Code** 

### EAN-13 Beginning with 378/379 Add-On Code Required

This setting programs the scanner to require an add-on code (2-digit or 5-digit) on EAN-13 barcodes that begin with a "378" or "379". The following settings can be programmed:

**Require Add-On Code:** All EAN-13 barcodes that begin with a "378" or "379" must have a 2-digit or 5-digit add-on code. TheEAN-13barcodewiththeadd-oncodeisthentransmitted.Iftherequiredadd-oncodeisnotfound,theEAN-13barcode is discarded.

**Do Not Require Add-On Code:** If you have selected **Require Add-On Code**, and you want to disable this feature, scan **DoNotRequireAdd-OnCode**.EAN-13barcodesarehandled,dependingonyourselectionforthe"Add-OnCodeRequired" feature.

\*\* Do Not Require Add-On Code

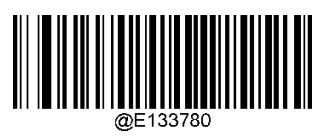

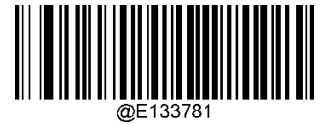

**Require Add-On Code** 

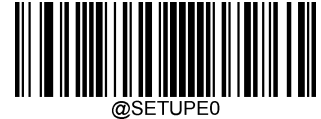

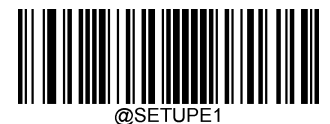

### EAN-13 Beginning with 414/419 Add-On Code Required

This setting programs the scanner to require an add-on code (2-digit or 5-digit) on EAN-13 barcodes that begin with a "414" or "419". The following settings can be programmed:

**Require Add-On Code:** All EAN-13 barcodes that begin with a "414" or "419" must have a 2-digit or 5-digit add-on code. TheEAN-13barcodewiththeadd-oncodeisthentransmitted.Iftherequiredadd-oncodeisnotfound,theEAN-13barcode is discarded.

**Do Not Require Add-On Code:** If you have selected **Require Add-On Code**, and you want to disable this feature, scan **DoNotRequireAdd-OnCode**.EAN-13barcodesarehandled,dependingonyourselectionforthe"Add-OnCodeRequired" feature.

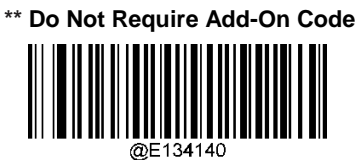

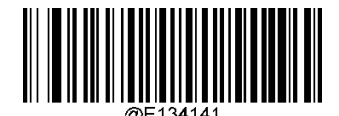

**Require Add-On Code** 

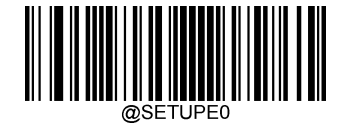

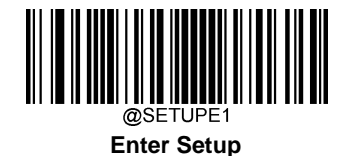

EAN-13 Beginning with 434/439 Add-On Code Required

This setting programs the scanner to require an add-on code (2-digit or 5-digit) on EAN-13 barcodes that begin with a "434" or "439". The following settings can be programmed:

**Require Add-On Code:** All EAN-13 barcodes that begin with a "434" or "439" must have a 2-digit or 5-digit add-on code. TheEAN-13barcodewiththeadd-oncodeisthentransmitted.Iftherequiredadd-oncodeisnotfound,theEAN-13barcode is discarded.

**Do Not Require Add-On Code:** If you have selected **Require Add-On Code**, and you want to disable this feature, scan **DoNotRequireAdd-OnCode**.EAN-13barcodesarehandled,dependingonyourselectionforthe"Add-OnCodeRequired" feature.

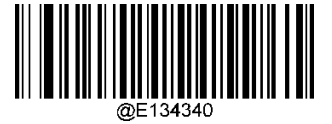

\*\* Do Not Require Add-On Code

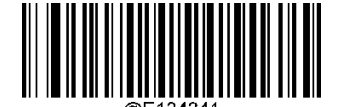

Require Add-OnCode

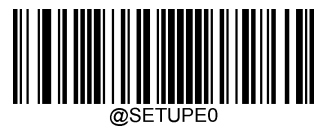

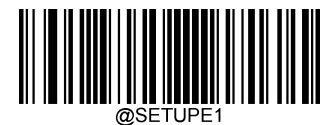

### EAN-13 Beginning with 977 Add-On Code Required

This setting programs the scanner to require an add-on code (2-digit or 5-digit) on EAN-13 barcodes that begin with "977". The following settings can be programmed:

**RequireAdd-OnCode:**AllEAN-13barcodesthatbeginwith"977"musthavea2-digitor5-digitadd-oncode.TheEAN-13 barcodewiththeadd-oncodeisthentransmitted.Iftherequiredadd-oncodeisnotfound,theEAN-13barcodeisdiscarded.

**Do Not Require Add-On Code:** If you have selected **Require Add-On Code**, and you want to disable this feature, scan **DoNotRequireAdd-OnCode**.EAN-13barcodesarehandled,dependingonyourselectionforthe"Add-OnCodeRequired" feature.

\*\* Do Not Require Add-On Code

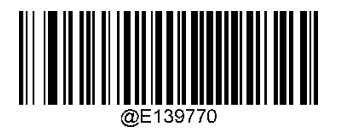

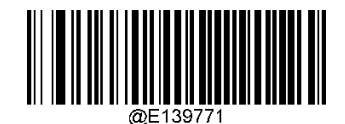

**Require Add-On Code** 

### EAN-13 Beginning with 978 Add-On Code Required

This setting programs the scanner to require an add-on code (2-digit or 5-digit) on EAN-13 barcodes that begin with "978". The following settings can be programmed:

**RequireAdd-OnCode:**AllEAN-13barcodesthatbeginwith"978" musthavea2-digitor5-digitadd-oncode.TheEAN-13 barcodewiththeadd-oncodeisthentransmitted.Iftherequiredadd-oncodeisnotfound,theEAN-13barcodeisdiscarded.

**Do Not Require Add-On Code:** If you have selected **Require Add-On Code**, and you want to disable this feature, scan **DoNotRequireAdd-OnCode**.EAN-13barcodesarehandled,dependingonyourselectionforthe"Add-OnCodeRequired" feature.

\*\* Do Not Require Add-On Code

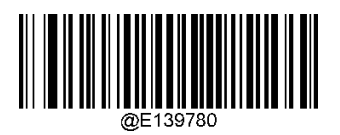

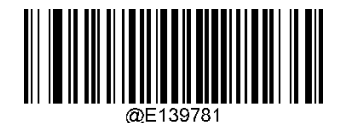

**Require Add-On Code** 

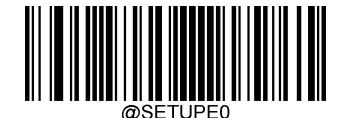

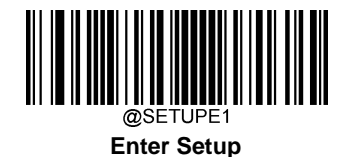

EAN-13 Beginning with 979 Add-On Code Required

This setting programs the scanner to require an add-on code (2-digit or 5-digit) on EAN-13 barcodes that begin with "979". The following settings can be programmed:

 $\label{eq:rescaled} Require Add-OnCode: \mbox{AllEAN-13} barcodes that be ginwith ``979'' must have a 2-digitor 5-digitadd-oncode. The EAN-13 barcode with the add-oncode is then transmitted. If the required add-oncode is not found, the EAN-13 barcode is discarded.$ 

**Do Not Require Add-On Code:** If you have selected **Require Add-On Code**, and you want to disable this feature, scan **DoNotRequireAdd-OnCode**.EAN-13barcodesarehandled,dependingonyourselectionforthe"Add-OnCodeRequired" feature.

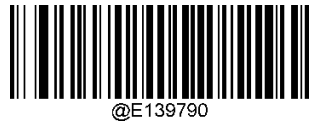

\*\* Do Not Require Add-On Code

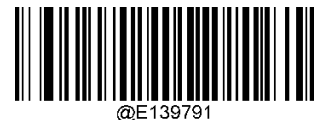

Require Add-On Code

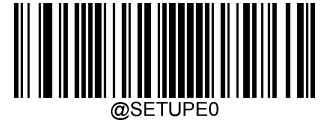

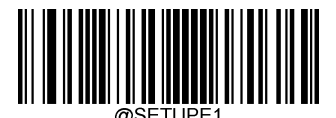

UPC-E

**Restore Factory Defaults** 

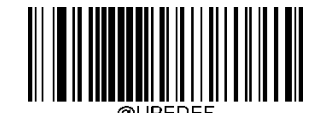

Restore the Factory Defaults of UPC-E

**Enable/Disable UPC-E** 

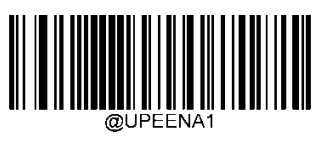

\*\* Enable UPC-E

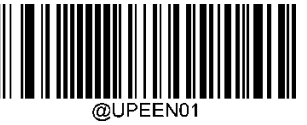

\*\* Enable UPC-E0

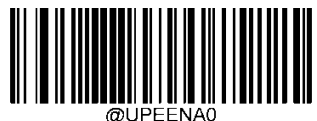

Disable UPC-E

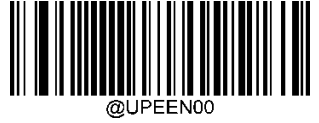

Disable UPC-E0

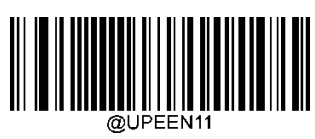

\*\*Enable UPC-E1

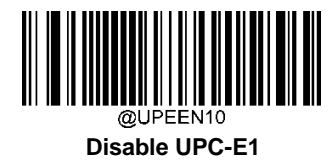

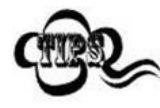

If the scanner fails to identify UPC-E/UPC-E0/UPC-E1 barcodes, you may first try this solution by scanning the Enter Setup barcode and then Enable UPC-E/UPC-E0/UPC-E1 barcode.

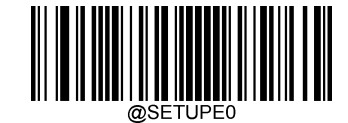

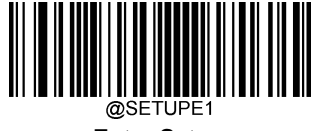

### **Transmit Check Character**

UPC-E is 8 digits in length with the last one as its check character used to verify the integrity of the data.

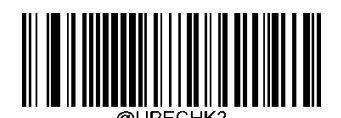

\*\* Transmit UPC-E Check Character

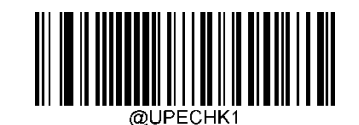

Do Not Transmit UPC-E Check Character

### 2-Digit Add-On Code

A UPC-E barcode can be augmented with a two-digit add-on code to form a new one. In the example below, the part surrounded by blue dotted line is a UPC-E barcode while the part circled by red dotted line is a two-digit add-on code.

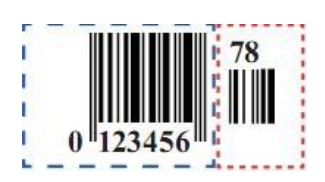

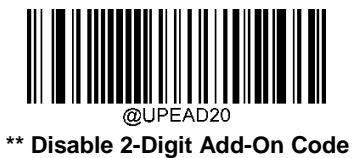

Enable 2-Digit Add-On Code

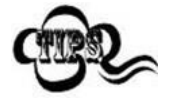

**Disable 2-Digit Add-On Code:** The scanner decodes UPC-E and ignores the add-on code when presented with a UPC-E plus 2-digit add-on barcode. It can also decode UPC-E barcodes without 2-digit add-oncodes.

**Enable 2-Digit Add-On Code:** The scanner decodes a mix of UPC-E barcodes with and without 2-digit add-oncodes.

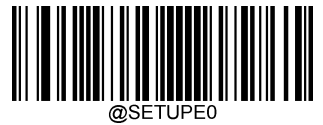

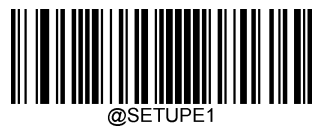

### 5-Digit Add-On Code

A UPC-E barcode can be augmented with a five-digit add-on code to form a new one. In the example below, the part surrounded by blue dotted line is a UPC-E barcode while the part circled by red dotted line is a five-digit add-on code.

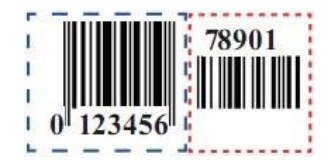

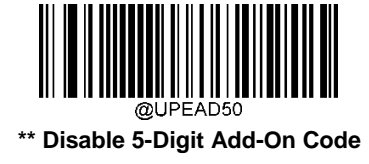

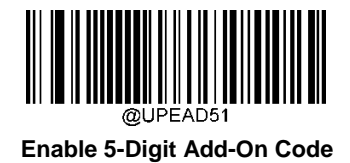

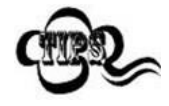

**Disable 5-Digit Add-On Code:** The scanner decodes UPC-E and ignores the add-on code when presented with a UPC-E plus 5-digit add-on barcode. It can also decode UPC-E barcodes without 5-digit add-oncodes.

Enable 5-Digit Add-On Code: The scanner decodes a mix of UPC-E barcodes with and without 5-digit add-on codes

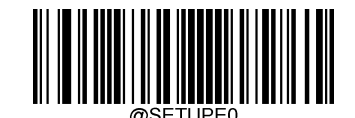
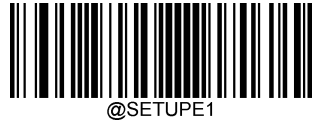

# Add-On Code Required

When UPC-E Add-On Code Required is selected, the scanner will only read UPC-E barcodes that contain add-on codes.

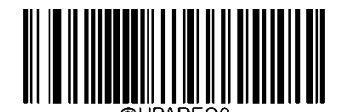

\*\* UPC-E Add-On CodeNot Required

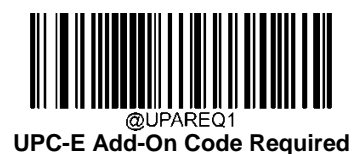

# **Transmit Preamble Character**

Preamble characters (Country Code and System Character) can be transmitted as part of a UPC-E barcode. Select one of the following options for transmitting UPC-E preamble to the host device: transmit system character only, transmit system character and country code ("0" for USA), or transmit no preamble.

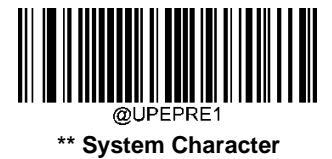

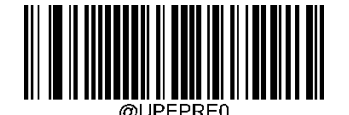

No Preamble

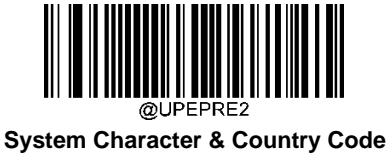

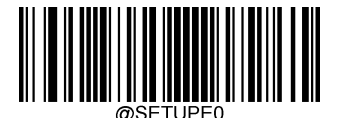

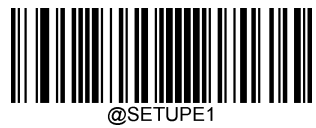

#### Convert UPC-E to UPC-A

**Convert UPC-E to UPC-A:** Convert UPC-E (zero suppressed) decoded data to UPC-A format before transmission. After conversion, the data follows UPC-A format and is affected by UPC-A programming selections (e.g., Preamble, Check Character).

Do Not Convert UPC-E to UPC-A: UPC-E decoded data is transmitted as UPC-E data, without conversion.

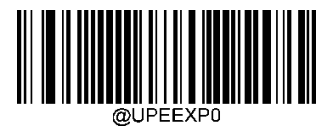

\*\* Do Not Convert UPC-E to UPC-A

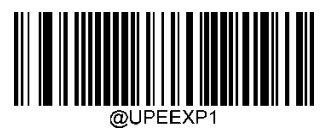

Convert UPC-E to UPC-A

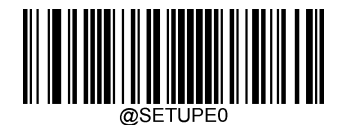

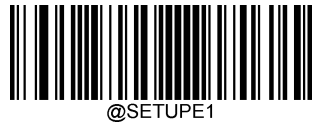

# UPC-A

**Restore Factory Defaults** 

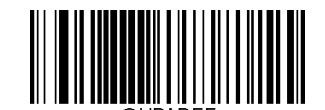

**Restore the Factory Defaults of UPC-A** 

Enable/Disable UPC-A

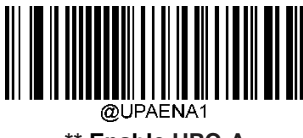

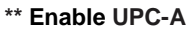

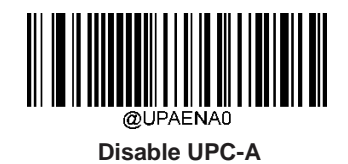

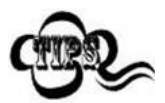

If the scanner fails to identify UPC-A barcodes, you may first try this solution by scanning the **Enter Setup** barcode and then **Enable UPC-A** barcode.

# **Transmit Check Character**

UPC-A is 13 digits in length with the last one as its check character used to verify the integrity of the data.

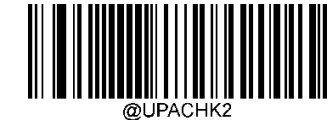

\*\* Transmit UPC-A Check Character

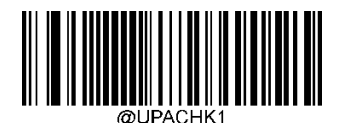

Do Not Transmit UPC-A Check Character

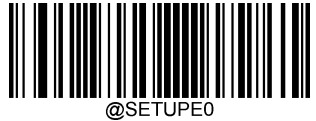

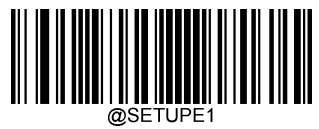

## 2-Digit Add-On Code

A UPC-A barcode can be augmented with a two-digit add-on code to form a new one. In the example below, the part surrounded by blue dotted line is a UPC-A barcode while the part circled by red dotted line is a two-digit add-on code.

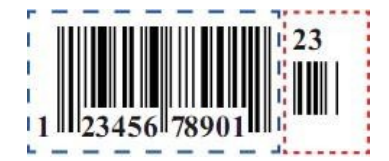

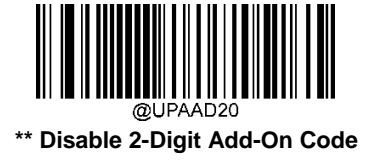

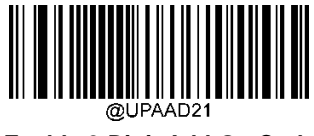

Enable 2-Digit Add-On Code

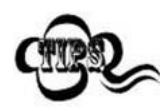

**Disable 2-Digit Add-On Code:** The scanner decodes UPC-A and ignores the add-on code when presented with a UPC-A plus 2-digit add-on barcode. It can also decode UPC-A barcodes without 2-digit add-oncodes.

**Enable 2-Digit Add-On Code:** The scanner decodes a mix of UPC-A barcodes with and without 2-digit add-oncodes.

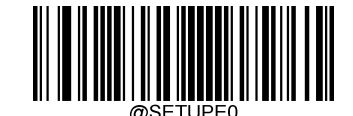

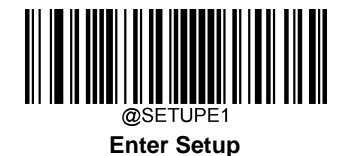

# 5-Digit Add-On Code

A UPC-A barcode can be augmented with a five-digit add-on code to form a new one. In the example below, the part surrounded by blue dotted line is a UPC-A barcode while the part circled by red dotted line is a five-digit add-on code.

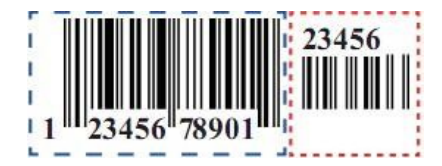

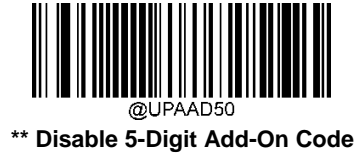

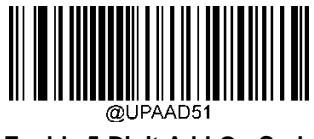

Enable 5-Digit Add-On Code

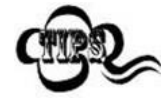

**Disable 5-Digit Add-On Code:** The scanner decodes UPC-A and ignores the add-on code when presented with a UPC-A plus 5-digit add-on barcode. It can also decode UPC-A barcodes without 5-digit add-oncodes.

**Enable 5-Digit Add-On Code:** The scanner decodes a mix of UPC-A barcodes with and without 5-digit add-oncodes.

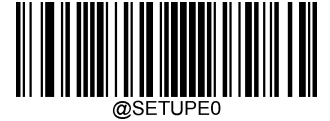

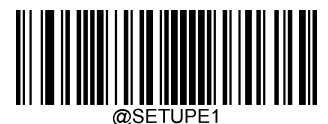

## Add-On CodeRequired

When UPC-A Add-On Code Required is selected, the scanner will only read UPC-A barcodes that contain add-on codes.

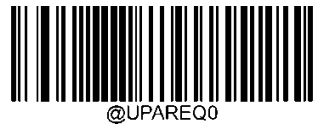

\*\*UPC-A Add-On Code Not Required

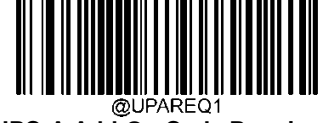

UPC-A Add-On Code Required

#### **Transmit Preamble Character**

Preamble characters (Country Code and System Character) can be transmitted as part of a UPC-A barcode. Select one of the following options for transmitting UPC-A preamble to the host device: transmit system character only, transmit system character and country code ("0" for USA), or transmit no preamble.

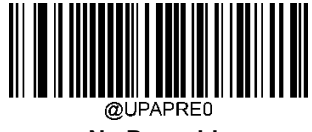

No Preamble

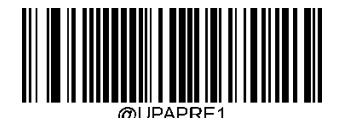

\*\*System Character

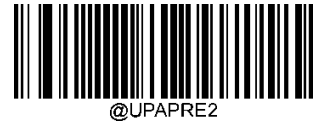

System Character & Country Code

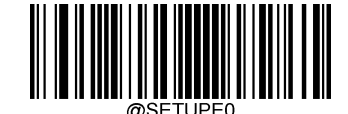

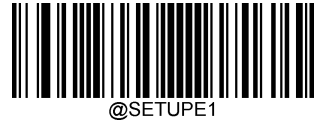

# Coupon

# UPC-A/EAN-13 with Extended Coupon Code

The following three types of coupon code + extended coupon code are supported:

- 1. UPC-A (starting with "5") +GS1-128
- 2. UPC-A (starting with "5") + GS1Databar
- 3. EAN-13 (starting with "99") +GS1-128

Use the appropriate barcode below to enable or disable UPC-A/EAN-13 with Extended Coupon Code. When left on the default setting (**Off**), the scanner treats Coupon Codes and Extended Coupon Codes as single bar codes.

If you scan the **Allow Concatenation** code, when the scanner sees the coupon code and the extended coupon code in a single scan, it transmits both as separate symbologies. Otherwise, it transmits the first coupon code it reads.

If you scan the **Require Concatenation** code, the scanner must see and read the coupon code and extended coupon code in a single read to transmit the data. No data is output unless both codes are read.

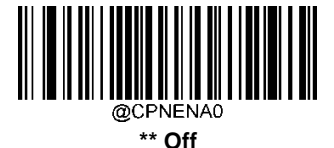

Allow Concatenation

**Require Concatenation** 

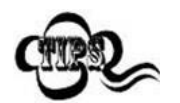

When using the UPC-A Coupon feature, please ensure that **System Character** or **System Character & Country Code** is selected for the "Transmit UPC-A Preamble Character" feature.

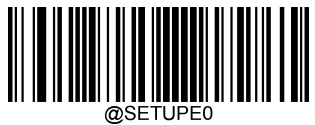

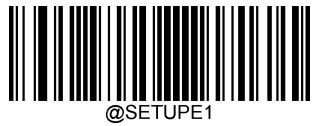

#### Coupon GS1 Databar Output

If you scan coupons that have both UPC and GS1 Databar codes, you may wish to scan and output only the data from the GS1 Databar code. Scan the **GS1 Output On** barcode below to scan and output only the GS1 Databar code data.

When **GS1 Output Off** is selected, coupons that have both UPC and GS1 Databar codes are transmitted depending on your selection for the "UPC-A/EAN-13 with Extended Coupon Code" feature.

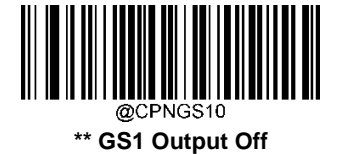

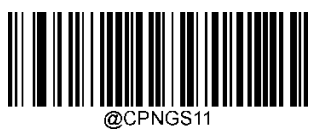

GS1 Output On

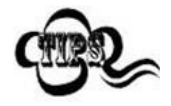

When using the UPC-A Coupon feature, please ensure that **System Character** or **System Character & Country Code** is selected for the "Transmit UPC-A Preamble Character" feature.

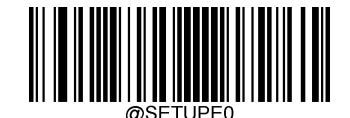

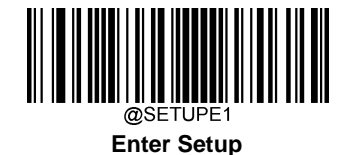

Interleaved 2 of 5

**Restore Factory Defaults** 

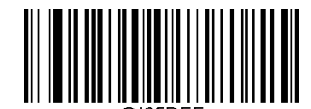

Restore the Factory Defaults of Interleaved 2 of 5

Enable/Disable Interleaved 2 of 5

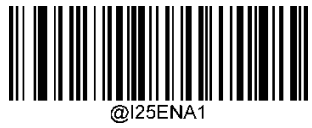

\*\* Enable Interleaved 2 of 5

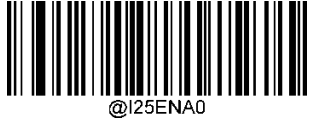

Disable Interleaved 2 of 5

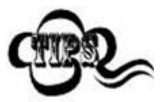

If the scanner fails to identify Interleaved 2 of 5 barcodes, you may first try this solution by scanning the **Enter Setup** barcode and then **Enable Interleaved 2 of 5** barcode.

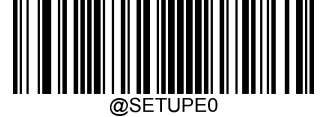

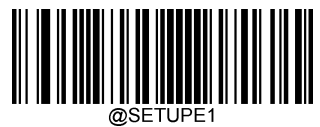

#### Set Length Range for Interleaved 2 of 5

The scanner can be configured to only decode Interleaved 2 of 5 barcodes with lengths that fall between (inclusive) the minimum and maximum lengths. To accomplish it, you need to set the minimum and maximum lengths.

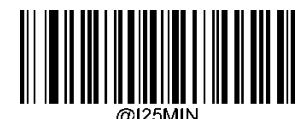

Set the Minimum Length (Default: 6)

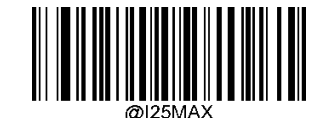

Set the Maximum Length (Default: 80)

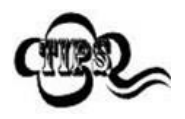

If minimum length is set to be greater than maximum length, the scanner only decodes Interleaved 2 of 5 barcodeswitheithertheminimumormaximumlength. If minimum length is same as maximum length, only Interleaved 2 of 5 barcodes with that length are to be decoded.

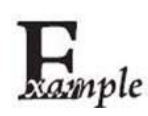

Set the scanner to decode Interleaved 2 of 5 barcodes containing between 8 and 12 characters:

- 1. Scan the Enter Setupbarcode.
- 2. Scan the Set the Minimum Lengthbarcode.
- 3. Scan the numeric barcode "8" from the "Digit Barcodes" section inAppendix.
- 4. Scan the Save barcode from the "Save/Cancel Barcodes" section inAppendix.
- 5. Scan the Set the Maximum Lengthbarcode.
- 6. Scan the numeric barcodes "1" and "2" from the "Digit Barcodes" section inAppendix.
- 7. Scan the Save barcode from the "Save/Cancel Barcodes" section inAppendix.
- 8. Scan the Exit Setupbarcode.

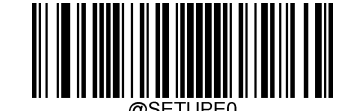

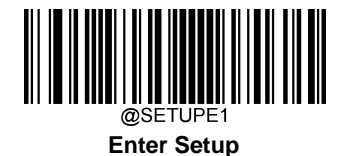

#### **Check Character Verification**

A check character is optional for Interleaved 2 of 5 and can be added as the last character. It is a calculated value used to verify the integrity of the data.

Disable: The scanner transmits Interleaved 2 of 5 barcodes as is.

**DoNotTransmitCheckCharacterAfterVerification:**Thescannercheckstheintegrityofall Interleaved2of5barcodes to verify that the data complies with the check character algorithm. Barcodes passing the check will be transmitted except the last digit, whereas those failing it will not betransmitted.

**TransmitCheckCharacterAfterVerification:**ThescannercheckstheintegrityofallInterleaved2of5barcodestoverify that the data complies with the check character algorithm. Barcodes passing the check will be transmitted, whereas those failing it will not betransmitted.

Since Interleaved 2 of 5 must always have an even number of digits, a zero may need to be added as the first digit when the check character is added. The check character is automatically generated when making Interleaved 2 of 5 barcodes.

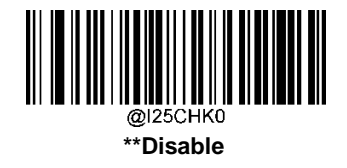

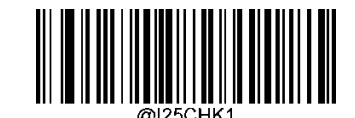

Do Not Transmit Check Character After Verification

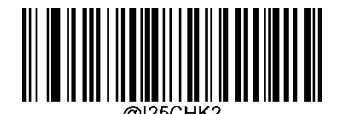

**Transmit Check Character After Verification** 

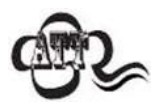

If the **DoNotTransmitCheckCharacterAfterVerification** option is enabled, Interleaved 20f5 barcodes with a length that is less than the configured minimum length after having the check character excluded will not be decoded. (For example, when the **DoNotTransmitCheckCharacterAfterVerification** option is enabled and the minimum length is set to 4, Interleaved 20f5 barcodes with a total length of 4 characters including the check character cannot be read.)

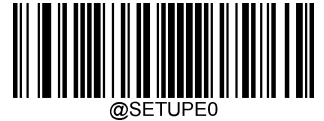

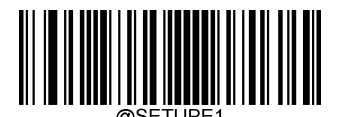

Febraban

Disable/Enable Febraban

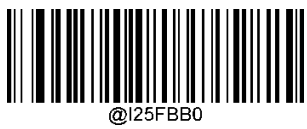

\*\*Disable Febraban

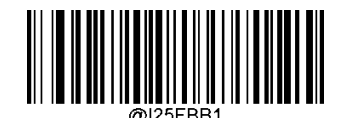

Enable Febraban, Do Not Expand

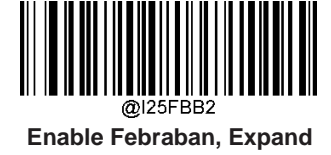

# Transmit Delay per Character

**Transmit Delay per Character** applies to both Expanded and Unexpanded Febraban. This feature is available only when USB HID Keyboard is enabled.

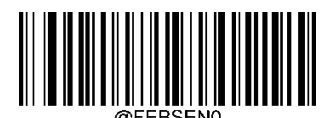

\*\* Disable Transmit Delay per Character

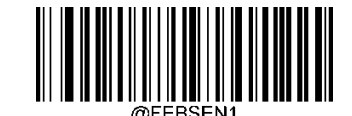

Enable Transmit Delay per Character

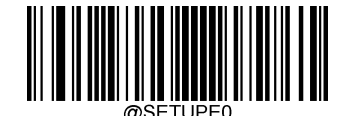

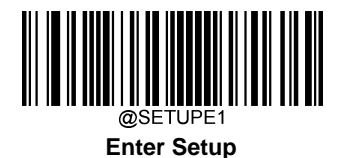

You may select an appropriate delay value from the options below as per your actual needs.

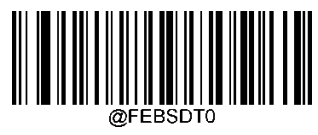

0ms

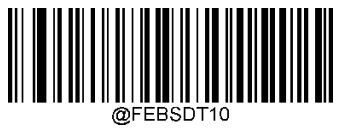

10ms

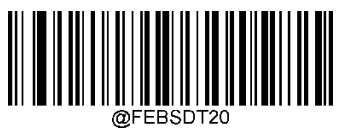

20ms

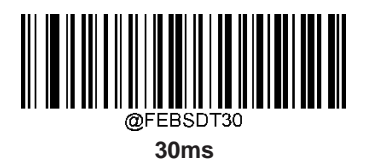

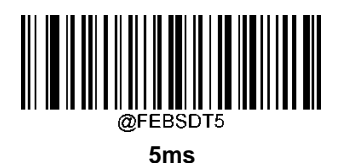

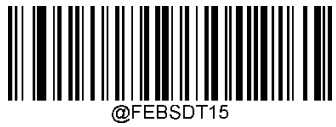

15ms

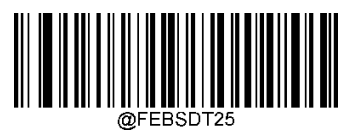

25ms

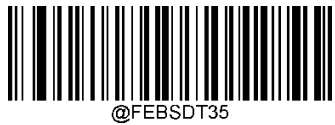

35ms

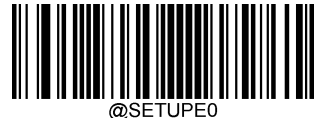

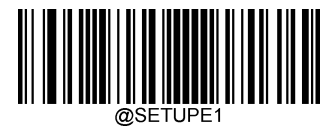

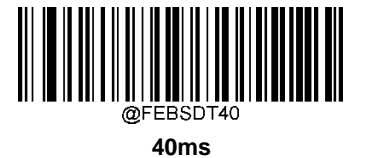

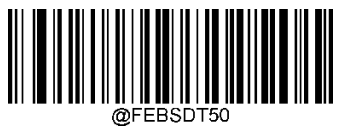

50ms

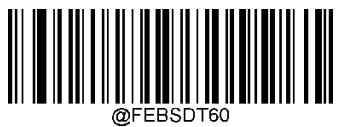

60ms

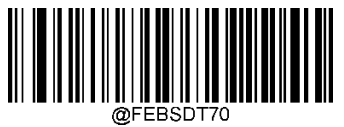

\*\* 70ms

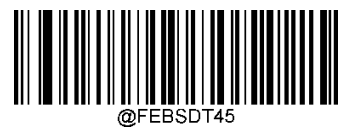

45ms

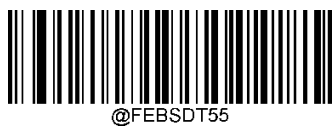

55ms

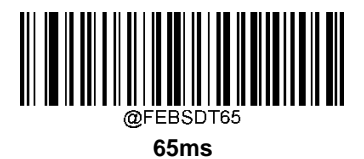

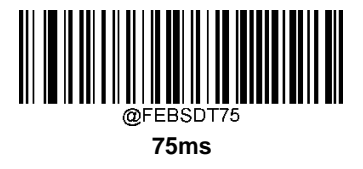

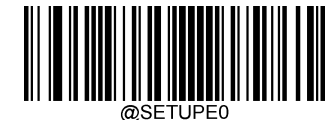

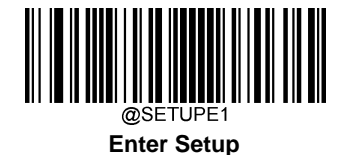

Transmit Delay per 12 Characters

**Transmit Delay per 12 Characters** applies to Expanded Febraban only. This feature is available only when USB HID Keyboard is enabled.

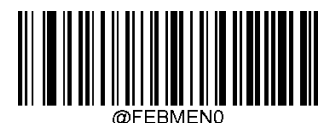

\*\* Disable Transmit Delay per 12 Characters

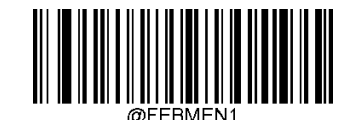

Enable Transmit Delay per 12 Characters

You may select an appropriate delay value from the options below as per your actual needs.

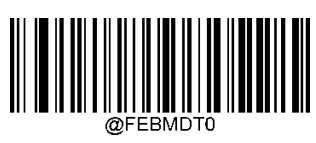

0ms

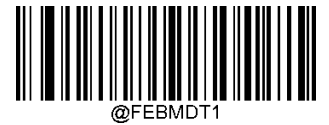

300ms

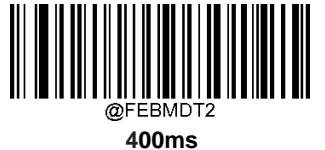

TUUING

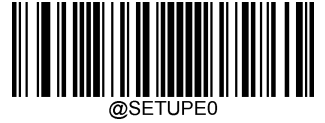

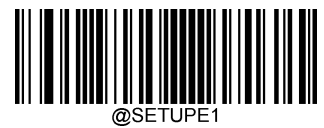

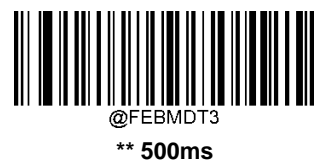

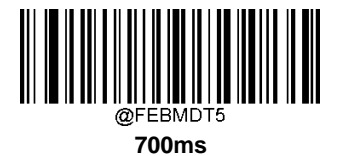

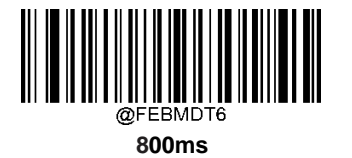

@FEBMDT4 600ms

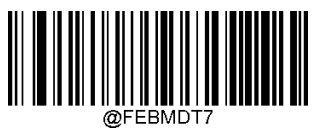

900ms

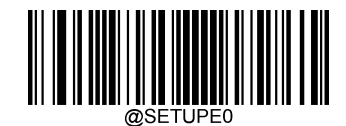

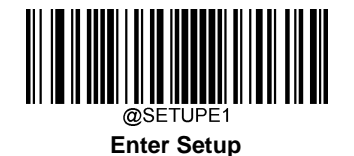

# ITF-14

ITF-14 is a special kind of Interleaved 2 of 5 with a length of 14 characters and the last character as the check character.

ITF-14 priority principle: Forthe Interleaved 2 of 5 barcodes with a length of 14 characters and the last character as the check character, the ITF-14 configurations shall take precedence over the Interleaved 2 of 5 settings.

#### **Restore Factory Defaults**

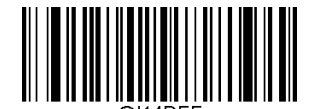

Restore the Factory Defaults of ITF-14

Enable/Disable ITF-14

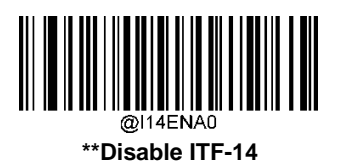

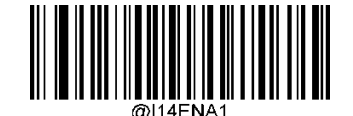

Enable ITF-14 But Do Not Transmit Check Character

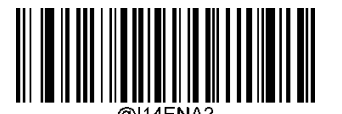

Enable ITF-14 and Transmit Check Character

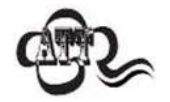

An example of the ITF-14 priority principle: when ITF-14 is enabled and Interleaved 2 of 5 is disabled, the scanneronlydecodesInterleaved2of5barcodeswithalengthof14charactersandthelastcharacteras the checkcharacter.

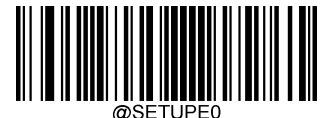

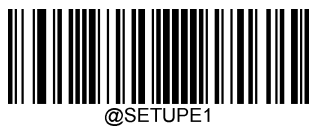

# ITF-6

ITF-6 is a special kind of Interleaved 2 of 5 with a length of 6 characters and the last character as the check character.

ITF-6 priority principle: For the Interleaved 2 of 5 barcodes with a length of 6 characters and the last character as the check character, the ITF-6 configurations shall take precedence over the Interleaved 2 of 5 settings.

#### **Restore Factory Defaults**

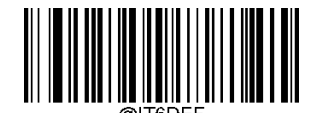

**Restore the Factory Defaults of ITF-6** 

#### **Enable/Disable ITF-6**

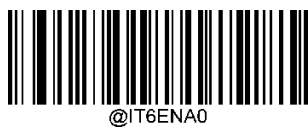

\*\* Disable ITF-6

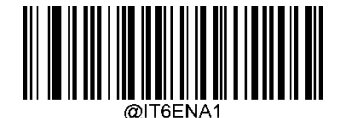

Enable ITF-6 But Do Not Transmit Check Character

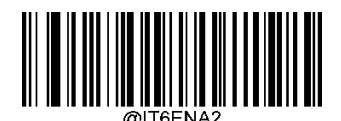

**Enable ITF-6 and Transmit Check Character** 

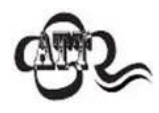

An example of the ITF-6 priority principle: when ITF-6 is enabled and Interleaved 2 of 5 is disabled, the scanner only decodes Interleaved 2 of 5 barcodes with a length of 6 characters and the last character as the check character.

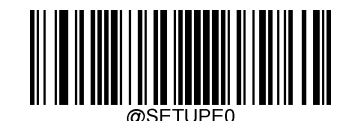

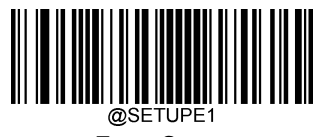

# Matrix 2 of 5

**Restore Factory Defaults** 

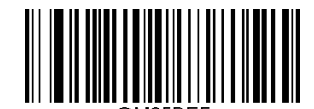

Restore the Factory Defaults of Matrix 2 of 5

Enable/Disable Matrix 2 of 5

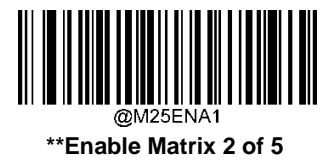

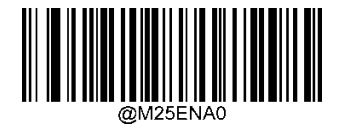

**Disable Matrix 2 of 5** 

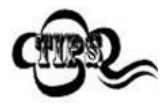

If the scanner fails to identify Matrix 2 of 5 barcodes, you may first try this solution by scanning the **Enter Setup** barcode and then **Enable Matrix 2 of 5** barcode.

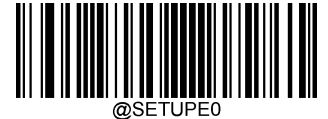

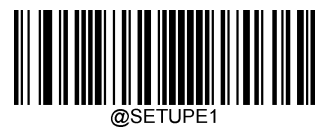

## Set Length Range for Matrix 2 of 5

ThescannercanbeconfiguredtoonlydecodeMatrix2of5barcodeswithlengthsthatfallbetween(inclusive)theminimum and maximum lengths. To accomplish it, you need to set the minimum and maximumlengths.

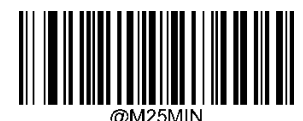

Set the Minimum Length (Default: 4)

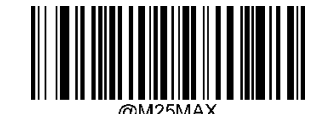

Set the Maximum Length (Default: 80)

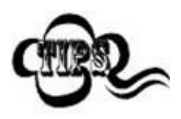

If minimum length is set to be greater than maximum length, the scanner only decodes Matrix 2 of 5 barcodeswitheithertheminimumormaximumlength.Ifminimumlengthissameasmaximumlength,only Matrix 2 of 5 barcodes with that length are to bedecoded.

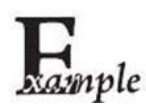

Set the scanner to decode Matrix 2 of 5 barcodes containing between 8 and 12 characters:

- 1. Scan the Enter Setupbarcode.
- 2. Scan the Set the Minimum Length barcode.
- 3. Scan the numeric barcode "8" from the "Digit Barcodes" section inAppendix.
- 4. Scan the Save barcode from the "Save/Cancel Barcodes" section in Appendix.
- 5. Scan the Set the Maximum Lengthbarcode.
- 6. Scan the numeric barcodes "1" and "2" from the "Digit Barcodes" section in Appendix.
- 7. Scan the Save barcode from the "Save/Cancel Barcodes" section inAppendix.
- 8. Scan the Exit Setupbarcode.

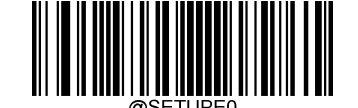

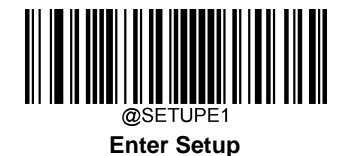

#### **Check Character Verification**

AcheckcharacterisoptionalforMatrix2 of5andcanbeaddedasthelastcharacter.Itisacalculatedvalueusedtoverify the integrity of the data.

Disable: The scanner transmitsMatrix 2 of 5 barcodes as is.

**Do Not Transmit Check Character After Verification:** The scanner checks the integrity of all Matrix 2 of 5 barcodes to verifythatthedatacomplies with the check character algorithm. Barcodes passing the check will be transmitted except the last digit, whereas those failing it will not be transmitted.

**Transmit Check Character After Verification:** The scanner checks the integrity of all Matrix 2 of 5 barcodes to verify that thedatacomplies with the check character algorithm. Barcodes passing the check will be transmitted, whereas those failing it will not be transmitted.

Since Matrix 2 of 5 must always have an even number of digits, a zero may need to be added as the first digit when the check character is added. The check character is automatically generated when making Matrix 2 of 5 barcodes.

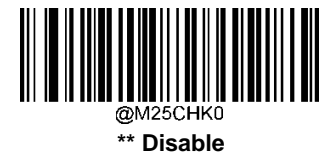

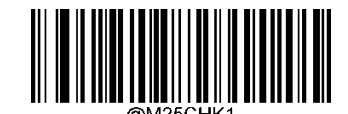

Do Not Transmit Check Character After Verification

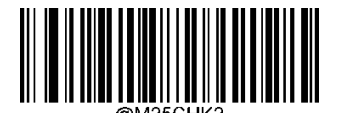

Transmit Check Character After Verification

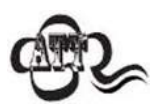

If the **DoNotTransmitCheckCharacterAfterVerification** option is enabled, Matrix2of5barcodes with a length that is less than the configured minimum length after having the check character excluded will not be decoded. (For example, when the **Do Not Transmit Check Character After Verification** option is enabled and the minimum length is set to 4, Matrix 2 of 5 barcodes with a total length of 4 characters including the check character cannot beread.)

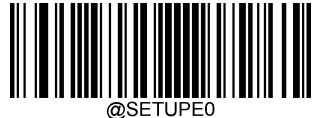

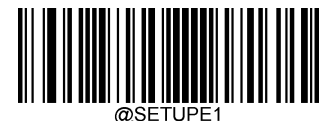

Code 39

**Restore Factory Defaults** 

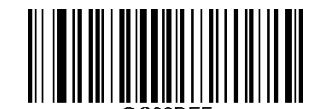

Restore the Factory Defaults of Code 39

Enable/Disable Code39

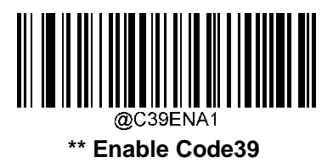

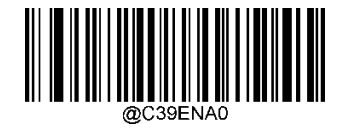

**Disable Code 39** 

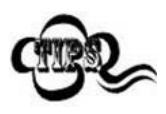

If the scanner fails to identify Code 39 barcodes, you may first try this solution by scanning the **Enter Setup** barcode and then **Enable Code 39** barcode.

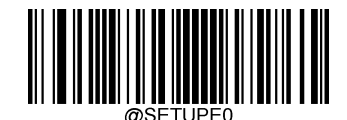

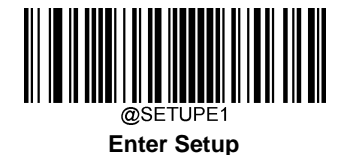

# Set Length Range for Code 39

The scanner can be configured to only decode Code 39 barcodes with lengths that fall between (inclusive) the minimum and maximum lengths. To accomplish it, you need to set the minimum and maximum lengths.

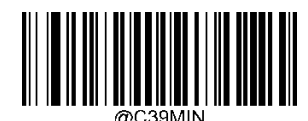

Set the Minimum Length (Default: 1)

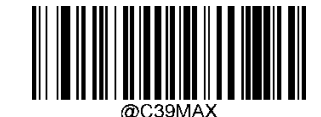

Set the Maximum Length (Default: 48)

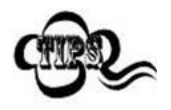

Ifminimumlengthissettobegreaterthanmaximumlength,thescanneronlydecodesCode39barcodes witheithertheminimumormaximumlength.Ifminimumlengthissameasmaximumlength,onlyCode39 barcodes with that length are to bedecoded.

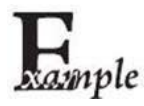

Set the scanner to decode Code 39 barcodes containing between 8 and 12 characters:

- 1. Scan the Enter Setupbarcode.
- 2. Scan the Set the Minimum Lengthbarcode.
- 3. Scan the numeric barcode "8" from the "Digit Barcodes" section inAppendix.
- 4. Scan the Save barcode from the "Save/Cancel Barcodes" section inAppendix.
- 5. Scan the Set the Maximum Lengthbarcode.
- 6. Scan the numeric barcodes "1" and "2" from the "Digit Barcodes" section inAppendix.
- 7. Scan the Save barcode from the "Save/Cancel Barcodes" section inAppendix.
- 8. Scan the Exit Setupbarcode.

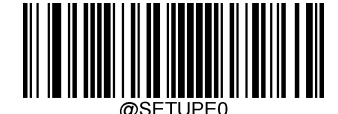

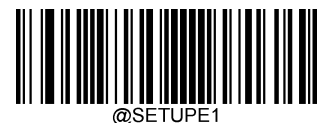

#### **Check Character Verification**

Acheckcharacteris optionalforCode39andcanbeaddedasthelastcharacter.ltisacalculatedvalueusedtoverifythe integrity of thedata.

Disable: The scanner transmitsCode 39 barcodes as is.

Do Not Transmit Check Character After Verification: The scanner checks the integrity of all Code 39 barcodes to verify that the data complies with the check character algorithm. Barcodes passing the check will be transmitted except the last digit, whereas those failing it will not be transmitted.

Transmit Check Character After Verification: The scanner checks the integrity of all Code 39 barcodes to verify that the data complies with the check character algorithm. Barcodes passing the check will be transmitted, whereas those failing it will not be transmitted.

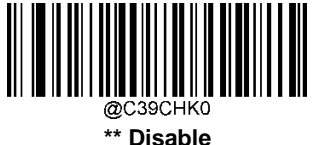

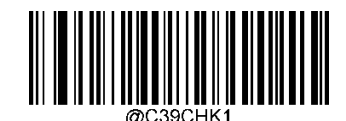

**Do Not Transmit Check Character After Verification** 

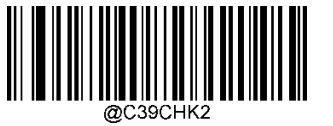

**Transmit Check Character After Verification** 

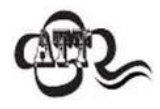

If the Do Not Transmit Check Character After Verification option is enabled, Code 39 barcodes with a length that is less than the configured minimum length after having the check character excluded will not be decoded. (For example, when the Do Not Transmit Check Character After Verification option is enabledandtheminimumlengthissetto4,Code39barcodeswithatotallengthof4charactersincluding the check character cannot beread.)

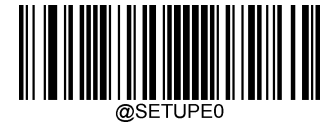

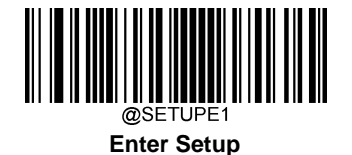

## **Transmit Start/Stop Character**

Code 39 uses an asterisk (\*) for both the start and the stop characters. You can choose whether or not to transmit the start/stop characters by scanning the appropriate barcode below.

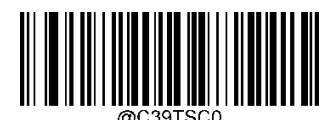

\*\* Do Not Transmit Start/Stop Character

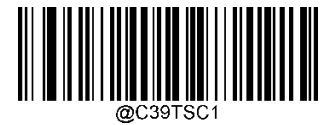

Transmit Start/Stop Character

#### Enable/Disable Code 39 Full ASCII

The scanner can be configured to identify all ASCII characters by scanning the appropriate barcode below.

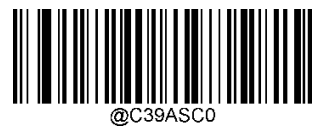

\*\*Disable Code 39 Full ASCII

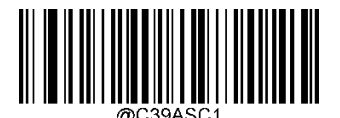

Enable Code 39 Full ASCII

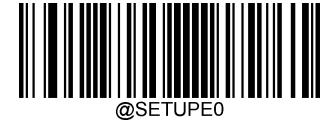

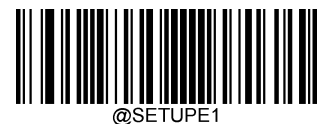

# Enable/Disable Code 32 (Italian Pharma Code)

Code32isavariantofCode39usedbytheltalianpharmaceuticalindustry.Scantheappropriatebarcodebelowtoenable ordisableCode32.Code39mustbeenabledandCode39checkcharacterverificationmustbedisabledforthisparameter tofunction.

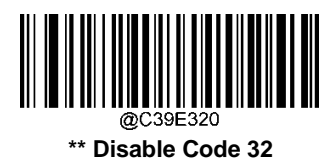

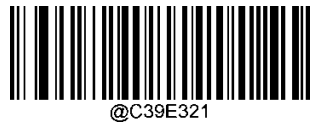

Enable Code 32

#### Code 32 Prefix

Scan the appropriate barcode below to enable or disable adding the prefix character "A" to all Code 32 barcodes. Code 32 must be enabled for this parameter to function.

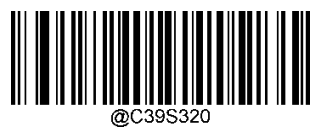

\*\* Disable Code 32 Prefix

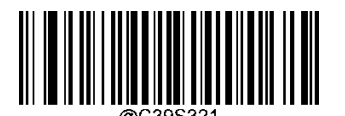

**Enable Code 32 Prefix** 

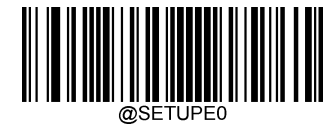

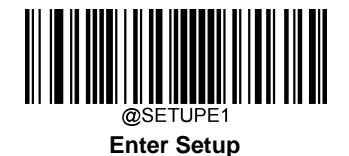

Transmit Code 32 Start/Stop Character

Code 32 must be enabled for this parameter to function.

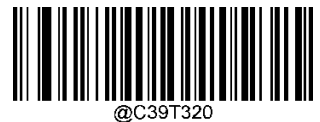

\*\* Do Not Transmit Code 32 Start/Stop Character

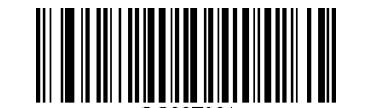

Transmit Code 32 Start/Stop Character

# Transmit Code 32 Check Character

Code 32 must be enabled for this parameter to function.

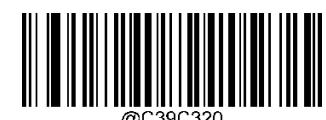

\*\* Do Not Transmit Code 32 Check Character

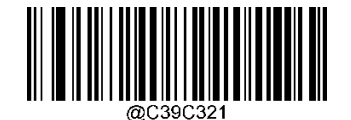

Transmit Code 32 Check Character

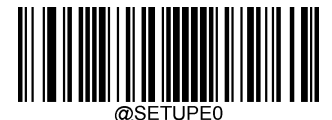

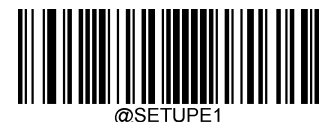

Codabar

**Restore Factory Defaults** 

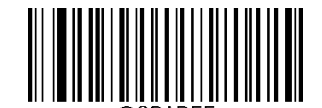

**Restore the Factory Defaults of Codabar** 

Enable/Disable Codabar

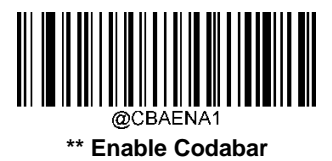

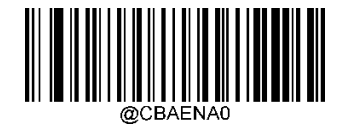

**Disable Codabar** 

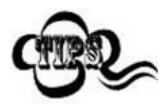

If the scanner fails to identify Codabar barcodes, you may first try this solution by scanning the **Enter Setup** barcode and then **Enable Codabar** barcode.

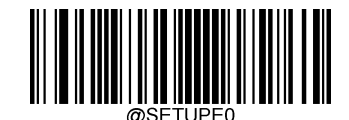

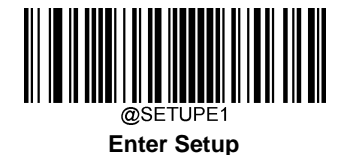

# Set Length Range for Codabar

The scanner can be configured to only decode Codabar barcodes with lengths that fall between (inclusive) the minimum and maximum lengths. To accomplish it, you need to set the minimum and maximum lengths.

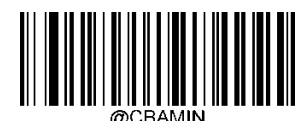

Set the Minimum Length (Default: 2)

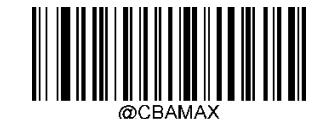

Set the Maximum Length (Default: 60)

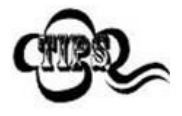

If minimum length is set to be greater than maximum length, the scanner only decodes Codabarbar codes with either the minimum or maximum length. If minimum length is same as maximum length, only Codabar bar codes with that length are to be decoded.

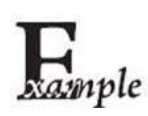

Set the scanner to decode Codabar barcodes containing between 8 and 12 characters:

- 1. Scan the Enter Setupbarcode.
  - 2. Scan the Set the Minimum Length barcode.
  - 3. Scan the numeric barcode "8" from the "Digit Barcodes" section inAppendix.
  - 4. Scan the Save barcode from the "Save/Cancel Barcodes" section inAppendix.
  - 5. Scan the Set the Maximum Lengthbarcode.
  - 6. Scan the numeric barcodes "1" and "2" from the "Digit Barcodes" section in Appendix.
  - 7. Scan the Save barcode from the "Save/Cancel Barcodes" section inAppendix.
  - 8. Scan the Exit Setupbarcode.

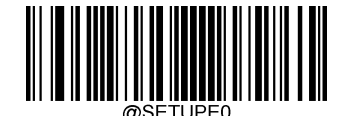

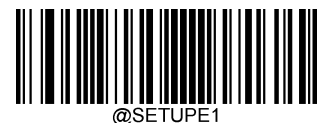

#### **Check Character Verification**

AcheckcharacterisoptionalforCodabarandcanbeaddedasthelastcharacter.Itisacalculatedvalueusedtoverifythe integrity of thedata.

Disable: The scanner transmits Codabar barcodes as is.

**Do Not Transmit Check Character After Verification:** The scanner checks the integrity of all Codabar barcodes to verify that the data complies with the check character algorithm. Barcodes passing the check will be transmitted except the last digit, whereas those failing it will not be transmitted.

**Transmit Check Character After Verification:** The scanner checks the integrity of all Codabar barcodes to verify that the data complies with the check character algorithm. Barcodes passing the check will be transmitted, whereas those failing it will not be transmitted.

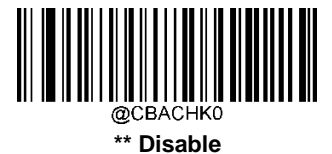

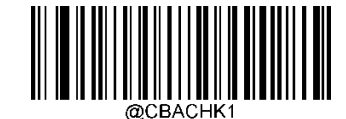

Do Not Transmit Check Character After Verification

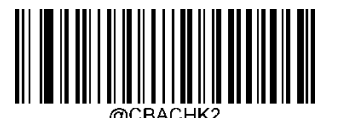

**Transmit Check Character After Verification** 

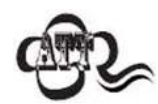

If the **Do Not Transmit Check Character After Verification** option is enabled, Codabar barcodes with a length that is less than the configured minimum length after having the check character excluded will not be decoded. (For example, when the **Do Not Transmit Check Character After Verification** option is enabledandtheminimumlengthissetto4,Codabarbarcodeswithatotallengthof4charactersincluding the check character cannot beread.)

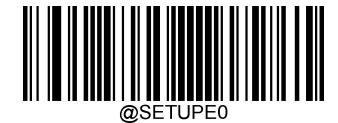

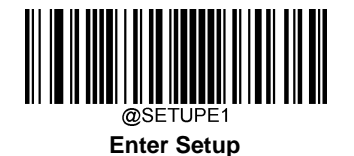

# Start/Stop Character

You can set the start/stop characters and choose whether or not to transmit the start/stop characters by scanning the appropriate barcode below.

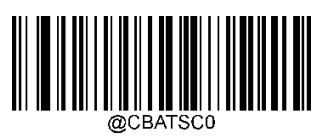

\*\* Do Not Transmit Start/Stop Character

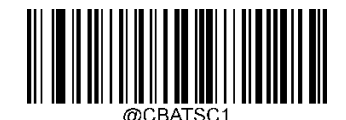

Transmit Start/Stop Character

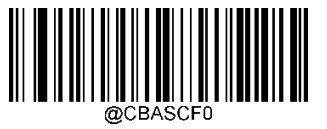

\*\* ABCD/ABCD as the Start/Stop Character

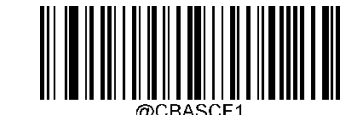

ABCD/TN\*E as the Start/Stop Character

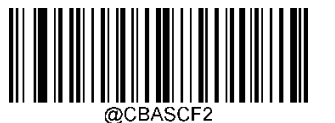

abcd/abcd as the Start/Stop Character

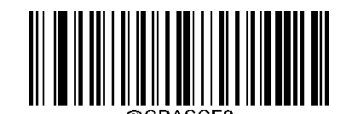

abcd/tn\*e as the Start/Stop Character

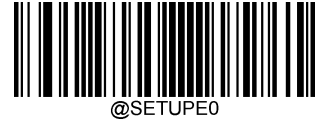

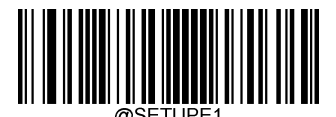

Code 93

**Restore Factory Defaults** 

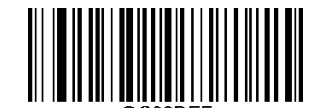

**Restore the Factory Defaults of Code 93** 

Enable/Disable Code 93

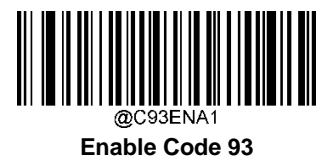

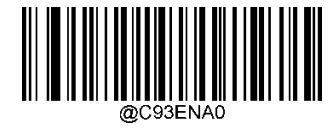

\*\*Disable Code 93

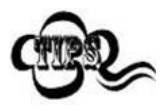

If the scanner fails to identify Code 93 barcodes, you may first try this solution by scanning the **Enter Setup** barcode and then **Enable Code 93** barcode.

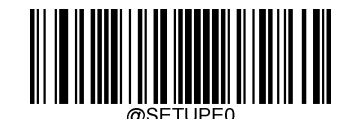

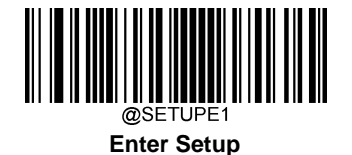

## Set Length Range for Code 93

The scanner can be configured to only decode Code 93 barcodes with lengths that fall between (inclusive) the minimum and maximum lengths. To accomplish it, you need to set the minimum and maximum lengths.

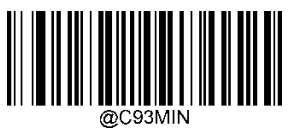

Set the Minimum Length (Default: 1)

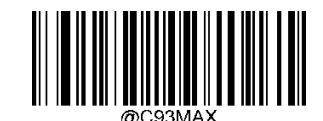

Set the Maximum Length (Default: 48)

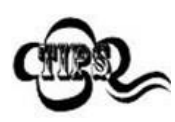

If minimum length is set to be greater than maximum length, the scanner only decodes Code 93 barcodes with either the minimum or maximum length. If minimum length is same as maximum length, only Code 93 barcodes with that length are to be decoded.

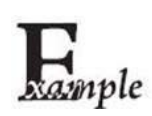

Set the scanner to decode Code 93 barcodes containing between 8 and 12 characters:

- 1. Scan the Enter Setupbarcode.
- 2. Scan the Set the Minimum Length barcode.
- 3. Scan the numeric barcode "8" from the "Digit Barcodes" section inAppendix.
- 4. Scan the Save barcode from the "Save/Cancel Barcodes" section inAppendix.
- 5. Scan the Set the Maximum Lengthbarcode.
- 6. Scan the numeric barcodes "1" and "2" from the "Digit Barcodes" section inAppendix.
- 7. Scan the Save barcode from the "Save/Cancel Barcodes" section inAppendix.
- 8. Scan the Exit Setupbarcode.

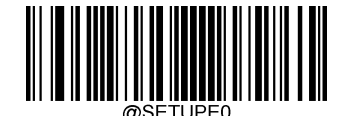

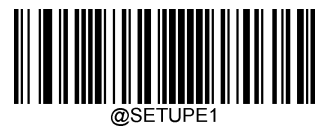

#### **Check Character Verification**

Check characters are optional for Code 93 and can be added as the last two characters, which are calculated values used to verify the integrity of the data.

Disable: The scanner transmits Code 93 barcodes as is.

**Do Not Transmit Check Character After Verification:** The scanner checks the integrity of all Code 93 barcodes to verify that the data complies with the check character algorithm. Barcodes passing the checks will be transmitted except the last two digits, whereas those failing them will not be transmitted.

**Transmit Check Character After Verification:** The scanner checks the integrity of all Code 93 barcodes to verify that the data complies with the check character algorithm. Barcodes passing the checks will be transmitted, whereas those failing them will not be transmitted.

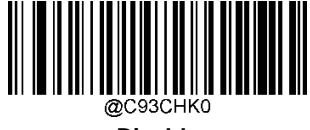

Disable

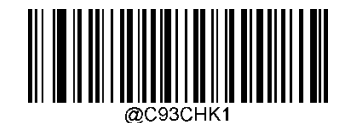

\*\* Do Not Transmit Check Character After Verification

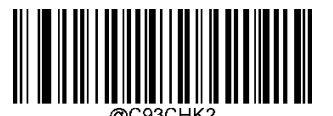

**Transmit Check Character After Verification** 

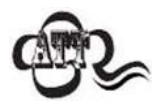

If the **Do Not Transmit Check Character After Verification** option is enabled, Code 93 barcodes with a lengththatislessthantheconfigured minimum length after having the two check character sexcluded will not be decoded. (For example, when the **Do Not Transmit Check Character After Verification** option is enabled and the minimum length is setto 4, Code 93 barcodes with a two check characters cannot be read.)

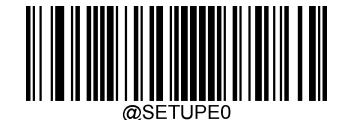

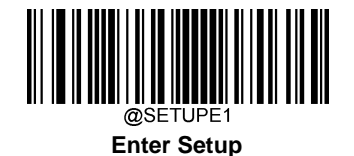

China Post 25

**Restore Factory Defaults** 

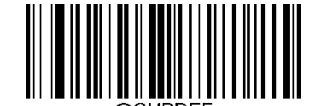

Restore the Factory Defaults of China Post 25

**Enable/Disable China Post 25** 

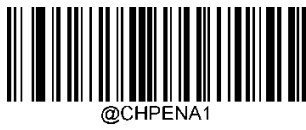

Enable China Post 25

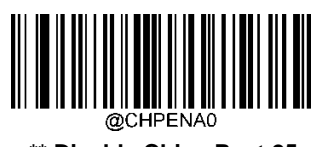

\*\* Disable China Post 25

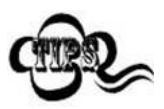

If the scanner fails to identify China Post 25 barcodes, you may first try this solution by scanning the **Enter Setup** barcode and then **Enable China Post 25** barcode.

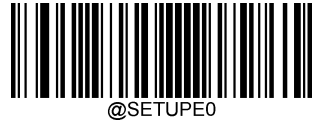

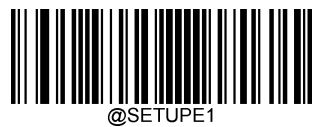

## Set Length Range for China Post 25

The scanner can be configured to only decode China Post 25 barcodes with lengths that fall between (inclusive) the minimum and maximum lengths. To accomplish it, you need to set the minimum and maximum lengths.

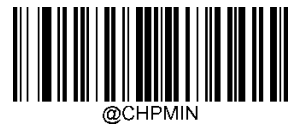

Set the Minimum Length (Default: 1)

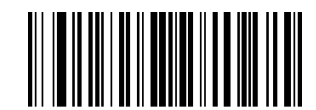

Set the Maximum Length (Default: 48)

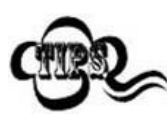

If minimum length is set to be greater than maximum length, the scanner only decodes China Post 25 barcodeswitheithertheminimumormaximumlength. If minimum length is same as maximum length, only China Post 25 barcodes with that length are to be decoded.

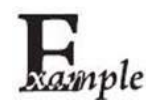

Set the scanner to decode China Post 25 barcodes containing between 8 and 12 characters:

- 1. Scan the Enter Setupbarcode.
- 2. Scan the Set the Minimum Length barcode.
- 3. Scan the numeric barcode "8" from the "Digit Barcodes" section inAppendix.
- 4. Scan the Save barcode from the "Save/Cancel Barcodes" section inAppendix.
- 5. Scan the Set the Maximum Lengthbarcode.
- 6. Scan the numeric barcodes "1" and "2" from the "Digit Barcodes" section inAppendix.
- 7. Scan the Save barcode from the "Save/Cancel Barcodes" section inAppendix.
- 8. Scan the Exit Setupbarcode.

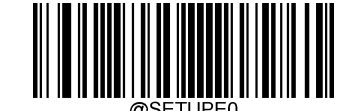
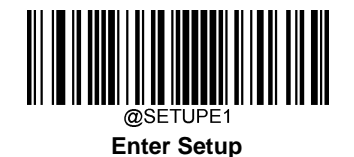

### **Check Character Verification**

AcheckcharacterisoptionalforChinaPost25andcanbeaddedasthelastcharacter.Itisacalculatedvalueusedtoverify the integrity of thedata.

Disable: The scanner transmits China Post 25 barcodes as is.

**Do Not Transmit Check Character After Verification:** The scanner checks the integrity of all China Post 25 barcodes to verifythatthedatacomplies with the check character algorithm. Barcodes passing the check will be transmitted except the last digit, whereas those failing it will not be transmitted.

**TransmitCheckCharacterAfterVerification:**ThescannercheckstheintegrityofallChinaPost25barcodestoverifythat thedatacomplieswiththecheckcharacteralgorithm.Barcodespassingthecheckwillbetransmitted,whereasthosefailing it will not betransmitted.

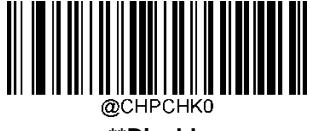

\*\*Disable

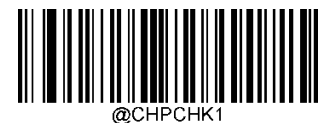

Do Not Transmit Check Character After Verification

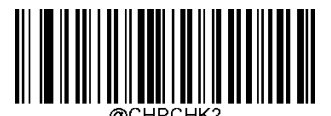

Transmit Check Character After Verification

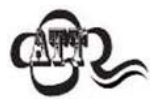

If the **Do Not Transmit Check Character After Verification** option is enabled, China Post 25 barcodes with a length that is less than the configured minimum length after having the check character excluded willnotbedecoded.(Forexample,whenthe**DoNotTransmitCheckCharacterAfterVerification**option is enabled and the minimum length is set to 4, China Post 25 barcodes with a total length of 4 characters including the check character cannot beread.)

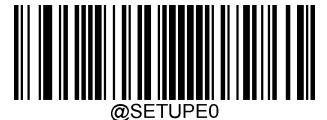

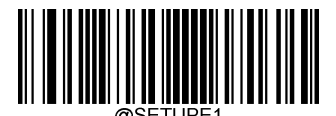

GS1-128 (UCC/EAN-128)

**Restore Factory Defaults** 

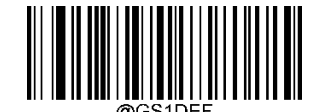

Restore the Factory Defaults of GS1-128

Enable/Disable GS1-128

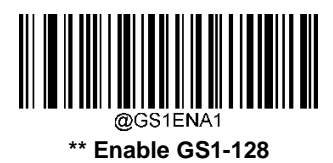

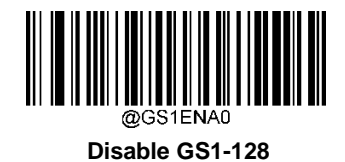

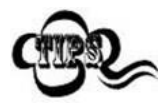

If the scanner fails to identify GS1-128 barcodes, you may first try this solution by scanning the **EnterSetup** barcode and then **Enable GS1-128** barcode.

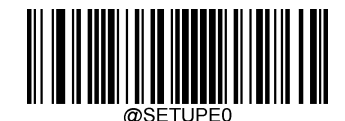

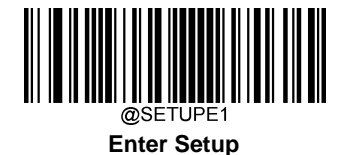

## Set Length Range for GS1-128

The scanner can be configured to only decode GS1-128 barcodes with lengths that fall between (inclusive) the minimum and maximum lengths. To accomplish it, you need to set the minimum and maximum lengths.

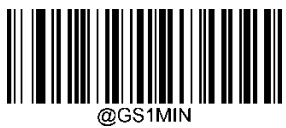

Set the Minimum Length (Default: 1)

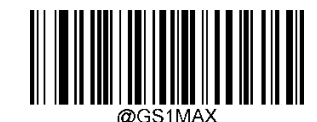

Set the Maximum Length (Default: 48)

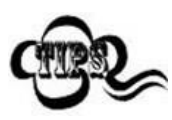

Ifminimumlengthissettobegreaterthanmaximumlength,thescanneronlydecodesGS1-128barcodes witheithertheminimumormaximumlength.Ifminimumlengthissameasmaximumlength,onlyGS1-128 barcodes with that length are to bedecoded.

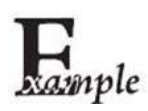

Set the scanner to decode GS1-128 barcodes containing between 8 and 12 characters:

- 1. Scan the Enter Setupbarcode.
- 2. Scan the Set the Minimum Length barcode.
- 3. Scan the numeric barcode "8" from the "Digit Barcodes" section inAppendix.
- 4. Scan the Save barcode from the "Save/Cancel Barcodes" section inAppendix.
- 5. Scan the Set the Maximum Lengthbarcode.
- 6. Scan the numeric barcodes "1" and "2" from the "Digit Barcodes" section inAppendix.
- 7. Scan the Save barcode from the "Save/Cancel Barcodes" section inAppendix.
- 8. Scan the Exit Setupbarcode.

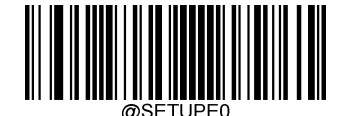

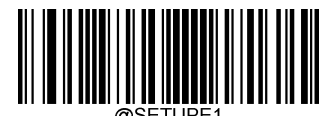

**GS1** Databar (RSS)

**Restore Factory Defaults** 

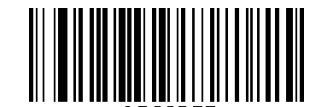

Restore the Factory Defaults of GS1 Databar

Enable/Disable GS1 Databar

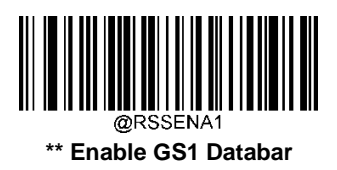

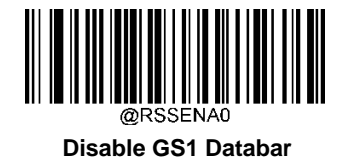

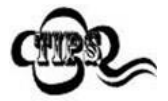

If the scanner fails to identify GS1 Databar barcodes, you may first try this solution by scanning the **Enter Setup** barcode and then **Enable GS1 Databar** barcode.

**Transmit Application Identifier "01"** 

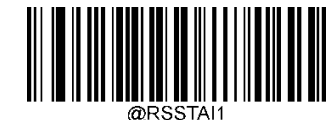

\*\* Transmit Application Identifier "01"

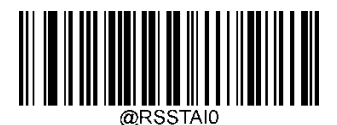

Do Not Transmit Application Identifier "01"

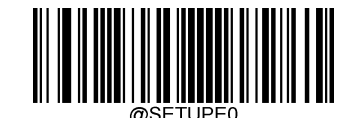

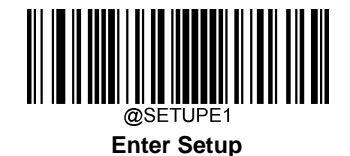

GS1 Composite (EAN-UCC Composite)

**Restore Factory Defaults** 

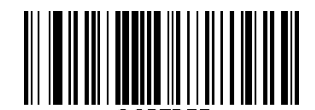

Restore the Factory Defaults of GS1 Composite

Enable/Disable GS1 Composite

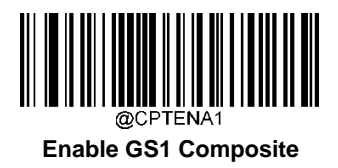

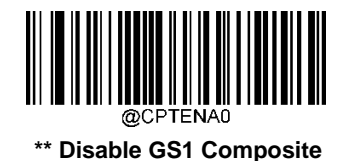

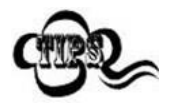

If the scanner fails to identify GS1 Composite barcodes, you may first try this solution by scanning the **Enter Setup** barcode and then **Enable GS1 Composite** barcode.

Enable/Disable UPC/EAN Composite

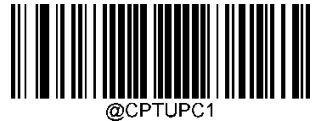

Enable UPC/EAN Composite

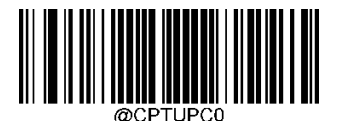

\*\* Disable UPC/EAN Composite

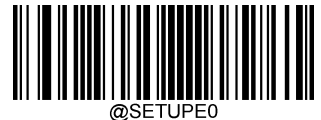

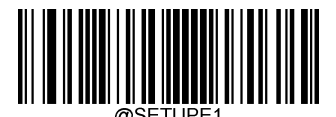

Code 11

**Restore Factory Defaults** 

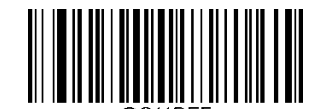

Restore the Factory Defaults of Code 11

Enable/Disable Code 11

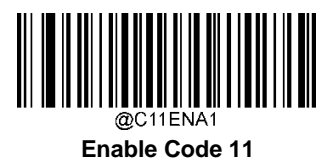

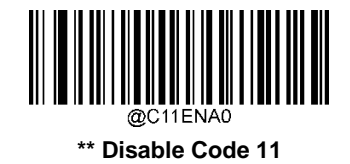

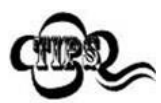

If the scanner fails to identify Code 11 barcodes, you may first try this solution by scanning the **Enter Setup** barcode and then **Enable Code 11** barcode.

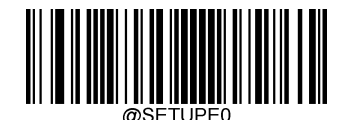

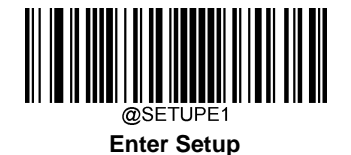

# Set Length Range for Code 11

The scanner can be configured to only decode Code 11 barcodes with lengths that fall between (inclusive) the minimum and maximum lengths. To accomplish it, you need to set the minimum and maximum lengths.

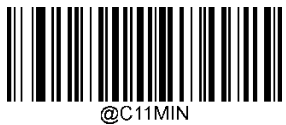

Set the Minimum Length (Default: 4)

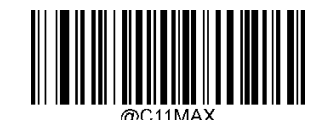

Set the Maximum Length (Default: 48)

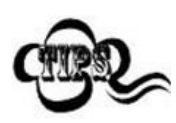

If minimum length is set to be greater than maximum length, the scanner only decodes Code 11 barcodes with either the minimum or maximum length. If minimum length is same as maximum length, only Code 11 barcodes with that length are to be decoded.

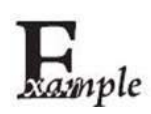

Set the scanner to decode Code 11 barcodes containing between 8 and 12 characters:

- 1. Scan the Enter Setupbarcode.
- 2. Scan the Set the Minimum Lengthbarcode.
- 3. Scan the numeric barcode "8" from the "Digit Barcodes" section inAppendix.
- 4. Scan the Save barcode from the "Save/Cancel Barcodes" section in Appendix.
- 5. Scan the Set the Maximum Lengthbarcode.
- 6. Scan the numeric barcodes "1" and "2" from the "Digit Barcodes" section inAppendix.
- 7. Scan the Save barcode from the "Save/Cancel Barcodes" section inAppendix.
- 8. Scan the Exit Setupbarcode.

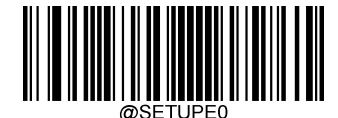

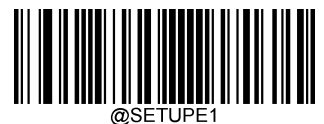

# **Check Character Verification**

Check characters are optional for Code 11 and can be added as the last one or two characters, which are calculated values used to verify the integrity of the data.

If the **Disable** option is enabled, the scanner transmits Code 11 barcodes as is.

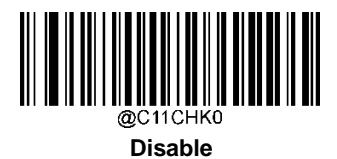

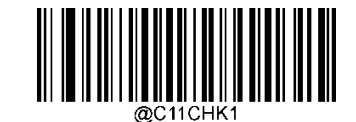

\*\* One Check Character, MOD11

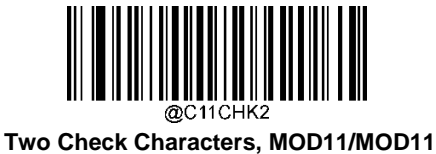

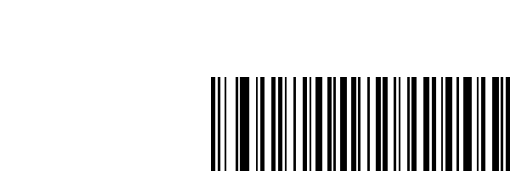

Two Check Characters, MOD11/MOD9

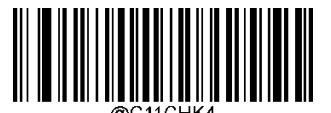

One Check Character, MOD11 (Len<=10) Two Check Characters, MOD11/MOD11(Len>10)

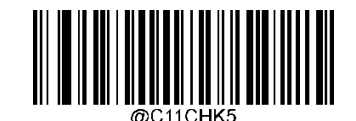

One Check Character, MOD11 (Len<=10) Two Check Characters, MOD11/MOD9 (Len>10)

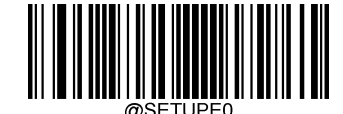

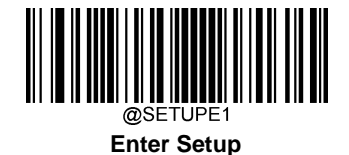

**Transmit Check Character** 

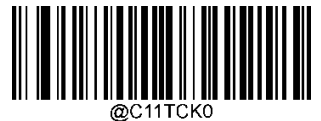

Do Not Transmit Code 11 Check Character

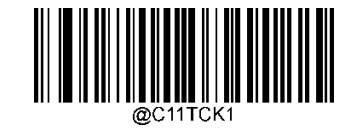

\*\*Transmit Code 11 Check Character

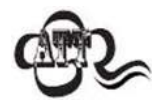

If you select a check character algorithm and the **Do Not Transmit Check Character** option, Code 11 barcodes with a length that is less than the configured minimum length after having the check character(s) excluded will not be decoded. (For example, when the **One Check Character, MOD11** and **Do Not Transmit Check Character** options are enabled and the minimum length is set to 4, Code 11 barcodes with a total length of 4 characters including the check character cannot be read.)

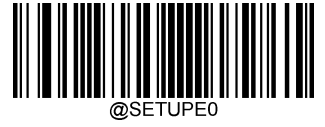

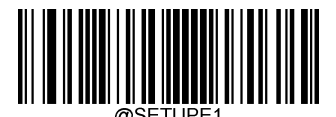

ISBN

**Restore Factory Defaults** 

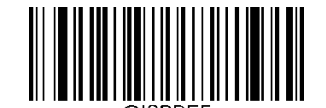

Restore the Factory Defaults of ISBN

Enable/Disable ISBN

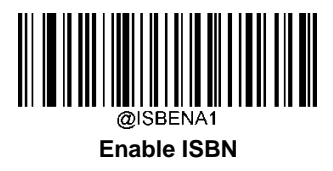

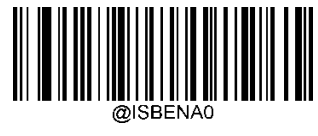

\*\*Disable ISBN

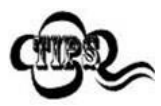

If the scanner fails to identify ISBN barcodes, you may first try this solution by scanning the **Enter Setup** barcode and then **Enable ISBN** barcode.

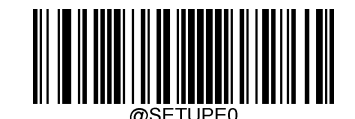

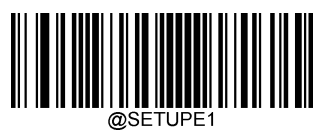

Set ISBN Format

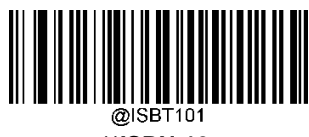

\*\*ISBN-10

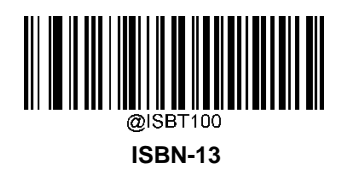

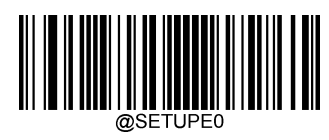

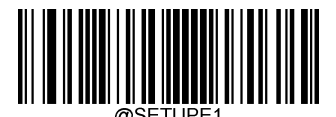

ISSN

**Restore Factory Defaults** 

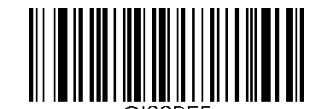

Restore the Factory Defaults of ISSN

Enable/Disable ISSN

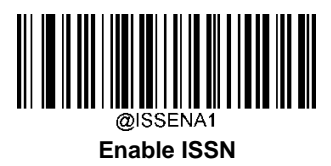

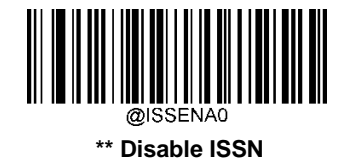

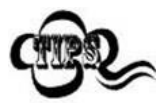

If the scanner fails to identify ISSN barcodes, you may first try this solution by scanning the **Enter Setup** barcode and then **Enable ISSN** barcode.

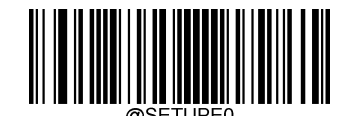

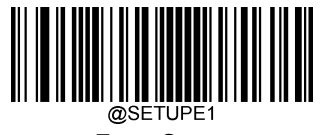

# **Industrial 25**

**Restore Factory Defaults** 

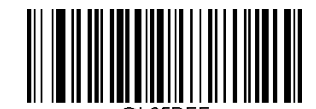

**Restore the Factory Defaults of Industrial 25** 

**Enable/Disable Industrial 25** 

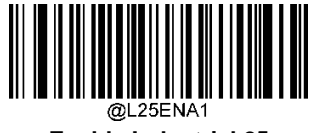

**Enable Industrial 25** 

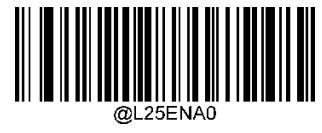

\*\* Disable Industrial 25

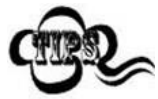

If the scanner fails to identify Industrial 25 barcodes, you may first try this solution by scanning the **Enter Setup** barcode and then **Enable Industrial 25** barcode.

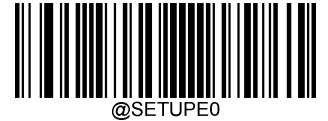

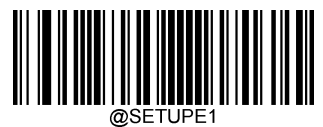

## Set Length Range for Industrial 25

ThescannercanbeconfiguredtoonlydecodeIndustrial25barcodeswithlengthsthatfallbetween(inclusive)theminimum and maximum lengths. To accomplish it, you need to set the minimum and maximumlengths.

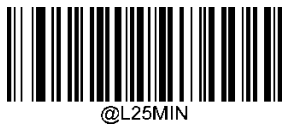

Set the Minimum Length (Default: 6)

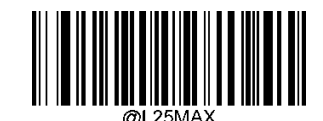

Set the Maximum Length (Default: 48)

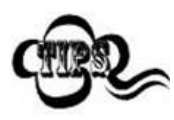

If minimum length is set to be greater than maximum length, the scanner only decodes Industrial 25 barcodeswitheithertheminimumormaximumlength.Ifminimumlengthissameasmaximumlength,only Industrial 25 barcodes with that length are to bedecoded.

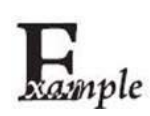

Set the scanner to decode Industrial 25 barcodes containing between 8 and 12 characters:

- 1. Scan the Enter Setupbarcode.
- 2. Scan the Set the Minimum Length barcode.
- 3. Scan the numeric barcode "8" from the "Digit Barcodes" section inAppendix.
- 4. Scan the Save barcode from the "Save/Cancel Barcodes" section in Appendix.
- 5. Scan the Set the Maximum Lengthbarcode.
- 6. Scan the numeric barcodes "1" and "2" from the "Digit Barcodes" section inAppendix.
- 7. Scan the Save barcode from the "Save/Cancel Barcodes" section inAppendix.
- 8. Scan the Exit Setupbarcode.

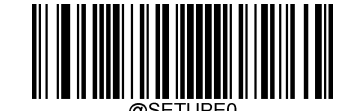

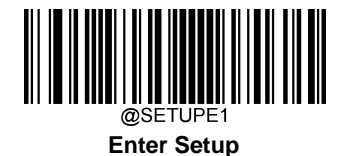

### **Check Character Verification**

AcheckcharacterisoptionalforIndustrial25andcanbeaddedasthelast character.Itisacalculatedvalueusedtoverify the integrity of the data.

Disable: The scanner transmits Industrial 25 barcodes as is.

**Do Not Transmit Check Character After Verification:** The scanner checks the integrity of all Industrial 25 barcodes to verifythatthedatacomplies with the check character algorithm. Barcodes passing the check will be transmitted except the last digit, whereas those failing it will not be transmitted.

**Transmit Check Character After Verification:** The scanner checks the integrity of all Industrial 25 barcodes to verify that thedatacomplies with the check character algorithm. Barcodes passing the check will be transmitted, whereas those failing it will not be transmitted.

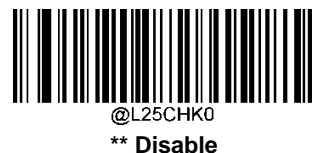

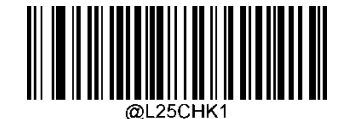

Do Not Transmit Check Character After Verification

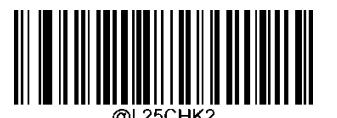

**Transmit Check Character After Verification** 

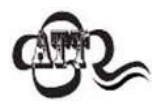

If the **DoNotTransmitCheckCharacterAfterVerification** option is enabled, Industrial 25 barcodes with a length that is less than the configured minimum length after having the check character excluded will not be decoded. (For example, when the **Do Not Transmit Check Character After Verification** option is enabled and the minimum length is set to 4, Industrial 25 barcodes with a total length of 4 characters including the check character cannot be read.)

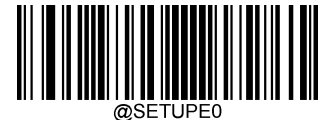

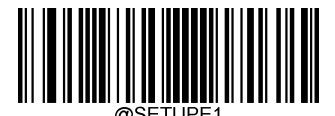

Standard 25

**Restore Factory Defaults** 

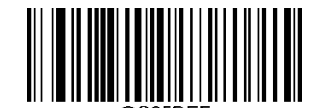

Restore the Factory Defaults of Standard 25

**Enable/Disable Standard 25** 

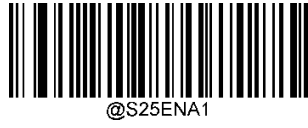

**Enable Standard 25** 

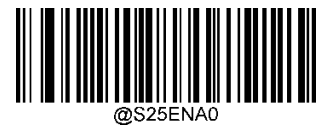

\*\*Disable Standard 25

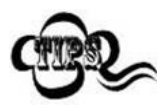

If the scanner fails to identify Standard 25 barcodes, you may first try this solution by scanning the **Enter Setup** barcode and then **Enable Standard 25** barcode.

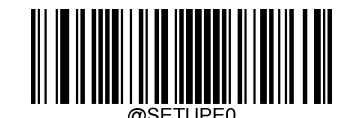

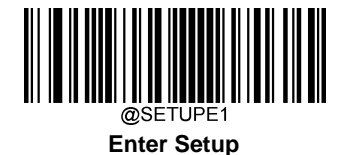

# Set Length Range for Standard 25

ThescannercanbeconfiguredtoonlydecodeStandard25barcodeswithlengthsthatfallbetween(inclusive)theminimum and maximum lengths. To accomplish it, you need to set the minimum and maximumlengths.

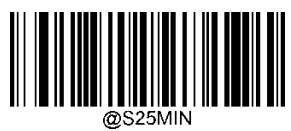

Set the Minimum Length (Default: 6)

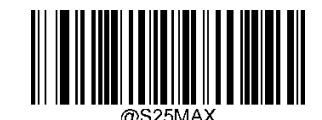

Set the Maximum Length (Default: 48)

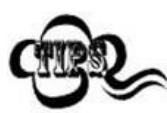

If minimum length is set to be greater than maximum length, the scanner only decodes Standard 25 barcodeswitheithertheminimumormaximumlength.Ifminimumlengthissameasmaximumlength,only Standard 25 barcodes with that length are to bedecoded.

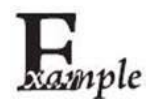

#### Set the scanner to decode Standard 25 barcodes containing between 8 and 12 characters:

- 1. Scan the Enter Setupbarcode.
- 2. Scan the Set the Minimum Lengthbarcode.
- 3. Scan the numeric barcode "8" from the "Digit Barcodes" section inAppendix.
- 4. Scan the Save barcode from the "Save/Cancel Barcodes" section in Appendix.
- 5. Scan the Set the Maximum Lengthbarcode.
- 6. Scan the numeric barcodes "1" and "2" from the "Digit Barcodes" section inAppendix.
- 7. Scan the Save barcode from the "Save/Cancel Barcodes" section inAppendix.
- 8. Scan the Exit Setupbarcode.

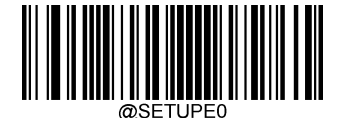

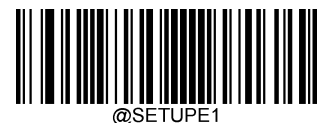

### **Check Character Verification**

AcheckcharacterisoptionalforStandard25andcanbeaddedasthelast character.ltisacalculatedvalueusedtoverify the integrity of the data.

Disable: The scanner transmits Standard 25 barcodes as is.

**Do Not Transmit Check Character After Verification:** The scanner checks the integrity of all Standard 25 barcodes to verifythatthedatacomplies with the check character algorithm. Barcodes passing the check will be transmitted except the last digit, whereas those failing it will not be transmitted.

**Transmit Check Character After Verification:** The scanner checks the integrity of all Standard 25 barcodes to verify that thedatacomplies with the check character algorithm. Barcodes passing the check will be transmitted, whereas those failing it will not be transmitted.

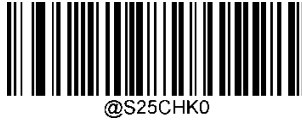

\*\*Disable

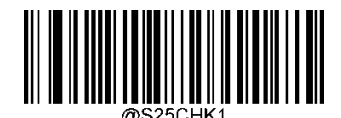

Do Not Transmit Check Character After Verification

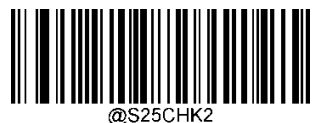

Transmit Check Character After Verification

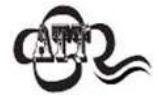

If the **DoNotTransmitCheckCharacterAfterVerification** option is enabled, Standard 25 barcodes with a length that is less than the configured minimum length after having the check character excluded will not be decoded. (For example, when the **Do Not Transmit Check Character After Verification** option is enabled and the minimum length is set to 4, Standard 25 barcodes with a total length of 4 characters including the check character cannot be read.)

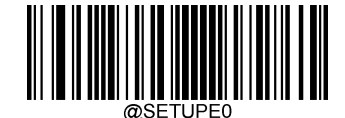

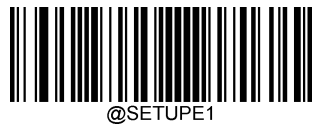

# Plessey

**Restore Factory Defaults** 

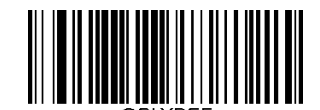

Restore the Factory Defaults of Plessey

**Enable/Disable Plessey** 

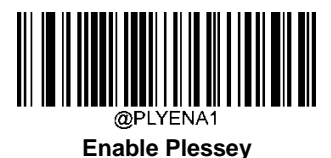

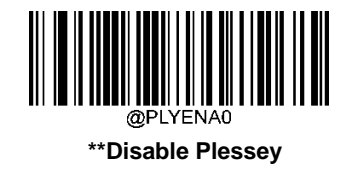

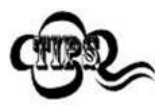

If the scanner fails to identify Plessey barcodes, you may first try this solution by scanning the **Enter Setup** barcode and then **Enable Plessey** barcode.

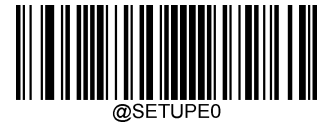

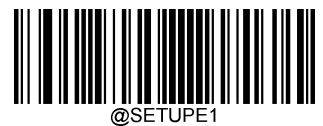

### Set Length Range for Plessey

ThescannercanbeconfiguredtoonlydecodePlesseybarcodeswithlengthsthatfallbetween(inclusive)theminimumand maximum lengths. To accomplish it, you need to set the minimum and maximumlengths.

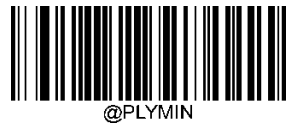

Set the Minimum Length (Default: 4)

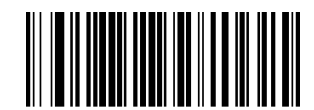

Set the Maximum Length (Default: 48)

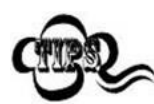

If minimum length is set to be greater than maximum length, the scanner only decodes Plessey barcodes witheithertheminimumormaximumlength. If minimum length is a maximum length, only Plessey barcodes with that length are to be decoded.

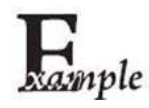

#### Set the scanner to decode Plessey barcodes containing between 8 and 12 characters:

- 1. Scan the Enter Setupbarcode.
- 2. Scan the Set the Minimum Lengthbarcode.
- 3. Scan the numeric barcode "8" from the "Digit Barcodes" section inAppendix.
- 4. Scan the Save barcode from the "Save/Cancel Barcodes" section in Appendix.
- 5. Scan the Set the Maximum Lengthbarcode.
- 6. Scan the numeric barcodes "1" and "2" from the "Digit Barcodes" section inAppendix.
- 7. Scan the Save barcode from the "Save/Cancel Barcodes" section inAppendix.
- 8. Scan the Exit Setupbarcode.

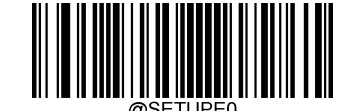

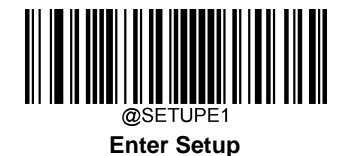

### **Check Character Verification**

Check characters are optional for Plessey and can be added as the last two characters, which are calculated values used to verify the integrity of the data.

Disable: The scanner transmits Plessey barcodes as is.

**Do Not Transmit Check Character After Verification:** The scanner checks the integrity of all Plessey barcodes to verify that the data complies with the check character algorithm. Barcodes passing the checks will be transmitted except the last two digits, whereas those failing them will not be transmitted.

**Transmit Check Character After Verification:** The scanner checks the integrity of all Plessey barcodes to verify that the data complies with the check character algorithm. Barcodes passing the checks will be transmitted, whereas those failing them will not be transmitted.

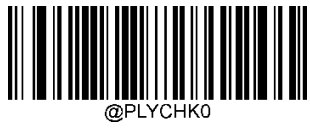

\*\*Disable

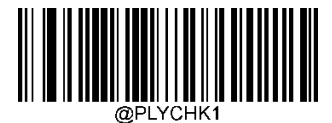

Do Not Transmit Check Character After Verification

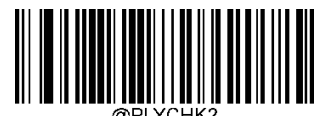

**Transmit Check Character After Verification** 

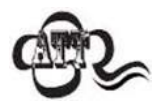

If the **Do Not Transmit Check Character After Verification** option is enabled, Plessey barcodes with a length that is less than the configured minimum length after having the check characters excluded will not be decoded. (For example, when the **Do Not Transmit Check Character After Verification** option is enabledandtheminimumlengthissetto4,Plesseybarcodeswithatotallengthof4charactersincluding the check characters cannot beread.)

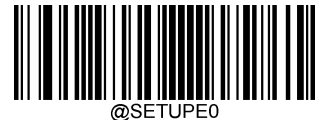

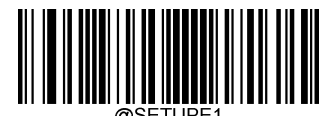

**MSI-Plessey** 

**Restore Factory Defaults** 

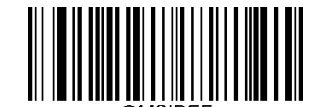

**Restore the Factory Defaults of MSI-Plessey** 

Enable/Disable MSI-Plessey

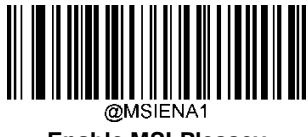

Enable MSI-Plessey

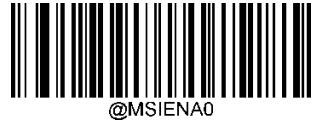

\*\*Disable MSI-Plessey

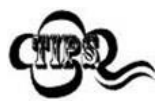

If the scanner fails to identify MSI-Plessey barcodes, you may first try this solution by scanning the **Enter Setup** barcode and then **Enable MSI-Plessey** barcode.

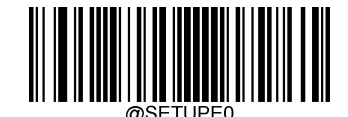

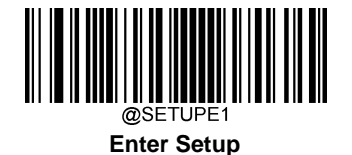

## Set Length Range for MSI-Plessey

ThescannercanbeconfiguredtoonlydecodeMSI-Plesseybarcodeswithlengthsthatfallbetween(inclusive)theminimum and maximum lengths. To accomplish it, you need to set the minimum and maximumlengths.

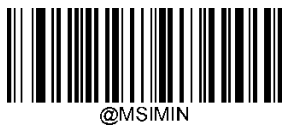

Set the Minimum Length (Default: 4)

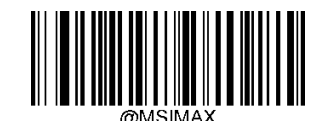

Set the Maximum Length (Default: 48)

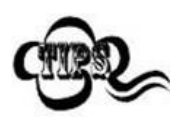

If minimum length is set to be greater than maximum length, the scanner only decodes MSI-Plessey barcodeswitheithertheminimumormaximumlength.Ifminimumlengthissameasmaximumlength,only MSI-Plessey barcodes with that length are to bedecoded.

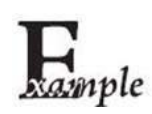

Set the scanner to decode MSI-Plessey barcodes containing between 8 and 12 characters:

- 1. Scan the Enter Setupbarcode.
- 2. Scan the Set the Minimum Length barcode.
- 3. Scan the numeric barcode "8" from the "Digit Barcodes" section inAppendix.
- 4. Scan the Save barcode from the "Save/Cancel Barcodes" section inAppendix.
- 5. Scan the Set the Maximum Lengthbarcode.
- 6. Scan the numeric barcodes "1" and "2" from the "Digit Barcodes" section inAppendix.
- 7. Scan the Save barcode from the "Save/Cancel Barcodes" section inAppendix.
- 8. Scan the Exit Setupbarcode.

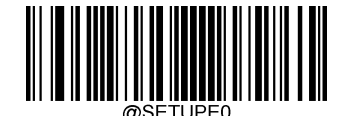

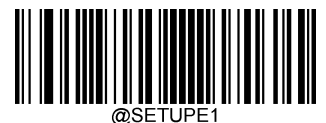

### **Check Character Verification**

Check characters are optional for MSI-Plessey and can be added as the last one or two characters, which are calculated values used to verify the integrity of the data.

If the **Disable** option is enabled, the scanner transmits MSI-Plessey barcodes as is.

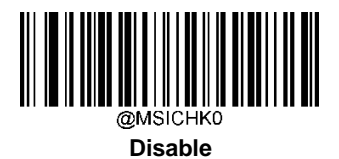

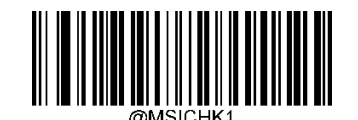

\*\* One Check Character, MOD10

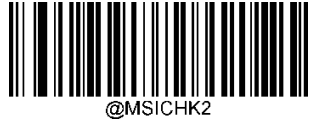

Two Check Characters, MOD10/MOD10

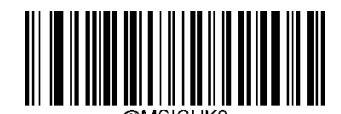

Two Check Characters, MOD10/MOD11

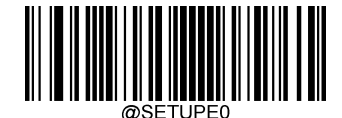

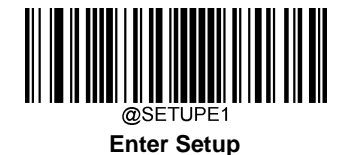

**Transmit Check Character** 

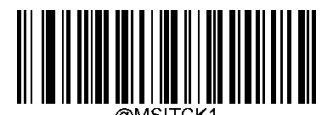

Transmit MSI-Plessey Check Character

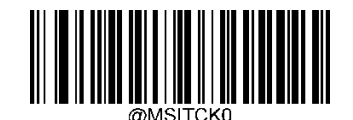

\*\* Do Not Transmit MSI-Plessey Check Character

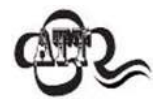

If youselectacheckcharacteral gorithmand the **DoNotTransmitCheckCharacter**option, MSI-Plessey barcodes with a length that is less than the configured minimum length after having the check character(s) excluded will not be decoded. (For example, when the **One Check Character, MOD10** and **Do Not TransmitCheckCharacter**options are enabled and the minimum length is set to 4, MSI-Plessey barcodes with a total length of 4 characters including the check character cannot be read.)

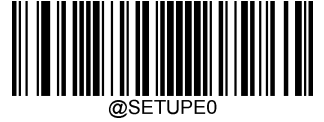

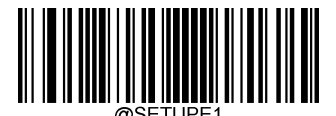

AIM 128

**Restore Factory Defaults** 

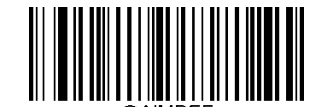

Restore the Factory Defaults of AIM 128

Enable/Disable AIM 128

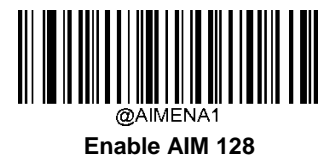

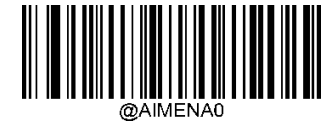

\*\*Disable AIM 128

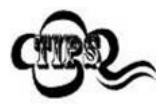

If the scanner fails to identify AIM 128 barcodes, you may first try this solution by scanning the **Enter Setup** barcode and then **Enable AIM 128** barcode.

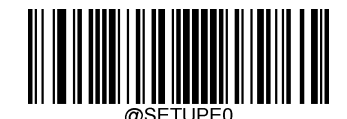

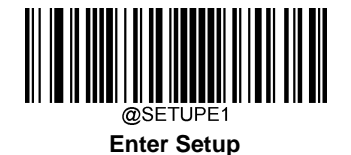

## Set Length Range for AIM 128

The scanner can be configured to only decode AIM 128 barcodes with lengths that fall between (inclusive) the minimum and maximum lengths. To accomplish it, you need to set the minimum and maximum lengths.

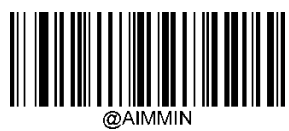

Set the Minimum Length (Default: 1)

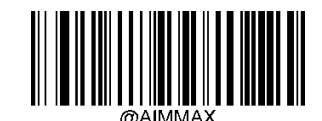

Set the Maximum Length (Default: 48)

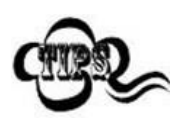

If minimum length is set to be greater than maximum length, the scanner only decodes AIM 128 barcodes witheithertheminimumormaximumlength.Ifminimumlengthissameasmaximumlength,onlyAIM128 barcodes with that length are to bedecoded.

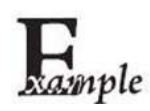

Set the scanner to decode AIM 128 barcodes containing between 8 and 12 characters:

- 1. Scan the **Enter Setup**barcode.
- 2. Scan the Set the Minimum Lengthbarcode.
- 3. Scan the numeric barcode "8" from the "Digit Barcodes" section inAppendix.
- 4. Scan the Save barcode from the "Save/Cancel Barcodes" section inAppendix.
- 5. Scan the Set the Maximum Lengthbarcode.
- 6. Scan the numeric barcodes "1" and "2" from the "Digit Barcodes" section inAppendix.
- 7. Scan the Save barcode from the "Save/Cancel Barcodes" section inAppendix.
- 8. Scan the Exit Setupbarcode.

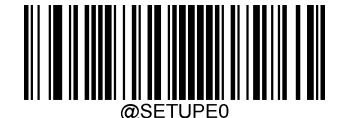

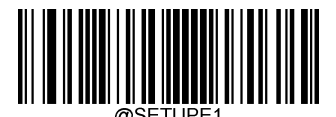

**ISBT 128** 

**Restore Factory Defaults** 

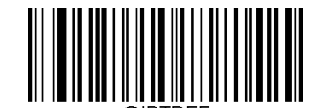

Restore the Factory Defaults of ISBT 128

Enable/Disable ISBT 128

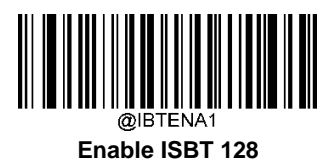

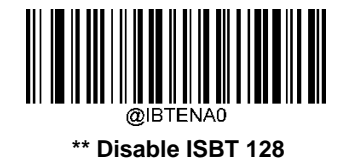

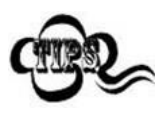

If the scanner fails to identify ISBT 128 barcodes, you may first try this solution by scanning the **Enter Setup** barcode and then **Enable ISBT 128** barcode.

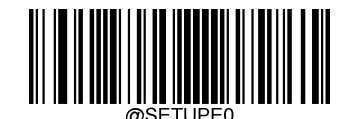

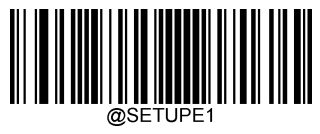

# PDF417

**Restore Factory Defaults** 

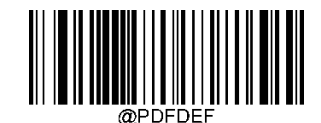

Restore the Factory Defaults of PDF417

# Enable/DisablePDF417

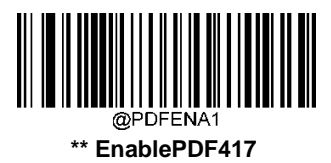

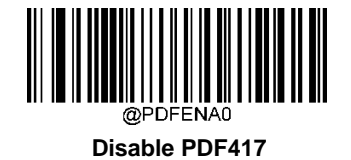

AR

If the scanner fails to identify PDF417 barcodes, you may first try this solution by scanning the **Enter Setup** barcode and then **Enable PDF417** barcode.

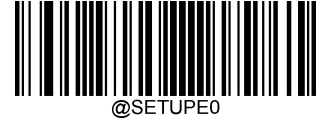

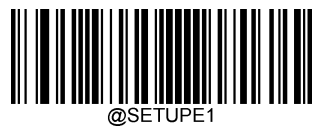

## Set Length Range for PDF417

The scanner can be configured to only decode PDF417 barcodes with lengths that fall between (inclusive) the minimum and maximum lengths. To accomplish it, you need to set the minimum and maximum lengths.

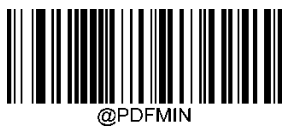

Set the Minimum Length (Default: 1)

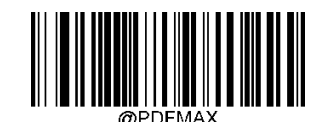

Set the Maximum Length (Default: 2710)

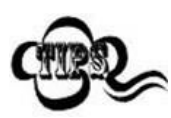

Minimum length is not allowed to be greater than maximum length. If you only want to read PDF417 barcodes with a specific length, set both minimum and maximum lengths to be that desired length.

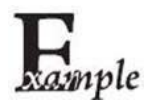

Set the scanner to decode PDF417 barcodes containing between 8 and 12 characters:

- 1. Scan the Enter Setupbarcode.
- 2. Scan the Set the Minimum Lengthbarcode.
- 3. Scan the numeric barcode "8" from the "Digit Barcodes" section inAppendix.
- 4. Scan the Save barcode from the "Save/Cancel Barcodes" section inAppendix.
- 5. Scan the Set the Maximum Lengthbarcode.
- 6. Scan the numeric barcodes "1" and "2" from the "Digit Barcodes" section inAppendix.
- 7. Scan the Save barcode from the "Save/Cancel Barcodes" section inAppendix.
- 8. Scan the Exit Setupbarcode.

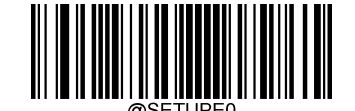

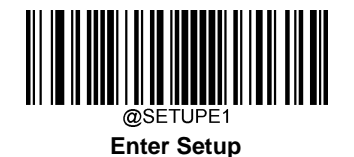

# PDF417 Twin Code

PDF417 twin code is 2 PDF417 barcodes paralleled vertically or horizontally. They must both be either regular or inverse barcodes. They must have similar specifications and be placed closely together.

There are 3 options for reading PDF417 twin codes:

→ Single PDF417 Only: Read either PDF417 code.

✓ Twin PDF417 Only: Read both PDF417codes.

South Single & Twin: Read both PDF417 codes. If successful, transmit as twin PDF417 only. Otherwise, try single PDF417 only.

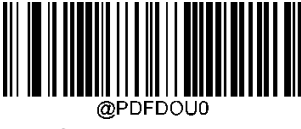

\*\* Single PDF417 Only

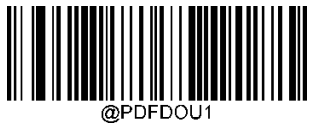

Twin PDF417 Only

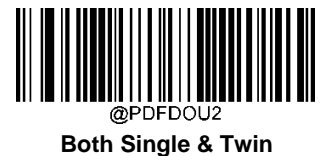

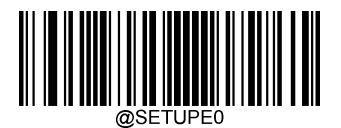

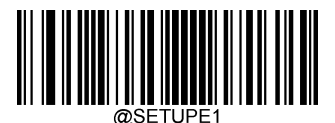

### PDF417 Inverse

Regular barcode: Dark bars on a bright background.

Inverse barcode: Bright bars on a dark background.

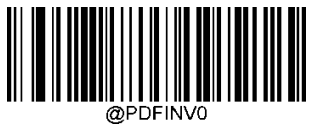

\*\* Decode Regular PDF417 Barcodes Only

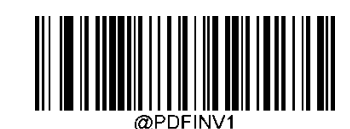

Decode Inverse PDF417 Barcodes Only

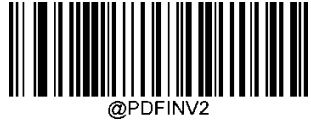

Decode Both

**Character Encoding** 

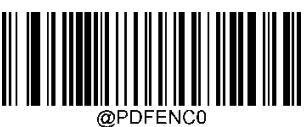

\*\* Default Character Encoding

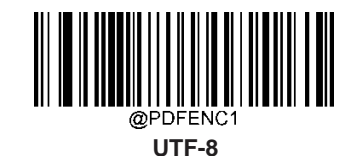

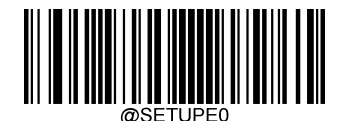

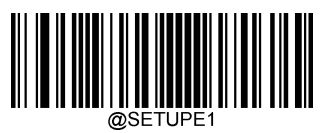

PDF417 ECI Output

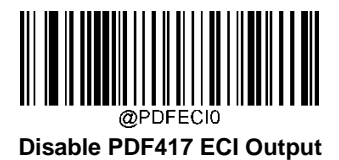

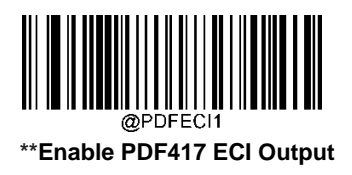

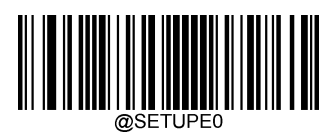

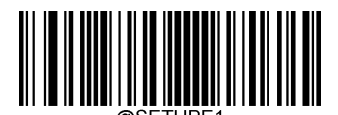

Micro PDF417

**Restore Factory Defaults** 

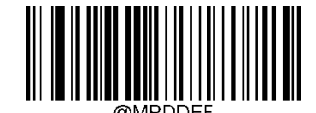

**Restore the Factory Defaults of Micro PDF417** 

**Enable/Disable Micro PDF417** 

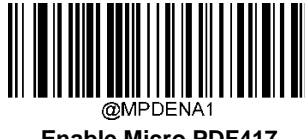

**Enable Micro PDF417** 

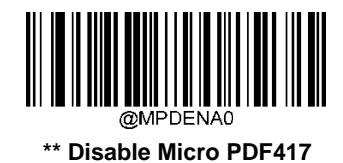

If the scanner fails to identify Micro PDF417 barcodes, you may first try this solution by scanning the Enter Setup barcode and then Enable Micro PDF417 barcode.

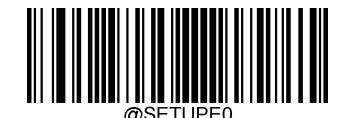

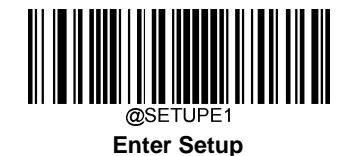

### Set Length Range for Micro PDF417

The scanner can be configured to only decode Micro PDF417 barcodes with lengths that fall between (inclusive) the minimum and maximum lengths. To accomplish it, you need to set the minimum and maximum lengths.

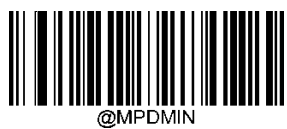

Set the Minimum Length (Default: 1)

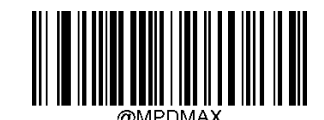

Set the Maximum Length (Default: 366)

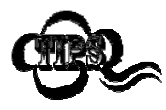

Minimum length is not allowed to be greater than maximum length. If you only want to read Micro PDF417 barcodes with a specific length, set both minimum and maximum lengths to be that desired length.

Set the scanner to decode Micro PDF417 barcodes containing between 8 and 12 characters:

**Comple**1. Scan the Enter Setupbarcode.

- 2. Scan the Set the Minimum Lengthbarcode.
- 3. Scan the numeric barcode "8" from the "Digit Barcodes" section inAppendix.
- 4. Scan the Save barcode from the "Save/Cancel Barcodes" section inAppendix.
- 5. Scan the Set the Maximum Lengthbarcode.
- 6. Scan the numeric barcodes "1" and "2" from the "Digit Barcodes" section inAppendix.
- 7. Scan the Save barcode from the "Save/Cancel Barcodes" section inAppendix.
- 8. Scan the Exit Setup barcode.

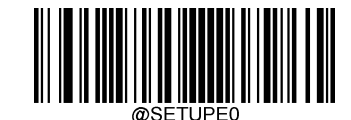

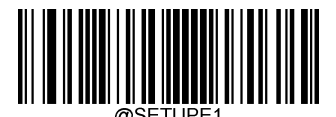

**QR Code** 

**Restore Factory Defaults** 

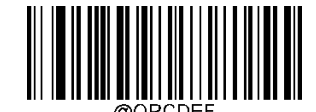

Restore the Factory Defaults of QR Code

Enable/Disable QR Code

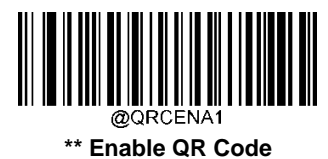

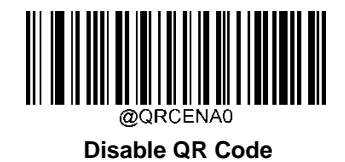

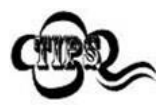

If the scanner fails to identify QR Code barcodes, you may first try this solution by scanning the **Enter Setup** barcode and then **Enable QR Code** barcode.

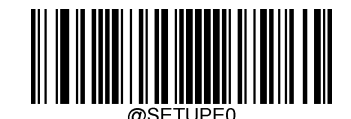
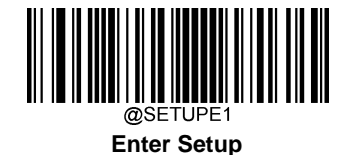

# Set Length Range for QR Code

The scanner can be configured to only decode QR Code barcodes with lengths that fall between (inclusive) the minimum and maximum lengths. To accomplish it, you need to set the minimum and maximum lengths.

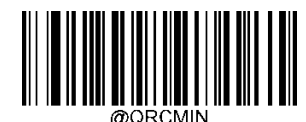

Set the Minimum Length (Default: 1)

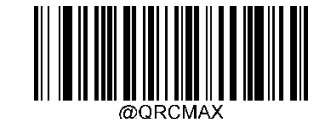

Set the Maximum Length (Default: 7089)

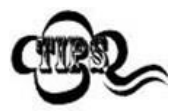

Minimum length is not allowed to be greater than maximum length. If you only want to read QR Code barcodes with a specific length, set both minimum and maximum lengths to be that desired length.

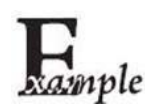

Set the scanner to decode QR Code barcodes containing between 8 and 12 characters:

- 1. Scan the Enter Setupbarcode.
  - 2. Scan the Set the Minimum Length barcode.
  - 3. Scan the numeric barcode "8" from the "Digit Barcodes" section in Appendix.
  - 4. Scan the Save barcode from the "Save/Cancel Barcodes" section inAppendix.
  - 5. Scan the Set the Maximum Lengthbarcode.
  - 6. Scan the numeric barcodes "1" and "2" from the "Digit Barcodes" section inAppendix.
  - 7. Scan the Save barcode from the "Save/Cancel Barcodes" section inAppendix.
  - 8. Scan the Exit Setupbarcode.

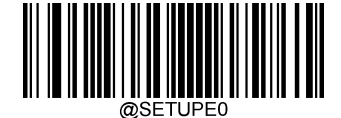

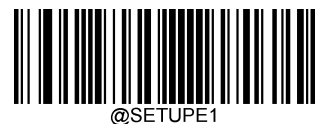

# **QR Twin Code**

QR twin code is 2 QR barcodes paralleled vertically or horizontally. They must both be either regular or inverse barcodes. They must have similar specifications and be placed closely together.

There are 3 options for reading QR twin codes:

Single QR Only: Read either QR code.

Twin QR Only: Read both QR codes. Transmission sequence: left (upper) QR code followed by right (lower) QR code.

Both Single & Twin: Read both QR codes. If successful, transmit as twin QR only. Otherwise, try single QR only.

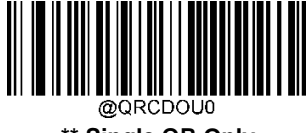

\*\* Single QR Only

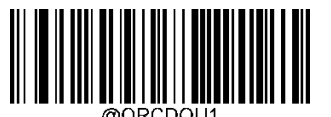

Twin QR Only

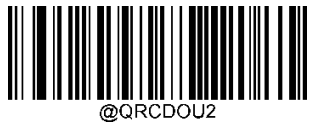

Both Single & Twin

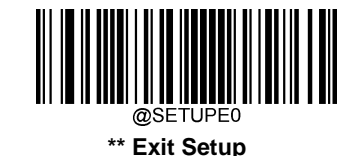

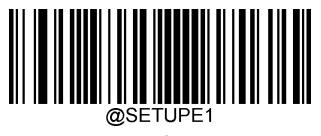

# QR Inverse

Regular barcode: Dark bars on a bright background.

Inverse barcode: Bright bars on a dark background.

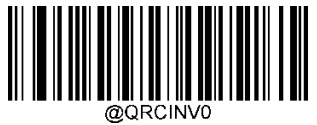

\*\* Decode Regular QR Barcodes Only

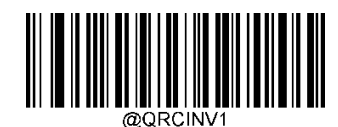

Decode Inverse QR Barcodes Only

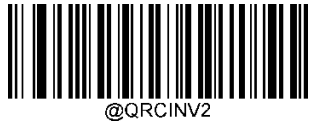

Decode Both

**Character Encoding** 

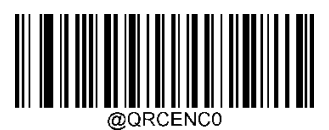

\*\* Default Character Encoding

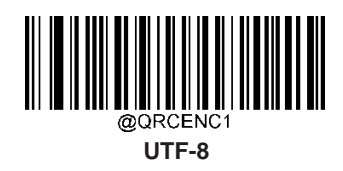

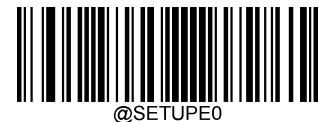

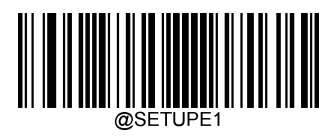

**QR ECI Output** 

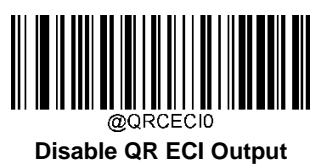

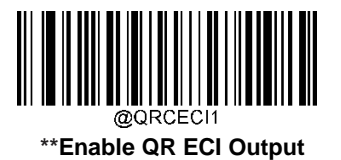

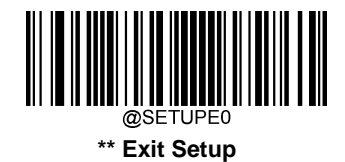

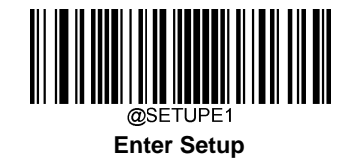

# Micro QR Code

**Restore Factory Defaults** 

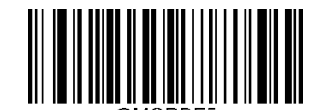

Restore the Factory Defaults of Micro QR

Enable/Disable Micro QR

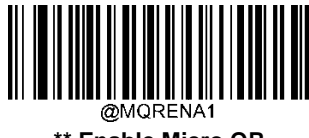

\*\* Enable Micro QR

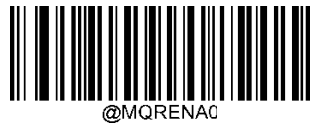

**Disable Micro QR** 

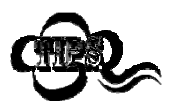

If the scanner fails to identify Micro QR barcodes, you may first try this solution by scanning the **Enter Setup** barcode and then **Enable Micro QR** barcode.

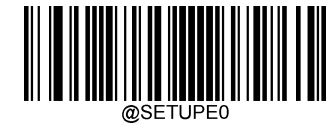

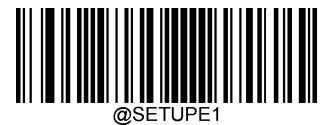

# Set Length Range for Micro QR

The scanner can be configured to only decode Micro QR barcodes with lengths that fall between (inclusive) the minimum and maximum lengths. To accomplish it, you need to set the minimum and maximum lengths.

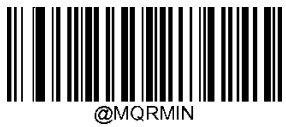

Set the Minimum Length (Default: 1)

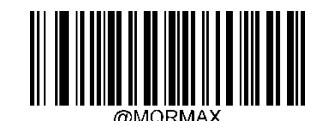

Set the Maximum Length (Default: 35)

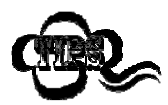

Minimum length is not allowed to be greater than maximum length. If you only want to read Micro QR barcodes with a specific length, set both minimum and maximum lengths to be that desired length.

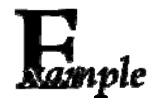

Set the scanner to decode Micro QR Code barcodes containing between 8 and 12 characters:

- 1. Scan the Enter Setup barcode.
- 2. Scan the Set the Minimum Lengthbarcode.
- 3. Scan the numeric barcode "8" from the "Digit Barcodes" section inAppendix.
- 4. Scan the Save barcode from the "Save/Cancel Barcodes" section inAppendix.
- 5. Scan the Set the Maximum Lengthbarcode.
- 6. Scan the numeric barcodes "1" and "2" from the "Digit Barcodes" section in Appendix.
- 7. Scan the Save barcode from the "Save/Cancel Barcodes" section inAppendix.
- 8. Scan the Exit Setup barcode.

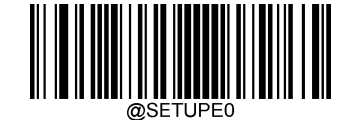

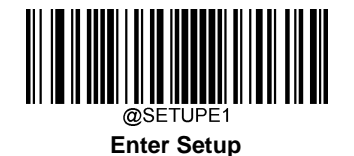

Aztec

**Restore Factory Defaults** 

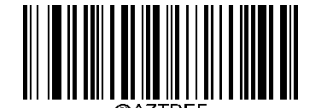

Restore the Factory Defaults of Aztec Code

Enable/Disable Aztec Code

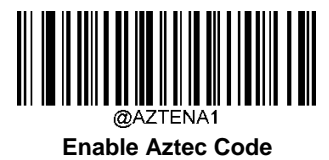

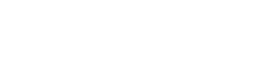

@AZTENA0 \*\* Disable Aztec Code

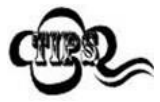

If the scanner fails to identify Aztec Code barcodes, you may first try this solution by scanning the **Enter Setup** barcode and then **Enable Aztec Code** barcode.

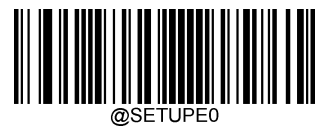

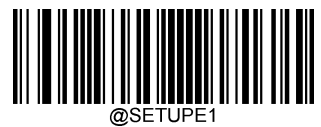

# Set Length Range for Aztec Code

The scanner can be configured to only decode Aztec barcodes with lengths that fall between (inclusive) the minimum and maximum lengths. To accomplish it, you need to set the minimum and maximum lengths.

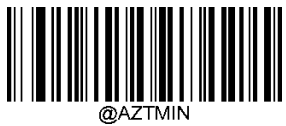

Set the Minimum Length (Default: 1)

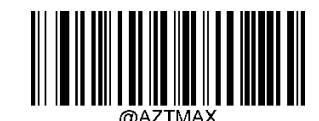

Set the Maximum Length (Default: 3832)

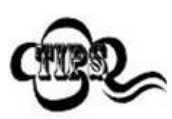

Minimumlengthisnotallowedtobegreaterthanmaximumlength.IfyouonlywanttoreadAztecbarcodes with a specific length, set both minimum and maximum lengths to be that desiredlength.

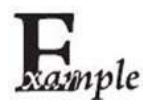

Set the scanner to decode Aztec barcodes containing between 8 and 12 characters:

- 1. Scan the Enter Setupbarcode.
- 2. Scan the Set the Minimum Lengthbarcode.
- 3. Scan the numeric barcode "8" from the "Digit Barcodes" section inAppendix.
- 4. Scan the Save barcode from the "Save/Cancel Barcodes" section inAppendix.
- 5. Scan the **Set the Maximum Length**barcode.
- 6. Scan the numeric barcodes "1" and "2" from the "Digit Barcodes" section inAppendix.
- 7. Scan the **Save** barcode from the "Save/Cancel Barcodes" section inAppendix.
- 8. Scan the Exit Setupbarcode.

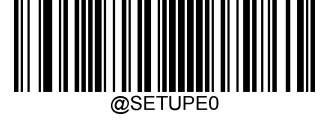

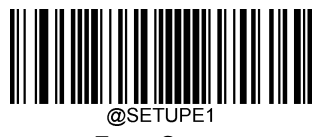

# Read Multi-barcodes on an Image

There are three options:

Mode 1: Read one barcode only.

Mode 2: Read fixed number of barcodes only.

Mode 3: Composite Reading. Read fixed number of barcodes first. If unsuccessful, read one barcode only.

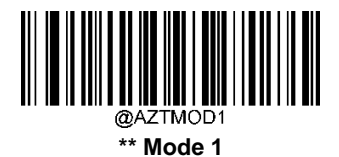

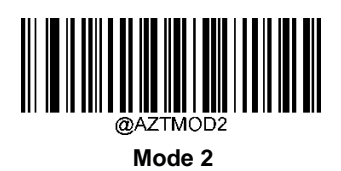

@AZTMOD3

Mode 3

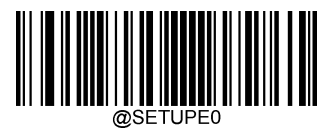

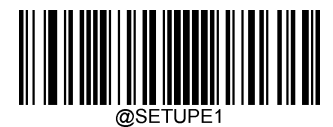

Set the Number of Barcodes

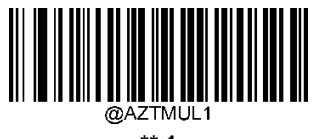

\*\* 1

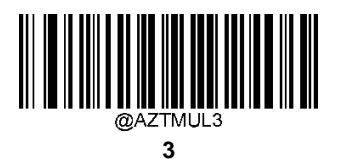

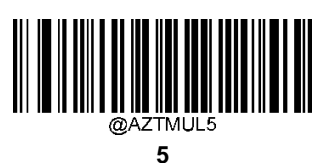

@AZTMUL7 7

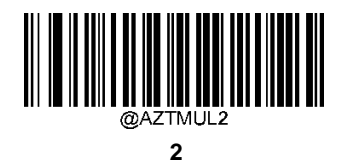

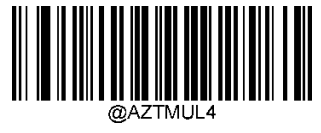

4

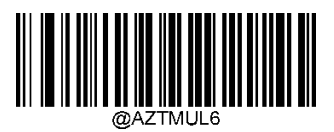

6

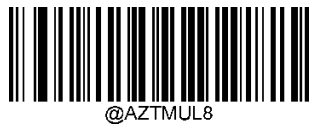

8

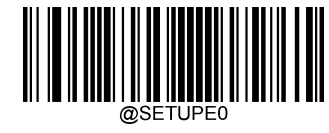

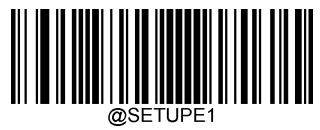

**Character Encoding** 

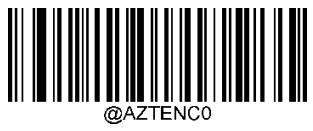

\*\* Default Character Encoding

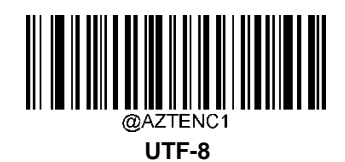

**Aztec ECI Output** 

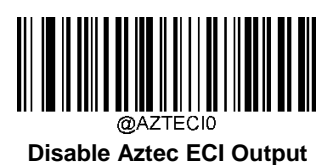

@AZTECI1 \*\* Enable Aztec ECI Output

@SETUPE0

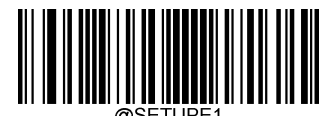

**Data Matrix** 

**Restore Factory Defaults** 

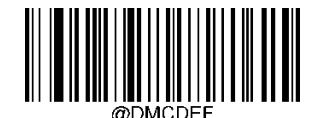

**Restore the Factory Defaults of Data Matrix** 

**Enable/Disable Data Matrix** 

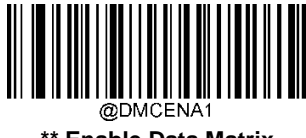

\*\* Enable Data Matrix

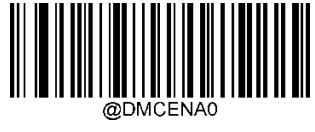

**Disable Data Matrix** 

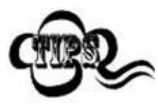

If the scanner fails to identify Data Matrix barcodes, you may first try this solution by scanning the **Enter Setup** barcode and then **Enable Data Matrix** barcode.

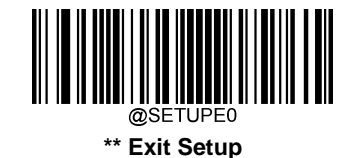

179

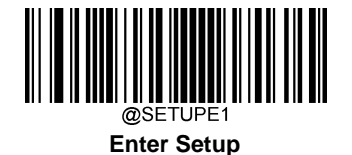

# Set Length Range for Data Matrix

The scanner can be configured to only decode Data Matrix barcodes with lengths that fall between (inclusive) the minimum and maximum lengths. To accomplish it, you need to set the minimum and maximum lengths.

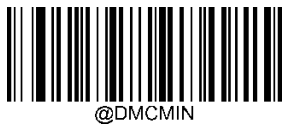

Set the Minimum Length (Default: 1)

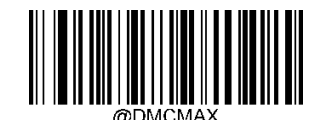

Set the Maximum Length (Default: 3116)

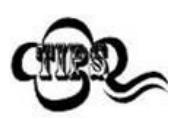

Minimum length is not allowed to be greater than maximum length. If you only want to read Data Matrix barcodes with a specific length, set both minimum and maximum lengths to be that desired length.

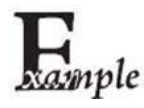

Set the scanner to decode Data Matrix barcodes containing between 8 and 12 characters:

- 1. Scan the Enter Setupbarcode.
- 2. Scan the Set the Minimum Lengthbarcode.
- 3. Scan the numeric barcode "8" from the "Digit Barcodes" section inAppendix.
- 4. Scan the Save barcode from the "Save/Cancel Barcodes" section inAppendix.
- 5. Scan the Set the Maximum Lengthbarcode.
- 6. Scan the numeric barcodes "1" and "2" from the "Digit Barcodes" section inAppendix.
- 7. Scan the Save barcode from the "Save/Cancel Barcodes" section inAppendix.
- 8. Scan the Exit Setupbarcode.

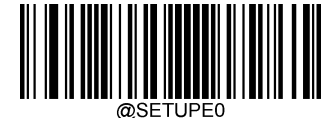

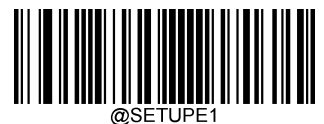

# Data Matrix Twin Code

Data Matrix twin code is 2 Data Matrix barcodes paralleled vertically or horizontally. They must both be either regular or inverse barcodes. They must have similar specifications and be placed closely together.

There are 3 options for reading Data Matrix twin codes:

Single Data Matrix Only: Read either Data Matrix code.

Twin Data Matrix Only: Read both Data Matrix codes. Transmission sequence: left (upper) Data Matrix code followed by right (lower) Data Matrix code.

**Both Single & Twin:** Read both Data Matrix codes. If successful, transmit as twin Data Matrix only. Otherwise, try single Data Matrix only.

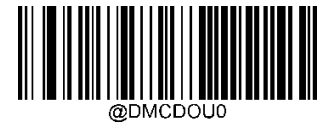

\*\* Single Data Matrix Only

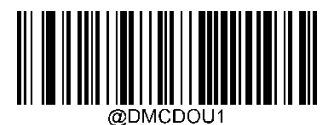

Twin Data Matrix Only

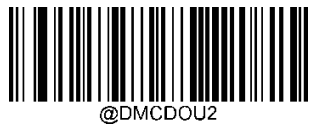

**Both Single & Twin** 

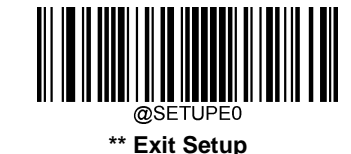

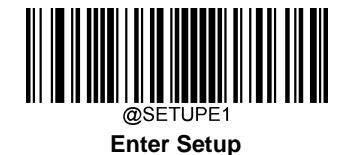

# **Rectangular Barcode**

Data Matrix has two formats:

Square barcodes having the same amount of modules in length and width: 10\*10, 12\*12.... 144\*144.

Rectangular barcodes having different amounts of models in length and width: 6\*16, 6\*14...14\*22.

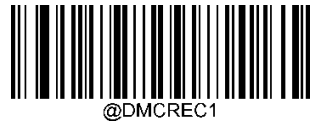

\*\* Enable Rectangular Barcode

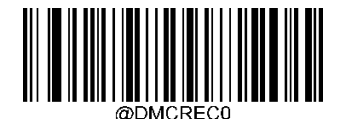

**Disable Rectangular Barcode** 

# **Data Matrix Inverse**

Regular barcode: Dark bars on a bright background.

Inverse barcode: Bright bars on a dark background.

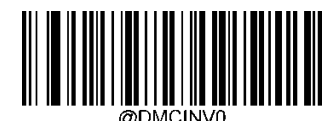

\*\* Decode Regular Data Matrix Barcodes Only

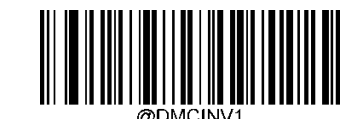

**Decode Inverse Data Matrix Barcodes Only** 

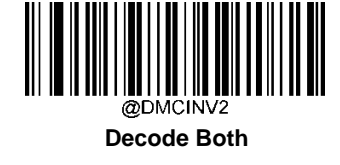

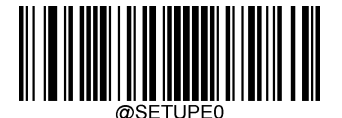

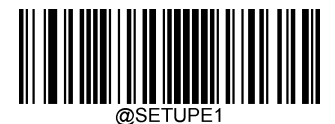

**Character Encoding** 

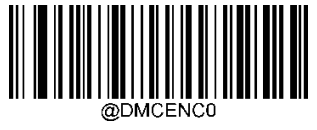

\*\* Default Character Encoding

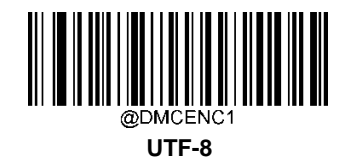

Data Matrix ECI Output

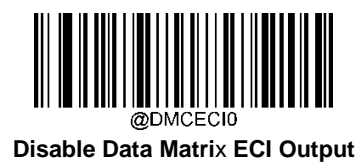

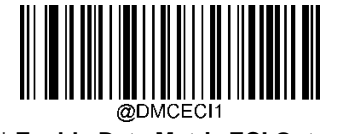

\*\* Enable Data Matrix ECI Output

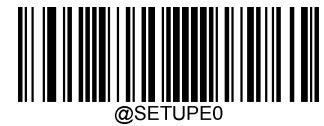

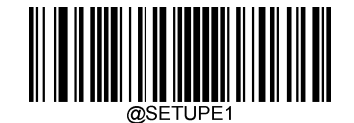

Enter Setup Passport OCR

**Restore Factory Defaults** 

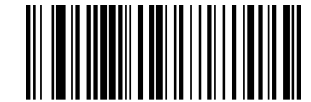

Restore the Factory Defaults of Passport OCR

Enable/Disable Passport OCR

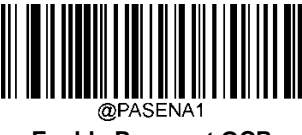

Enable Passport OCR

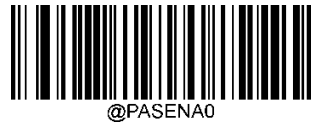

\*\* Disable Passport OCR

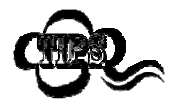

If the scanner fails to identify Passport OCR barcodes, you may first try this solution by scanning the **Enter Setup** barcode and then **Enable Passport OCR** barcode.

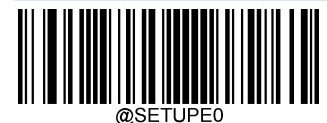

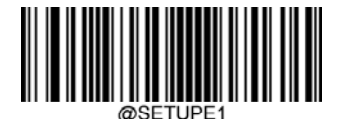

# **Chapter 7 Data Formatter**

# Introduction

You may use the Data Formatter to modify the scanner's output. For example, you can use the Data Formatter to insert charactersatcertainpointsinbarcodedataortosuppress/replace/sendcertaincharactersinbarcodedataasitisscanned.

Normally, when you scan a barcode, it gets outputted automatically; however, when you create a format, you must use a "send"command(seethe"SendCommands"sectioninthischapter)withintheformatprogrammingtooutputdata.Multiple data formats can be programmed into the scanner. The maximum size of all data formats created is 2048 characters. By default, the data formatterisdisabled. Enableit when required. If you have changed data formats settings, and wish to clear all formats and return to the factory defaults, scan the **Default Data Format** code below.

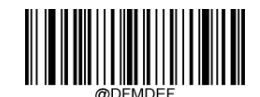

#### \*\*Default Data Format

# Add a Data Format

Dataformatisusedtoeditbarcodedata.Whenyoucreateadataformat,youmustselectoneofthefourlabels(Format\_0, Format\_1, Format\_2 and Format\_3) for your data format, specify the application scope of data format (such as barcode type and data length) and include formatter commands. Multiple data formats may be created using the same label. When scanneddatadoesnotmatchyourdataformatrequirements,youwillhearthenon-matcherrorbeep(ifthenon-matcherror beep isON).

There are two methods to program a data format: Programming with barcodes and programming with serial commands.

## **Programming with Barcodes**

The following explains how to program a data format by scanning the specific barcodes. Scanning any irrelevant barcode or failing to follow the setting procedure will result in programming failure. To find the alphanumeric barcodes needed to create a data format, see the "Digit Barcodes" section in Appendix.

Step 1: Scan the Enter Setup barcode.

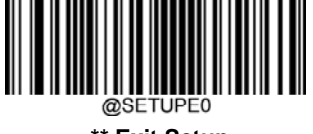

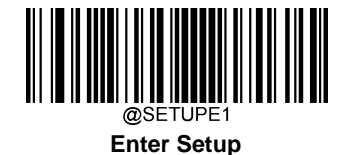

Step 2: Scan the Add Data Format barcode.

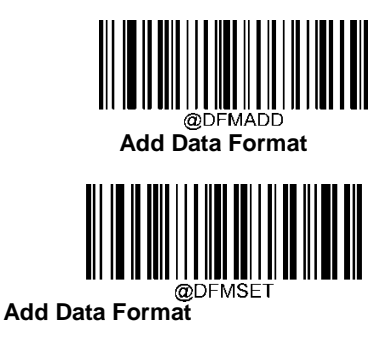

**Step 3:** Select a label (Format\_0 or Format\_1 or Format\_2 or Format\_3). Scan a numeric barcode **0** or **1** or **2** or **3** to label this data format Format\_0 or Format\_1 or Format\_2 or Format\_3.

Step 4: Select formatter command type.

Specify what type of formatter commands will be used. Scan a numeric barcode "6" to select formatter command type 6. (See the "Formatter Command Type 6" section in this chapter for more information)

**Step 5:** Set interface type

Scan 999 for any interface type.

#### Step 6: Set Symbology ID Number

Refer to the "Symbology ID Number" section in Appendix and find the ID number of the symbology to which you want to applythedataformat.ScanthreenumericbarcodesforthesymbologyIDnumber.Ifyouwishtocreateadataformatforall symbologies, scan**999**.

Step 7: Set barcode data length

Specify what length of data will be acceptable for this symbology. Scan the four numeric barcodes that represent the data length. 9999 is a universal number, indicating all lengths. For example, 32 characters should be entered as 0032.

#### Step 8: Enter formatter command

Refer to the "Formatter Command Type 6" section in this chapter. Scan the alphanumeric barcodes that represent the command you need to edit data. For example, when a command is F141, you should scan F141.

Step 9: Scan the Save barcode from the "Save/Cancel Barcodes" section in Appendix to save your data format.

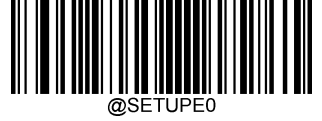

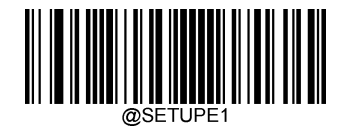

# Emple

ProgramaFormat\_0dataformatusingformattercommandtype6,Code128containing10charactersapplicable, send all characters followed by "A".

- 1. Scan the EnterSetupbarcode
- 2. Scan the Add DataFormatbarcode
- 3. Scan the**0** barcode
- 4. Scan the6 barcode
- 5. Scan the 9 barcodethreetimes
- 6. Scan thebarcodes002
- 7. Scan thebarcodes0010
- 8. Scan the alphanumericbarcodesF141
- 9. Scan the Savebarcode

To streamline the programming process, you may as well generate a batch barcode by inputting the command (e.g. **@DFMADD069990020010F141;**) used to create a data format. See the "Use Batch Barcode" section in Chapter 9 to learn how to put a batch barcode into use.

When creating multiple data formats sharing a label, the formats are separated from each other by a vertical bar (|) in the batch command, e.g. @DFMADD069990029999F141|069990039999F142|169990049999F143;.

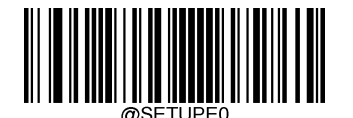

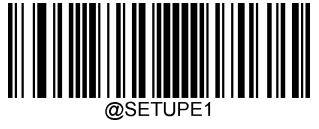

# **Programming with Serial Commands**

A data format can also be created by serial commands (HEX) sent from the host device. All commands must be entered in uppercase letters.

The syntax consists of the following elements:

Prefix: "~<SOH>0000" (HEX: 7E 01 30 30 30 30), 6 characters.

**Storagetype:**"@"(HEX:**40**)or"#"(HEX:**23**),1character."@"meanspermanentsettingwhichwillnotbelostbyremoving powerfromthescannerorrebootingit;"#"meanstemporarysettingwhichwillbelostbyremovingpowerfromthescanner or rebooting it.

Add Data Format Command: "DFMADD" (HEX: 44 46 4D 41 44 44), 6 characters.

**Dataformatlabel:**"0"(HEX:**30**)or"1"(HEX:**31**)or"2"(HEX:**32**)or"3"(HEX:**33**),1character."0","1","2"and"3"represent Format\_0, Format\_1, Format\_2 and Format\_3respectively.

Formatter command type: "6" (HEX: 36), 1 character.

Interface type: "999" (HEX: 39 39 39), 3 characters.

**Symbology ID Number:** The ID number of the symbology to which you want to apply the data format, 3 characters. 999 indicates all symbologies.

**Data length:** The length of data that will be acceptable for this symbology, 4 characters. 9999 indicates all lengths. For example, 32 characters should be entered as 0032.

**Formatter commands:** The command string used to edit data. For more information, see the "Formatter Command Type 6" section in this chapter.

Suffix: ";<ETX>" (HEX: 3B 03), 2 characters.

**Example:**ProgramaFormat\_0dataformatusingformattercommandtype6,Code128containing10charactersapplicable, send all characters followed by "A".

- Enter: **7E 01 30 30 30 30 40 44 46 4D 41 44 43 30 36 39 39 30 30 33 39 39 39 39 46 31 34 31 3B03** (~<SOH>0000@DFMADD069990020010F141;<ETX>)
- Response: **02 01 30 30 30 40 44 46 4D 41 44 43 30 36 39 39 39 30 30 33 39 39 39 46 31 34 31 06 3B 03** (<STX><SOH>0000@DFMADD069990020010F141<ACK>;<ETX>)

When creating multiple data formats sharing a label, the formats are separated from each other by a vertical bar (|) in the serial command.

Example: ~<SOH>0000@DFMADD069990020010F141|069990039999F142|069990049999F143;<ETX>

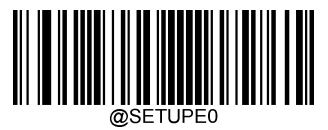

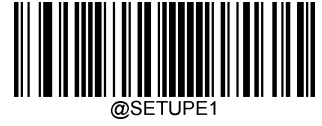

# **Enable/Disable Data Formatter**

When Data Formatter is disabled, the barcode data is outputted to the host as read, including prefixes and suffixes.

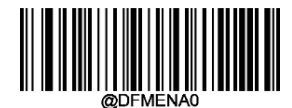

#### \*\* Disable Data Formatter

You may wish to require the data to conform to a data format you have created. The following settings can be applied to your data format:

Enable Data Formatter, Required, Keep Prefix/Suffix: Scanned data that meets your data format requirements is modified accordingly and gets outputted along with prefixes and suffixes (if prefix and suffix are enabled). Any data that does not match your data format requirements generates an error beep (if Non-Match Error Beep is turned ON) and the data in that barcode is not transmitted.

EnableDataFormatter,Required,DropPrefix/Suffix:Scanneddatathatmeetsyourdataformatrequirementsismodified accordingly and gets outputted without prefixes and suffixes (even if prefix and suffix are enabled). Any data that does not match your data format requirements generates an error beep (if Non-Match Error Beep is turned ON) and the data in that barcode is not transmitted.

**Enable Data Formatter, Not Required, Keep Prefix/Suffix:** Scanned data that meets your data format requirements is modified accordingly and gets output ted along with prefixes and suffixes (if prefix and suffixare enabled). Barcoded at that does not matchy our data format requirements is transmitted as read along with prefixes and suffixes (if prefix and suffixare enabled).

Enable Data Formatter, Not Required, Drop Prefix/Suffix: Scanned data that meets your data format requirements is modified accordingly and gets outputted without prefixes and suffixes (even if prefix and suffix are enabled). Barcode data thatdoesnotmatchyourdataformatrequirementsistransmittedasreadalongwithprefixesandsuffixes(ifprefixandsuffix areenabled).

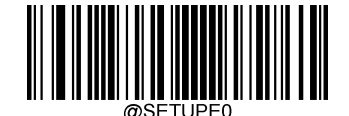

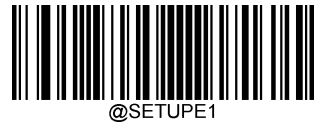

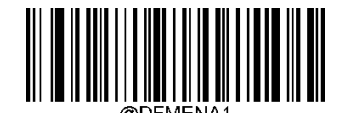

Enable Data Formatter, Required, Keep Prefix/Suffix

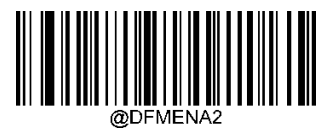

Enable Data Formatter, Required, Drop Prefix/Suffix

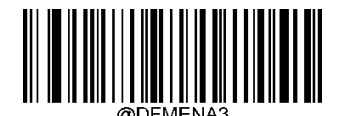

Enable Data Formatter, Not Required, KeepPrefix/Suffix

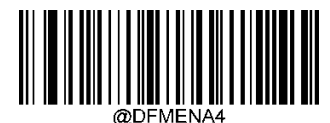

Enable Data Formatter, Not Required, Drop Prefix/Suffix

**Non-Match Error Beep** 

If Non-Match Error Beep is turned ON, the scanner generates an error beep when a barcode is encountered that does not match your required data format.

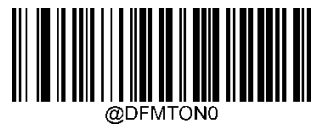

Non-Match Error Beep Off

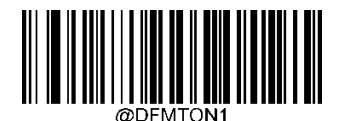

\*\* Non-Match Error Beep On

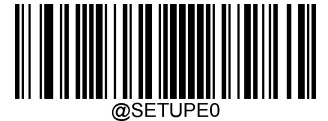

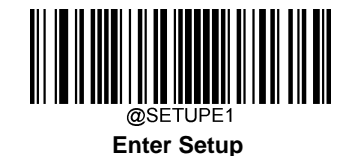

# **Data Format Selection**

After enabling the Data Formatter, you can select a data format you want to use by scanning the appropriate barcode below.

The default setting is Format\_0.

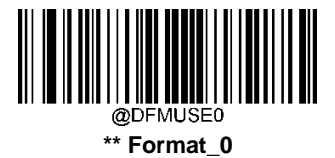

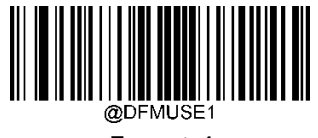

Format\_1

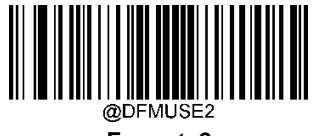

Format\_2

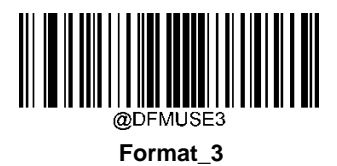

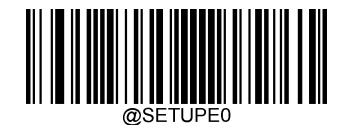

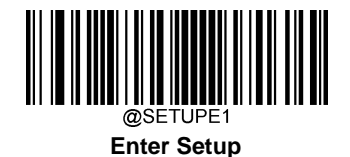

# Change Data Format for a Single Scan

You can switch between data formats for a single scan. The next barcode is scanned using the data format selected here, then reverts to the format you have selected above.

For example, you may have set your scanner to use the data format you saved as Format\_3. You can switch to Format\_1 for a single trigger pull by scanning the **Single Scan – Format\_1** barcode below. The next barcode that is scanned uses Format\_1, then reverts back to Format\_3.

Note: This setting will be lost by removing power from the scanner, or turning off/ rebooting the device.

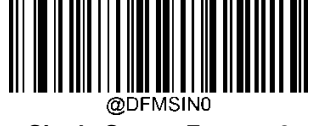

Single Scan – Format\_0

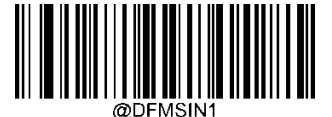

Single Scan – Format\_1

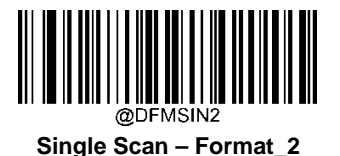

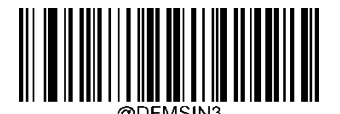

Single Scan – Format\_3

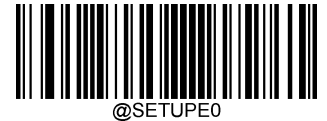

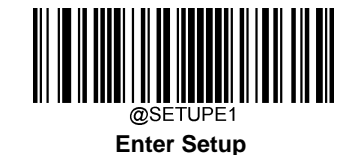

# **Clear Data Format**

There are two methods to remove data format created from your scanner:

Delete one data format: Scan the **Clear One** barcode, a numeric barcode (0-3) and the **Save** barcode. For example, to delete Format\_2, you should scan the **Clear One** barcode, the **2** barcode and the **Save** barcode

Delete all data formats: Scan the Clear All barcode.

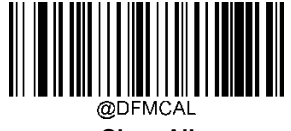

**Clear All** 

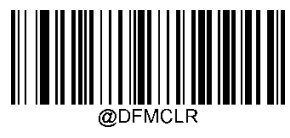

Clear One

# **Query Data Formats**

You may scan the appropriate barcode below to get the information of data format(s) created by you or preset by manufacturer. For instance, if you have added Format\_0 as per the example in the "Add a Data Format" section in this chapter, scanning the **Query Current Data Formats** barcode, you will get the result: **Data Format0:069990020010F141;**.

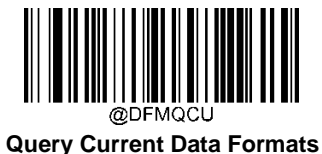

**Query Preset Data Formats** 

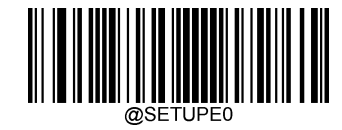

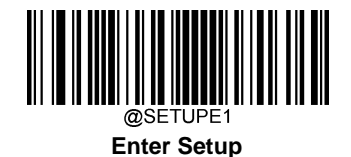

# Formatter Command Type 6

WhenworkingwiththeDataFormatter,avirtualcursorismovedalongyourinputdatastring.Thefollowingcommandsare used to both move this cursor to different positions, and to select, replace, and insert data into the final output. For the hex value of ASCII characters involved in the commands, refer to the "ASCII Table" inAppendix.

## Send Commands

#### F1 Send all characters

Syntax=F1xx (xx: The insert character's hex value) Include in the output message all of the characters from the input message, starting from current cursor position, followed by an insert character.

#### F2 Send a number of characters

Syntax=F2nnxx (nn: The numeric value (00-99) for the number of characters; xx: The insert character's hex value)

Include in the output message an umber of characters followed by an insert character. Start from the current cursor position and continue for "nn" characters or through the last character in the input message, followed by character "xx."

## F2 Example: Send a number of characters

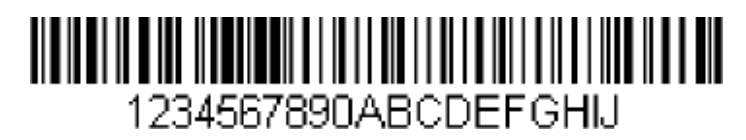

Send the first 10 characters from the barcode above, followed by a carriage return.

Command string: F2100D

F2 is the "Send a number of characters" command

10 is the number of characters to send

0D is the hex value for a CR

The data is output as: 1234567890 <CR>

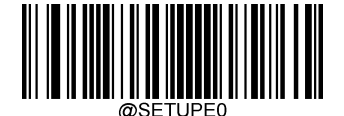

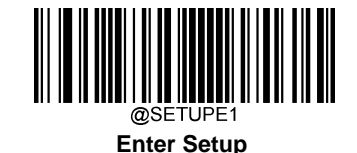

#### F3 Send all characters up to a particular character

Syntax=F3ssxx (ss: The particular character's hex value; xx: The insert character's hex value)

Include in the output message all characters from the input message, starting with the character at the current cursor position and continuing to, but not including, the particular character "ss," followed by character "xx." The cursor is moved forward to the "ss" character.

#### F3 Example: Send all characters up to a particular character

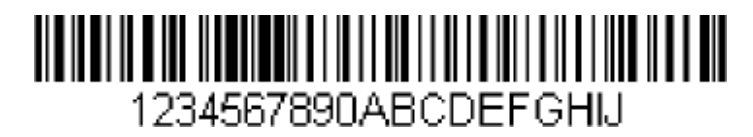

Using the barcode above, send all characters up to but not including "D," followed by a carriage return.

Command string: F3440D

F3 is the "Send all characters up to a particular character" command

44 is the hex value for a"D"

0D is the hex value for aCR

The data is output as: 1234567890ABC

<CR>

## B9 Send all characters up to a particular string

Syntax=B9nnns...s (nnnn: The length of the particular string; s...s: The hex value of each character in the particular string)

Include in the output message all characters from the input message, starting with the character at the current cursor position and continuing to, but not including, the particular string "s...s." The cursor is moved forward to the beginning of the "s...s" string.

#### B9 Example: Send all characters up to a particular string

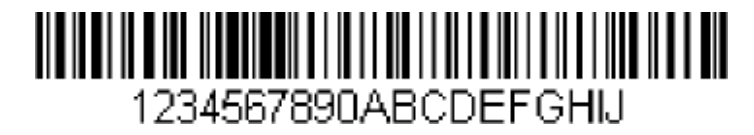

Using the barcode above, send all characters up to but not including "AB."

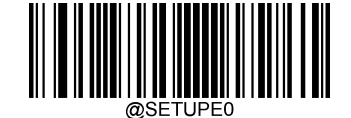

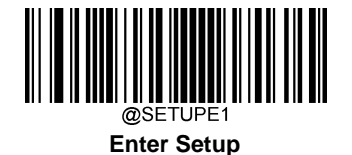

#### Command string: B900024142

B9 is the "Send all characters up to a particular string" command
0002 is the length of the particular string (2 characters)
41 is the hex value for a "A" (character in the string)
42 is the hex value for a "B" (character in the string)
The data is output as: **1234567890**

#### E9 Send all but the last characters

Syntax=E9nn (nn: The numeric value (00-99) for the number of characters that will not be sent at the end of the message)

Include in the output message all but the last "nn" characters, starting from the current cursor position. The cursor is moved forward to one position past the last input message character included.

#### F4 Insert a character multiple times

Syntax=F4xxnn (xx: The insert character's hex value; nn: The numeric value (00-99) for the number of times it should be sent)

Send "xx" character "nn" times in the output message, leaving the cursor in the current position.

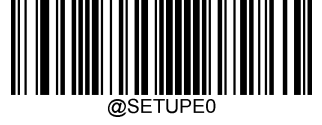

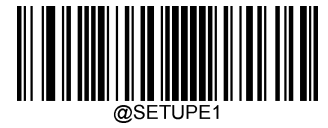

E9 and F4 Example: Send all but the last characters, followed by 2 tabs

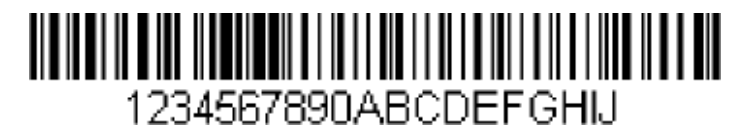

Send all characters except for the last 9 from the barcode above, followed by 2 tabs.

Command string: E908F40902

E9 is the "Send all but the last characters" command

08 is the number of characters at the end to ignore

F4 is the "Insert a character multiple times" command

09 is the hex value for a horizontaltab

02 is the number of time the tab character is sent

The data is output as: 1234567890AB<tab><tab>

#### B3 Insert symbology name

Insert the name of the barcode's symbology in the output message, without moving the cursor.

#### B4 Insert barcode length

Insert the barcode's length in the output message, without moving the cursor. The length is expressed as a numeric string and does not include leading zeros.

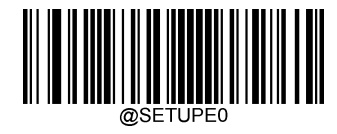

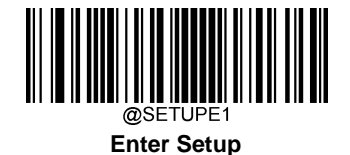

B3 and B4 Example: Insert the symbology name and length

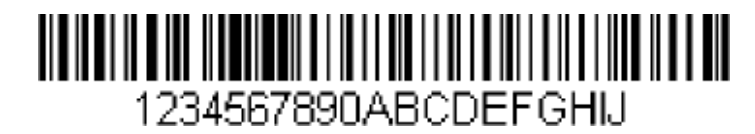

Send the symbology name and length before the barcode data from the barcode above. Break up these insertions with spaces. End with a carriage return.

Command string:B3F42001B4F42001F10D

B3 is the "Insert symbology name" command

- F4 is the "Insert a character multiple times" command
- 20 is the hex value for a space
- 01 is the number of time the space character is sent
- B4 is the "Insert barcode length" command
- F4 is the "Insert a character multiple times" command
- 20 is the hex value for a space
- 01 is the number of time the space character is sent
- F1 is the "Send all characters" command
- 0D is the hex value for a CR

The data is output as: Code128 20 1234567890ABCDEFGHIJ

<CR>

## **Move Commands**

#### F5 Move the cursor forward a number of characters

Syntax=F5nn (nn: The numeric value (00-99) for the number of characters the cursor should be moved ahead)

Move the cursor ahead "nn" characters from current cursor position.

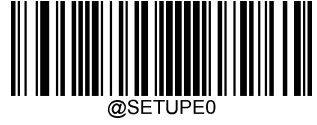

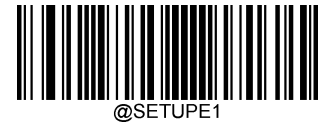

F5 Example: Move the cursor forward and send the data

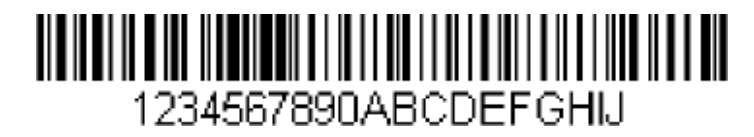

Move the cursor forward 3 characters, then send the rest of the barcode data from the barcode above. End with a carriage return.

Command string: F503F10D

F5 is the "Move the cursor forward a number of characters" command

03 is the number of characters to move the cursor

F1 is the "Send all characters" command

0D is the hex value for a CR

The data is output as: 4567890ABCDEFGHIJ <CR>

#### F6 Move the cursor backward a number of characters

Syntax=F6nn (nn: The numeric value (00-99) for the number of characters the cursor should be moved back)

Move the cursor back "nn" characters from current cursor position.

#### F7 Move the cursor to the beginning

Syntax=F7

Move the cursor to the first character in the input message.

#### EA Move the cursor to the end

Syntax=EA

Move the cursor to the last character in the input message.

199

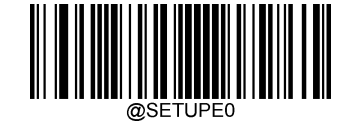

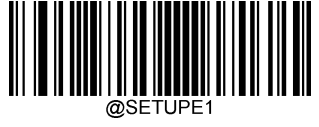

# Search Commands

## F8 Search forward for a character

Syntax=F8xx (xx: The search character's hex value)

Search the input message forward for "xx" character from the current cursor position, leaving the cursor pointing to the "xx" character.

## F8 Example: Send barcode data that starts after a particular character

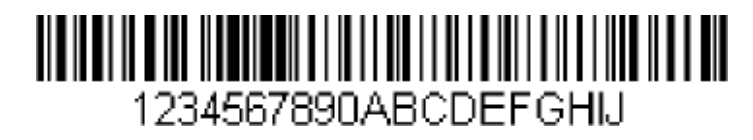

Search for the letter "D" in barcodes and send all the data that follows, including the "D". Using the barcode above:

## Command string: F844F10D

F8 is the "Search forward for a character" command

44 is the hex value for "D"

F1 is the "Send all characters" command

0D is the hex value for a CR

The data is output as: DEFGHIJ

<CR>

#### F9 Search backward for a character

Syntax=F9xx(xx: The search character's hex value)

Search the input message backward for "xx" character from the current cursor position, leaving the cursor pointing to the "xx" character.

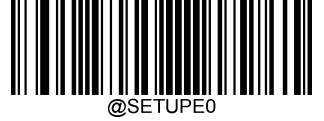

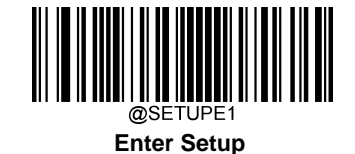

#### B0 Search forward for a string

Syntax=B0nnnnS (nnnn: The string length (up to 9999); S: The ASCII hex value of each character in the string)

Search forward for "S" string from the current cursor position, leaving cursor pointing to "S" string. For example, B0000454657374 will search forward for the first occurrence of the 4-character string "Test."

#### B0 Example: Send barcode data that starts after a string of characters

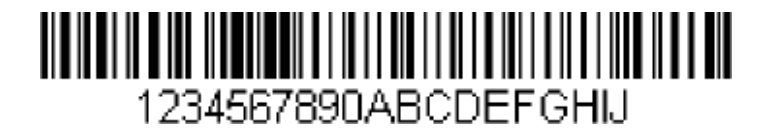

Search for the letters "FGH" in barcodes and send all the data that follows, including "FGH." Using the barcode above:

#### Command string: B00003464748F10D

B0 is the "Search forward for a string" command

0003 is the string length (3characters)

46 is the hex value for "F"

47 is the hex value for "G"

48 is the hex value for "H"

F1 is the "Send all characters" command

0D is the hex value for a CR

The data is output as:FGHIJ

<CR>

#### B1 Search backward for a string

Syntax=B1nnnnS (nnnn: The string length (up to 9999); S: The ASCII hex value of each character in the string)

Search backward for "S" string from the current cursor position, leaving cursor pointing to "S" string. For example, B1000454657374 will search backward for the first occurrence of the 4-character string "Test."

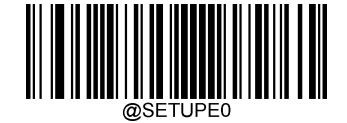

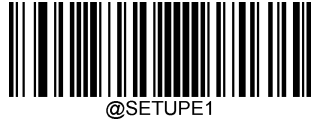

## E6 Search forward for a non-matchingcharacter

Syntax=E6xx (xx: The search character's hexvalue)

Searchtheinputmessageforwardforthefirstnon-"xx" characterfrom the current cursor position, leaving the cursor pointing to the non-"xx" character.

## E6 Example: Remove zeros at the beginning of barcode data

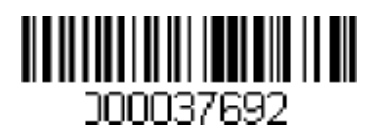

Thisexampleshowsabarcodethathasbeenzerofilled.Youmaywanttoignorethezerosandsendallthedatathatfollows. E6searchesforwardforthefirstcharacterthatisnotzero,thensendsallthedataafter,followedbyacarriagereturn.Using barcodeabove:

the

Command string: E630F10D

E6 is the "Search forward for a non-matching character" command

30 is the hex value for 0

F1 is the "Send all characters" command

0D is the hex value for aCR

The data is output as:37692

<CR>

#### E7 Search backward for a non-matching character

Syntax=E7xx(xx: The search character's hex value)

Search the input message backward for the first non-"xx" character from the current cursor position, leaving the cursor pointing to the non-"xx" character.

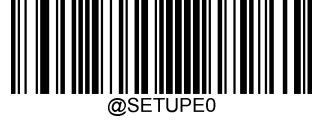

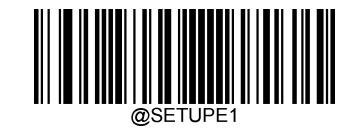

# **Comparison Command**

## B2 string is compared with B@

Syntax= B2nnnnSS1SSn (nnnn: the length of character string, SS1-SSn: the hex value of character string)

The comparison starts from the right side of the current cursor position, and the cursor moves nnnn characters to the right. If the string within the cursor movement range is equal to SS1SSn, the instruction continues to execute; otherwise, it exits.

## B2 example: Send data after the specified string of character

Test123456

The above barcode starts with the "Test" string, and requires the content of the Test string to be sent, and finally a carriage return.

- Command string: B2000454657374F10D
- B2 is the comparison of the character string" command
- 0004 is the string length (4 characters)
- 54 is the hex value for T
- 65 is the hex value for e
- 73 is the hex value for s
- 74 is the hex value for t
- F1 is the "Send all characters" command
- 0D is the hex value of carriage return
- The data is output as 123456<CR>

## EC Check if the character to the right of the cursor is number

This command takes no parameters. If the right side of the cursor is a non-numeric, the current command is exited, otherwise execution continues.

#### EC example: Send barcode data that starts with number characters

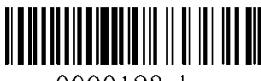

0000123abc

The above barcode starts with number characters, requires to send barcode data, and finally sends a carriage return Command string: ECF10D

EC is the "Check if the character to the right of the cursor is a number" command

F1 is the "Send All Characters "command

0D is the hex value for CR

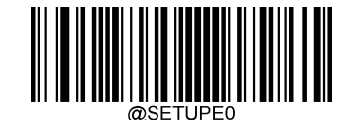
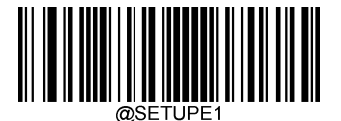

The data is output as 0000123abc<CR>

#### ED Check if the character to the right of the cursor is non-numeric

This command takes no parameters. If the right side of the cursor is a number, the current command is exited, otherwise execution continues.

#### ED example: Send barcode data that starts with non-numeric characters

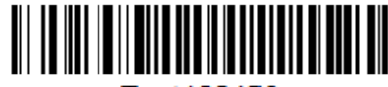

Test123456

The above barcode starts with non-numeric characters, requires to send barcode data, and finally sends a carriage return Command string: EDF10D

EC is the "Check if the character to the right of the cursor is a number" command

F1 is the "Send All Characters "command

0D is the hex value of carriage return

The data is output as Test123456 <CR>

#### **FE Character Comparison**

Syntax = FExx (xx is the hex value of the character)

If the character to the right of the current cursor position is xx, execution continues; otherwise exit.

FE example: The example is a barcode that starts with the character "1" and send the first 6 bytes of the barcode.

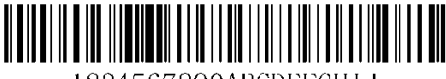

1234567890ABCDEFGH1J

The above barcode starts with the character "1", and requires to send the character "1" and the next 5 characters

Command string: FE31F7F2060D

FE is the "Character Compare" command

31 is the hex of the character "1"

F7 is the "Move cursor to starting position" command

F2 is the "Send several characters" command

06 is the "Send character length"

0D is the hex value of carriage return

The data is output as 123456 <CR>

### **Miscellaneous Commands**

#### **FB Suppress characters**

Syntax=FBnnxxyy..zz (nn: The numeric value (00-15) for the number of suppressed characters; xxyy..zz: The hex value of

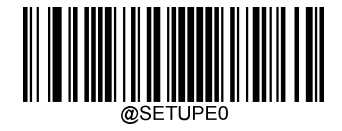

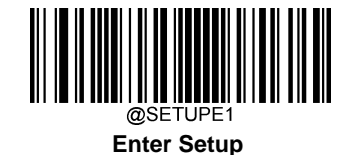

the characters to be suppressed)

Suppress all occurrences of up to 15 different characters, starting at the current cursor position, as the cursor is advanced by other commands.

### FB Example: Remove spaces and other characters in barcode data

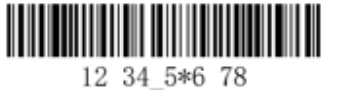

This example shows a barcode that has spaces, "\_" and "\*" in the data. You may want to remove the three kinds of characters before sending the data. Using the barcode above:

#### Command string: FB03205F2AF10D

FB is the "Suppress characters" command

03 is the number of the characters to be suppressed

20 is the hex value for aspace

5F is the hex value for a"\_"

2A isthe hex value for a"\*"

F1 is the "Send all characters" command

0D is the hex value for a CR

The data is output as: 12345678

<CR>

#### E4 Replace characters

Syntax =  $E4nnxx_1xx_2yy_1yy_2...z_1zz_2(nn: The total count of the number of characters (characters to be replaced plus replacement characters; xx_1: The characters to be replaced, xx_2: The replacement characters, continuing through zz_1 and zz_2)$ 

Replace up to 15 characters in the output message, without moving the cursor.

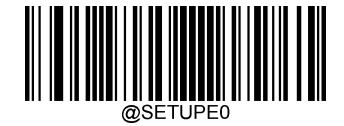

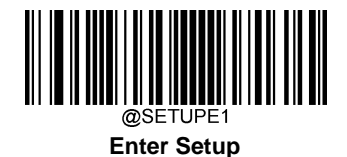

E4 Example: Replace zeros with CRs in barcode data

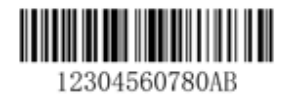

If the barcode has characters that the host application does not want included, you can use the E4 command to replace those characters with something else. In this example, you will replace the zeros in the barcode above with carriage returns.

Command string: E402300DF10D

E4 is the "Replace characters" command

02 isthetotalcountofcharacterstobereplaced, plusthereplacement characters (0 is replaced by CR, so total characters=2) 30 is the

hex value for0

0D is the hex value for a CR (the character that will replace the 0)

F1 is the "Send all characters" command

0D is the hex value for a CR

The data is output as:**123** 

456 78 AB<CR>

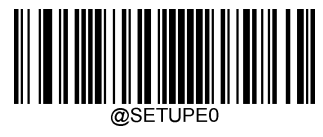

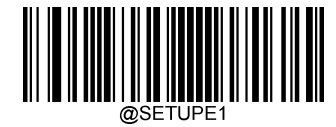

#### BA Replace a string multiple times

 $Syntax=BAnnNN_1SS_1NN_2SS_2$ 

nn: The count of replacements to be made, if nn=00 or nn>=the number of occurrences of a string to be replaced, then replace all occurrences of that string.

NN<sub>1</sub>: The length of the string to be replaced, NN<sub>1</sub>>0.

SS1: The ASCII hex value of each character in the string to be replaced.

NN<sub>2</sub>: The length of replacement string, NN<sub>2</sub>>=0. To replace string "SS<sub>1</sub>" with NUL (i.e. delete string "SS<sub>1</sub>"), you should set NN<sub>2</sub> to 00 and leave out SS<sub>2</sub>.

SS<sub>2</sub>: The ASCII hex value of each character in the replacement string.

From the current cursor position, search forward for the occurrence of " $SS_1$ " string (of length " $NN_1$ ") and replace the string with " $SS_2$ " string (of length " $NN_2$ ") in the output message until every " $SS_1$ " string replaced or the count of replacements made reaches "nn" times, without moving the cursor.

BA Example: Replace "23"s with "XYZ"s in barcode data

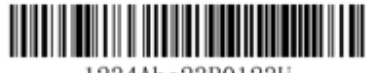

1234Abc23R0123U

If the barcode has a string of characters that the host application does not want included, you can use the BA command to replace the string with something else. In this example, you will replace the "23"s in the barcode above with "XYZ"s.

#### Command string: BA020232330358595AF100

BA is the "Replace a string multiple times" command

02 is the count of replacements to be made

02 is the length of the string to be replace

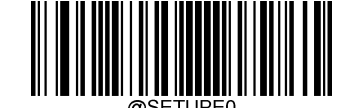

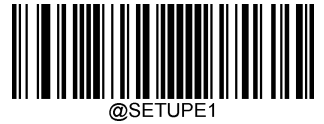

32 is the hex value for 2 (character in the string to be replaced)

33 is the hex value for 3 (character in the string to be replaced)

03 is the length of XYZ

58595A is the hex value for XYZ

F1 is the "Send all characters" command

00 is the hex value for a NUL

The data is output as: 1XYZ4AbcXYZR0123U

#### EF Insert a delay

Syntax=EFnnnn (nnnn: The delay in 5ms increments, up to 9999ms) Inserts a delay of up to 49,995 milliseconds (in multiples of 5), starting from the current cursor position. This command can only be used with USB HID Keyboard.

EF Example: Insert a delay of 1s after the 5<sup>th</sup> and 7<sup>th</sup> character

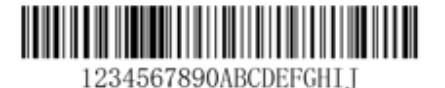

Send the first 5 characters in a barcode, wait for 1s, then send the rest of the barcode data.

Command string: F20500EF0200F20200EF0200F100

F2 is the "Send a number of characters" command

05 is the number of characters to send (start output from the current cursor)

00 is the hex value for a Null character

EF is the "Insert a delay" command

0200 is the delay value (5msX200=1000ms=1s)

E9 is the "Send all but the last characters" command

00 is the hex value for a Null character

EF is the "Insert a delay" command

0200 is the delay value (5msX200=1000ms=1s)

The data is output as 12345{1s delay}67{1sdelay}890ABCDEFGHIJ

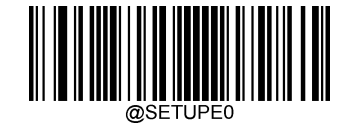

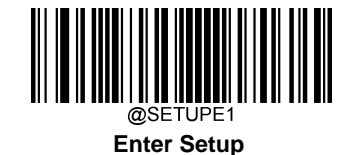

#### **B5 Insert key strokes**

Syntax=B5nnssxx (nn: The number of keys pressed (without key modifiers); ss: the key modifier from the table below; xx: the key number from the "Unicode Key Maps" in Appendix.)

Insertakeystrokeorcombinationofkeystrokes.Keystrokesaredependentonyourkeyboard(seethe"UnicodeKeyMaps" in Appendix). This command can only be used with USB HIDKeyboard.

| Key Modifiers   |    |  |
|-----------------|----|--|
| No Key Modifier | 00 |  |
| Shift Left      | 01 |  |
| Shift Right     | 02 |  |
| Alt Left        | 04 |  |
| Alt Right       | 08 |  |
| Control Left    | 10 |  |
| Control Right   | 20 |  |

B5example,Insertingan"abc"onaU.S.stylekeyboard.

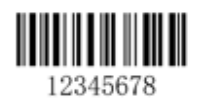

Command string: B503001F01320030F100

B5isthe"inserted key"command,

03is numberofkeysinserted(without thekeymodifier),

00is NoKeyModifier

1Fisthe"a"key.

01 is Shift Left

32 is the "b" key

00 is No Key Modifier

30 is the "c" key

F1 is sending all characters

00 is the hex for a Nul The Datais output as **abc12345678** 

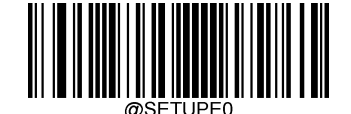

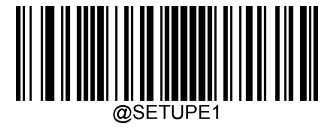

# **Chapter 8 Prefix & Suffix**

# Introduction

A1Dbarcodecouldcontaindigits,letters,symbols,etc.A2Dbarcodecouldcontainmoredata,suchasChinesecharacters and other multi-byte characters. However, in real applications, they do not and should not have all information we need, such as barcode type, data acquisition time and delimiter, in order to keep the barcodes short andflexible.

Preffixandsuffixarehowtofulfilltheneedsmentionedabove.Theycanbeadded,removedandmodifiedwhiletheoriginal barcode data remains intact.

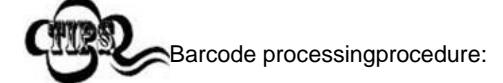

- 1. Edit data with DataFormatter
- 2. Appendprefix/suffix
- 3. Packdata
- 4. Append terminatingcharacter

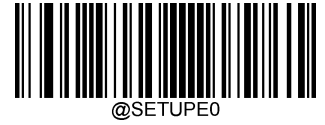

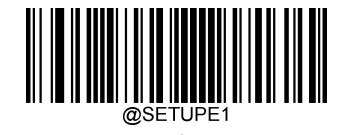

# **Global Settings**

# Enable/Disable All Prefixes/Suffixes

Disable All Prefixes/Suffixes: Transmit barcode data with no prefix/suffix.

**EnableAllPrefixes/Suffixes:**AllowtoappendCodeIDprefix,AIMIDprefix,customprefix/suffixandterminatingcharacter to the barcode data before thetransmission.

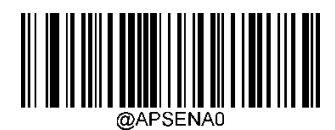

\*\* Disable All Prefixes/Suffixes

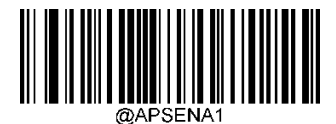

**Enable All Prefixes/Suffixes** 

**Prefix Sequence** 

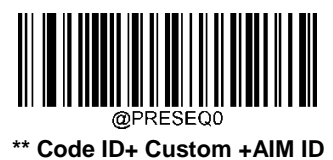

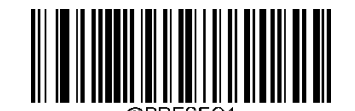

Custom + Code ID + AIM ID

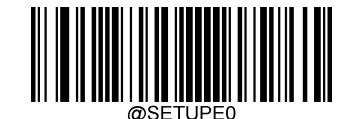

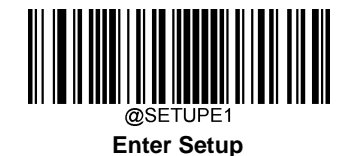

# **Custom Prefix**

# Enable/Disable Custom Prefix

If custom prefix is enabled, you are allowed to append to the data a user-defined prefix that cannot exceed 10 characters. For example, if the custom prefix is "AB" and the barcode data is "123", the Host will receive "AB123".

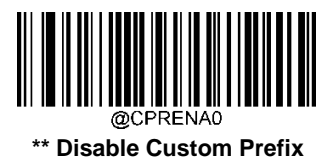

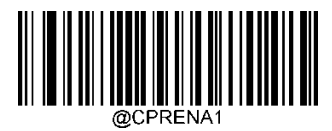

**Enable Custom Prefix** 

## **Set Custom Prefix**

To set a custom prefix, scan the **Set Custom Prefix** barcode then the numeric barcodes corresponding to the hexadecimal value of a desired prefix then the **Save** barcode.

Note: A custom prefix cannot exceed 10 characters.

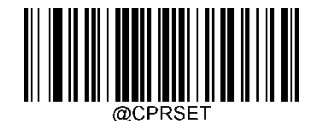

Set Custom Prefix

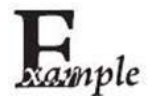

Set the custom prefix to "CODE" (HEX: 0x43/0x4F/0x44/0x45):

- 1. Scan the Enter Setup barcode.
- 2. Scan the Set Custom Prefixbarcode.
- 3. Scan the numeric barcodes "4", "3", "4", "F", "4", "4", "4" and "5" from the "Digit Barcodes" section in Appendix.
- 4. Scan the Save barcode from the "Save/Cancel Barcodes" section inAppendix.
- 5. Scan the Enable Custom Prefixbarcode.
- 6. Scan the **Exit Setup** barcode.

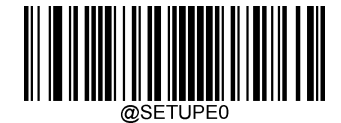

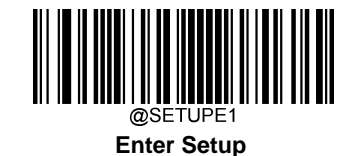

# **AIM ID Prefix**

AIM (Automatic Identification Manufacturers) ID defines symbology identifier (For the details, see the "AIM ID Table" section in Appendix). If AIM ID prefix is enabled, the scanner will add the symbology identifier before the scanned data after decoding.

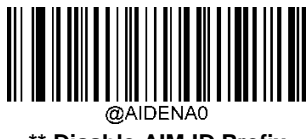

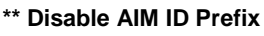

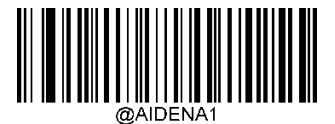

Enable AIM ID Prefix

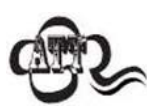

AIM ID is not user programmable.

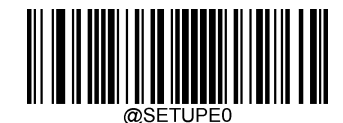

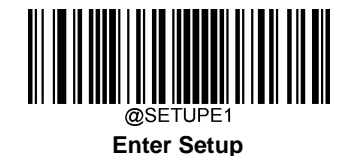

# **Code ID Prefix**

CodeIDcanalsobeusedtoidentifybarcodetype.UnlikeAIMID,CodeIDisuserprogrammable.CodeIDcanonlyconsist of one or two Englishletters.

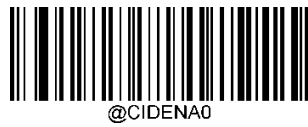

\*\* Disable Code ID Prefix

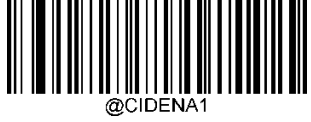

Enable Code ID Prefix

## **Restore All Default Code IDs**

For the information of default Code IDs, see the "Code ID Table" section in Appendix.

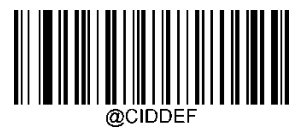

**Restore All Default Code IDs** 

Modify Code ID

See the examples below to learn how to modify a Code ID and restore the default Code IDs of all symbologies.

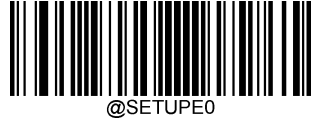

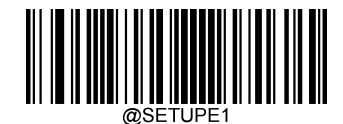

Modify PDF417 Code ID to be "p" (HEX: 0x70):

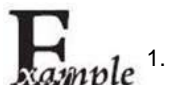

Scan the Enter Setup barcode.

- 2. Scan the Modify PDF417 Code IDbarcode.
- 3. Scan the numeric barcodes "7" and "0" from the "Digit Barcodes" section inAppendix.
- 4. Scan the Save barcode from the "Save/Cancel Barcodes" section inAppendix.
- 5. Scan the Exit Setup barcode.

#### Restore the default Code IDs of all symbologies:

- 1. Scan the Enter Setup barcode.
- 2. Scan the Restore All Default Code IDsbarcode.
- 3. Scan the Exit Setup barcode.

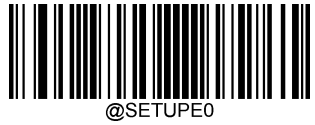

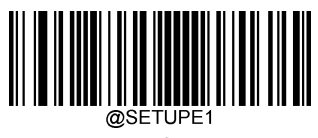

Modify 1D symbologies

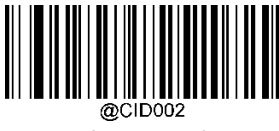

Modify Code 128 Code ID

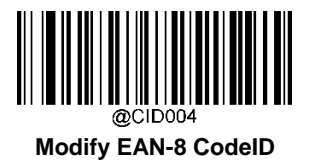

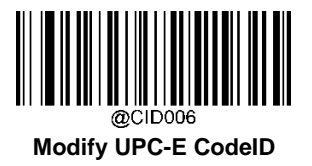

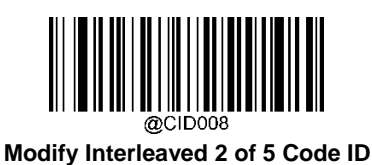

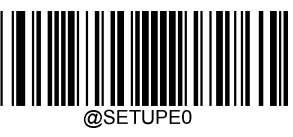

\*\* Exit Setup

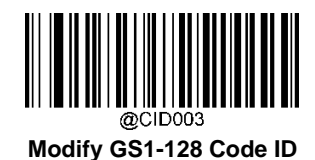

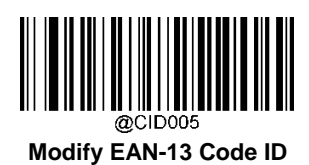

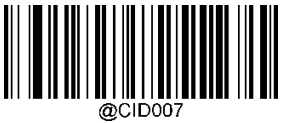

Modify UPC-A Code ID

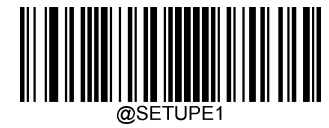

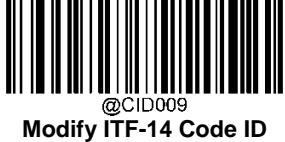

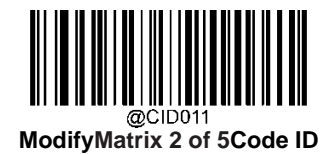

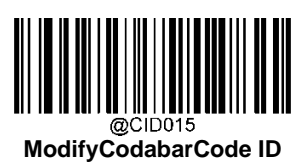

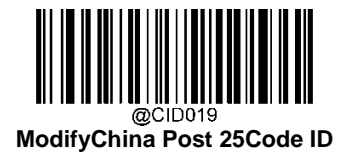

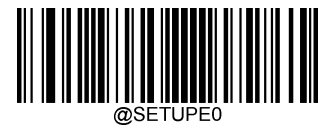

\*\* Exit Setup

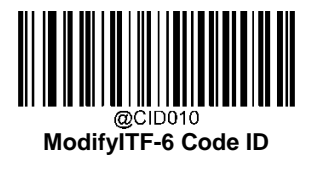

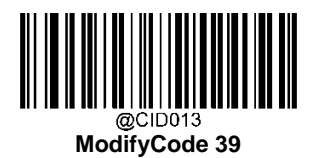

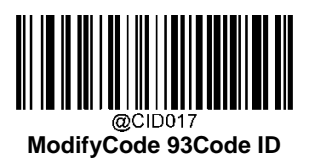

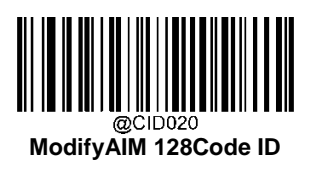

217

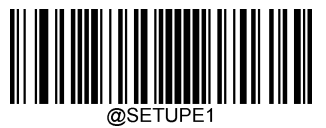

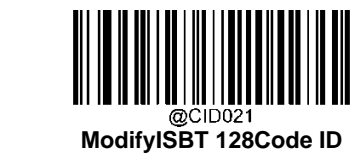

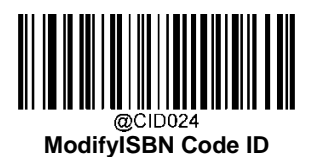

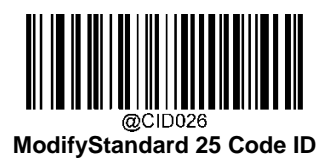

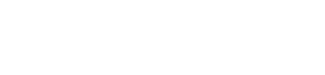

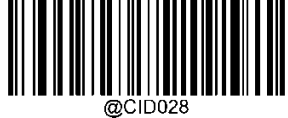

@CID028 ModifyCode 11Code ID

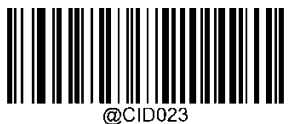

@CID023 ModifyISSNCode ID

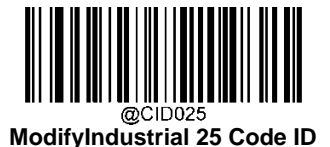

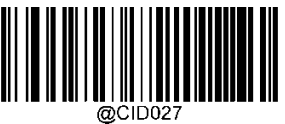

ModifyPlessey Code ID

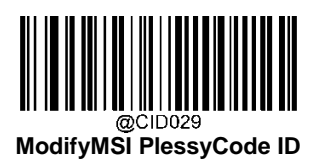

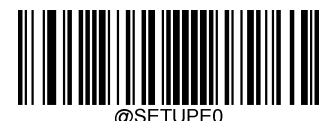

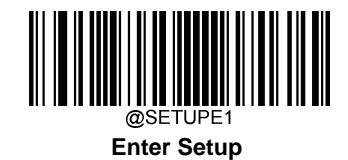

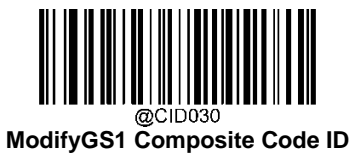

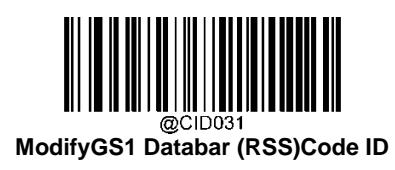

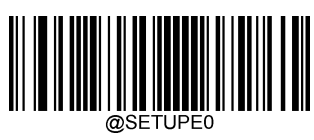

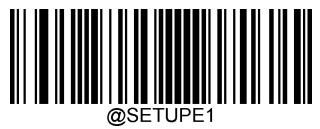

Modify 2D symbologies:

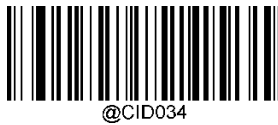

Modify Aztec Code ID

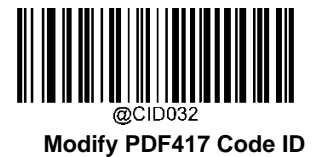

@CID033 Modify QR Code ID

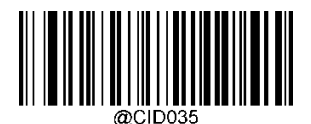

Modify Data Matrix Code ID

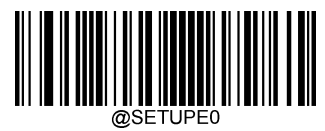

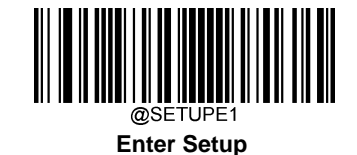

**Custom Suffix** 

# Enable/Disable Custom Suffix

If custom suffix is enabled, you are allowed to append to the data a user-defined suffix that cannot exceed 10 characters. For example, if the custom suffix is "AB" and the barcode data is "123", the Host will receive "123AB".

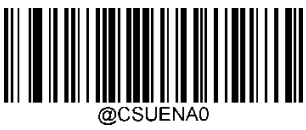

\*\* Disable Custom Suffix

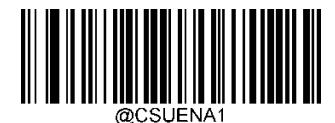

**Enable Custom Suffix** 

## Set Custom Suffix

To set a custom suffix, scan the **Set Custom Suffix** barcode then the numeric barcodes corresponding to the hexadecimal value of a desired suffix then the **Save** barcode.

Note: A custom suffix cannot exceed 10 characters.

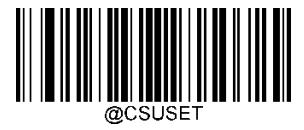

#### Set Custom Suffix

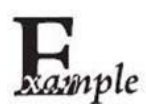

Set the custom suffix to "CODE" (HEX: 0x43/0x4F/0x44/0x45):

- 1. Scan the Enter Setup barcode.
- 2. Scan the Set Custom Suffixbarcode.
- 3. Scan the numeric barcodes "4", "3", "4", "F", "4", "4", "4" and "5" from the "Digit Barcodes" section in Appendix.
- 4. Scan the Save barcode from the "Save/Cancel Barcodes" section inAppendix.
- 5. Scan the Enable Custom Suffixbarcode.
- 6. Scan the Exit Setup barcode.

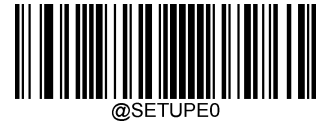

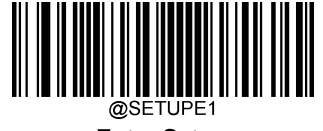

# **Data Packing**

## Introduction

Datapackingisdesignedforaspecificgroupofuserswhowanttohavethedatapackedbeforetransmission.Datapacking influences data format, so it is advised to disable this feature when it is notrequired.

## **Data Packing Options**

Disable Data Packing: Transmit decoded data in raw format (unpacketed).

Enable Data Packing, Format 1: Transmit decoded data with the packet format 1 defined below.

Packet format 1: [STX + ATTR + LEN] + [AL\_TYPE + DATA] + [LRC]

STX: 0x02

ATTR: 0x00

LEN: Barcode data length is expressed in 2 bytes ranging from 0x0000 (0) to 0xFFFF (65535).

AL\_TYPE: 0x36

DATA: Raw barcode data.

LRC: Check digit.

LRC calculation algorithm: computation sequence: 0xFF+LEN+AL\_TYPE+DATA; computation method is XOR, byte by byte.

Enable Data Packing, Format 2: Transmit decoded data with the packet format 2 defined below.

Packet format 2: [STX + ATTR + LEN] + [AL\_TYPE] + [Symbology\_ID + DATA] + [LRC]

STX: 0x02

ATTR: 0x00

LEN: Barcode data length is expressed in 2 bytes ranging from 0x0000 (0) to 0xFFFF (65535).

AL\_TYPE: 0x3B

Symbology\_ID: The ID number of symbology, 1 byte.

DATA: Raw barcode data.

LRC: Check digit.

LRC calculation algorithm: computation sequence: 0xFF+LEN+AL\_TYPE+Symbology\_ID+DATA; computation method is XOR, byte by byte.

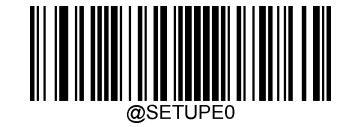

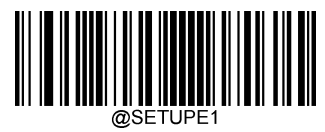

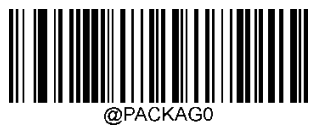

\*\* Disable Data Packing

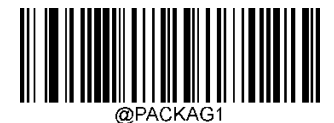

Enable Data Packing, Format 1

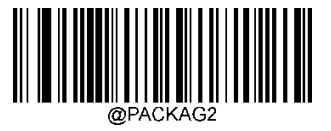

Enable Data Packing, Format 2

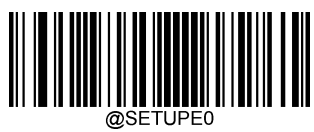

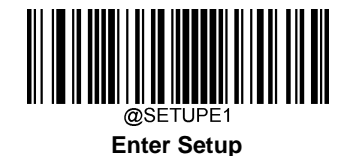

# **Terminating Character Suffix**

# Enable/Disable Terminating CharacterSuffix

Aterminatingcharactersuchascarriagereturn(CR)orcarriagereturn/linefeedpair(CRLF)canonlybeusedtomarkthe end of data, which means nothing can be added afterit.

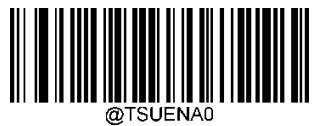

\*\*Disable Terminating Character Suffix

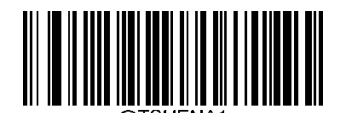

**Enable Terminating Character Suffix** 

## Set Terminating Character Suffix

To set a terminating character suffix, scan the **Set Terminating Character Suffix** barcode then the numeric barcodes corresponding to the hexadecimal value of a desired terminating character then the **Save** barcode.

Note: A terminating character suffix cannot exceed 2 characters.

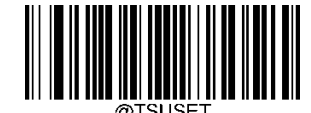

Set Terminating Character Suffix

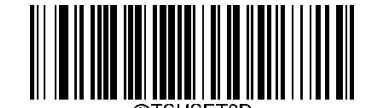

\*\* Set Terminating Character to CR (0x0D)

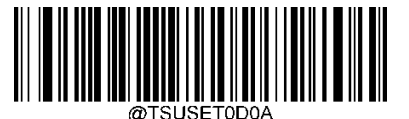

Set Terminating Character to CRLF (0x0D,0x0A)

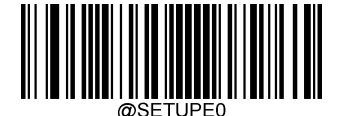

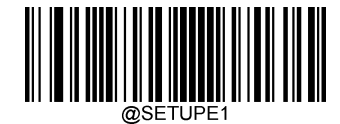

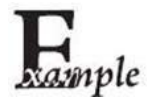

Set the terminating character suffix to 0x0A:

- 1. Scan the Enter Setup barcode.
- 2. Scan the Set Terminating Character Suffixbarcode.
- 3. Scan the numeric barcodes "0" and "A" from the "Digit Barcodes" section inAppendix.
- 4. Scan the Save barcode from the "Save/Cancel Barcodes" section inAppendix.
- 5. Scan the Enable Terminating Character Suffix barcode.
- 6. Scan the Exit Setup barcode.

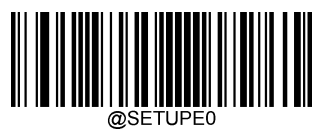

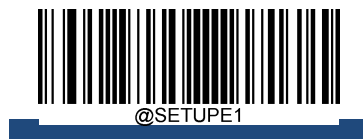

# Appendix

# **Digit Barcodes**

0~9

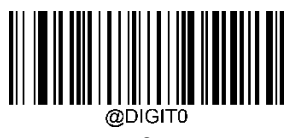

0

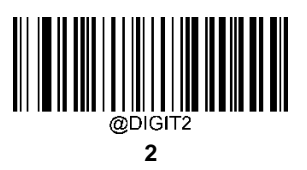

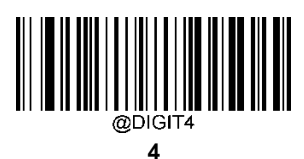

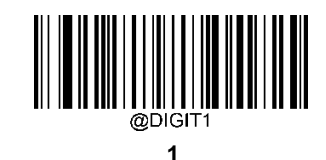

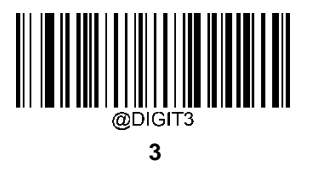

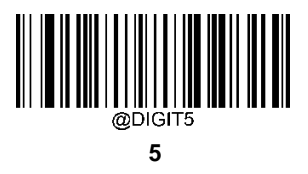

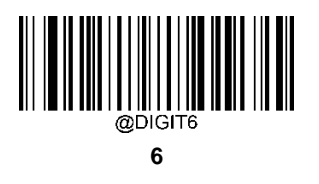

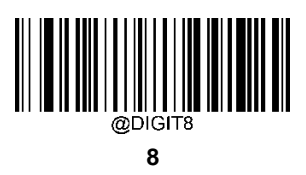

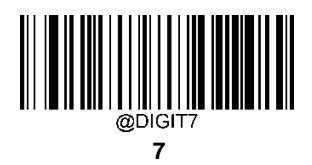

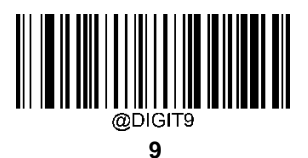

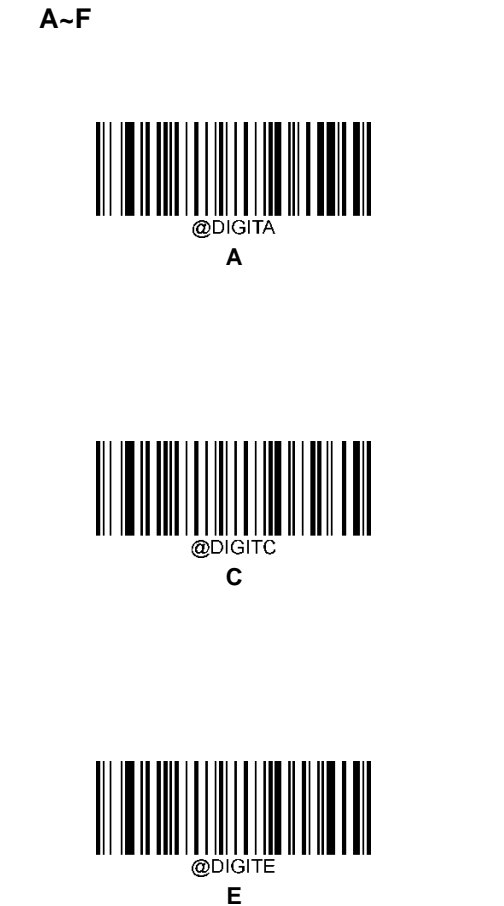

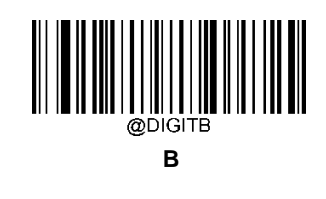

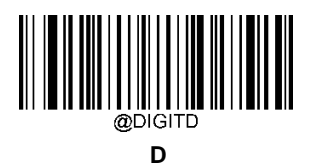

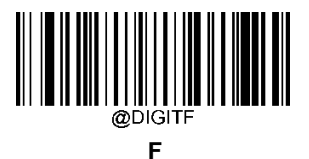

# **Save/Cancel Barcodes**

Afterreadingnumericbarcode(s), youneedtoscanthe **Save** barcodetos avethed ata. If yous can the wrong digit(s), you can either scan the **Cancel** barcode and then start the configuration all over again, or scan the **Delete the Last Digit** barcode and then the correct digit, or scan the **Delete All Digits** barcode and then the digits youwant.

For instance, after reading the Maximum Length barcode and numeric barcodes "1", "2" and "3", you scan:

- Delete the Last Digit: The last digit "3" will beremoved.
- Delete All Digits: All digits "123" will beremoved.

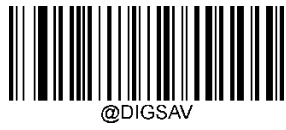

Save

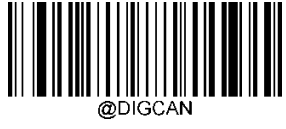

Cancel

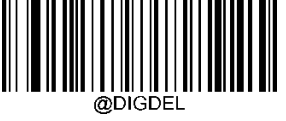

Delete the Last Digit

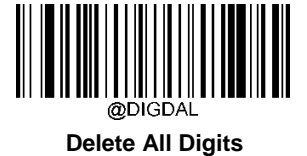

# Factory Defaults Table

| Parameter                                | Factory Default       | Remark        |
|------------------------------------------|-----------------------|---------------|
| System Settings                          |                       |               |
| Barcode Programming                      | Disabled (Exit Setup) |               |
| Programming Barcode Data                 | Do not transmit       |               |
| Illumination                             | On                    |               |
| Aiming                                   | On                    |               |
| Good Read LED                            | On                    |               |
| Good Read LED Duration                   | Short (20ms)          |               |
| Power On Beep                            | On                    |               |
| Good Read Beep                           | On                    |               |
| Good Read Beep Duration                  | Medium (80ms)         |               |
| Good Read Beep Frequency                 | Medium (2730Hz)       |               |
| Good Read Beep Volume                    | Loud                  |               |
| Good Read Vibration                      | Off                   |               |
| Good Read Vibration Duration             | 300ms                 |               |
| Scan Mode                                | Level Mode            |               |
| Decode Session Timeout                   | 3,000ms.              | 1-3,600,000ms |
| Image Stabilization Timeout (Sense Mode) | 200ms                 | 0-3,000ms     |
| Reread Timeout                           | Disabled              |               |
|                                          | 1,500ms               | 1-3,600,000ms |
| Reset Reread Timeout                     | Off                   |               |
| Image Decoding Timeout                   | 800ms                 | 1-3,000ms     |
| Surround GS1 Al's with Parentheses       | Off                   |               |
| Sensitivity                              | Medium Sensitivity    |               |
| Trigger Commands                         | Disabled              |               |
| Scanning Preference                      | Normal                |               |
| Read Barcode                             | On                    |               |
| Decode Area                              | Whole Area Decoding   |               |
| Image Flipping                           | Do Not Flip           |               |
| Rad Road Mossage                         | Off                   |               |
|                                          | NG                    |               |
| OperatingMode                            | 2.4G Mode             |               |
| Default Interface                        | USB HID Keyboard      |               |

| USB Interface                              |                                      |                  |
|--------------------------------------------|--------------------------------------|------------------|
| USB Country Keyboard                       | US keyboard                          | USB HID Keyboard |
| Beep on Unknown Character                  | Off                                  | USB HID Keyboard |
| Emulate ALT+Keypad                         | Off                                  | USB HID Keyboard |
| Code Page                                  | Code Page 1252 (West European Latin) | USB HID Keyboard |
| Unicode Encoding                           | Off                                  | USB HID Keyboard |
| Emulate Keypad with Leading Zero           | On                                   | USB HID Keyboard |
| Function Key Mapping                       | Disable                              | USB HID Keyboard |
| Inter-Keystroke Delay                      | No Delay                             | USB HID Keyboard |
| Caps Lock                                  | Off(Non Japanese Keypad)             | USB HID Keyboard |
| Convert Case                               | No Case Conversion                   | USB HID Keyboard |
| Emulate Numeric Keypad 1                   | Off                                  | USB HID Keyboard |
| Emulate Numeric Keypad 2                   | Off                                  | USB HID Keyboard |
| Fast Mode                                  | Off                                  | USB HID Keyboard |
| Polling Rate                               | 4ms                                  | USB HID Keyboard |
| Wireless Communication                     |                                      |                  |
| Batch Mode                                 | Off                                  |                  |
| Prevent Same Barcode Storage               | Off                                  |                  |
| Batch Mode Transmit Delay                  | Off                                  |                  |
| Auto Clear Stored Data afterTransmission   | Off                                  |                  |
| End of Transmission Message for Batch Mode | Off                                  |                  |
| Auto Power-off                             | 5minutes                             |                  |
| Time Stamp                                 | Off                                  |                  |
| Time Stamp Format                          | Format 1: (YYYY/MM/DD, HH: MM: SS)   |                  |
| Symbologies                                |                                      |                  |
| Global Settings                            |                                      |                  |
| 1D Twin Code                               | Single 1D Code Only                  |                  |
| Code 128                                   |                                      |                  |
| Code 128                                   | Enabled                              |                  |
| Maximum Length                             | 48                                   |                  |
| Minimum Length                             | 1                                    |                  |
| EAN-8                                      |                                      |                  |
| EAN-8                                      | Enabled                              |                  |

| Charly Character                                      | Transmit                   |   |
|-------------------------------------------------------|----------------------------|---|
|                                                       |                            |   |
| 2-Digit Add-On Code                                   |                            |   |
| 5-Digit Add-On Code                                   |                            |   |
| Add-On Code Required                                  | Not Required               |   |
| Convert EAN-8 to EAN-13                               | Disabled                   |   |
| EAN-13                                                |                            | 1 |
| EAN-13                                                | Enabled                    |   |
| Check Character                                       | Transmit                   |   |
| 2-Digit Add-On Code                                   | Disabled                   |   |
| 5-Digit Add-On Code                                   | Disabled                   |   |
| EAN-13 Beginning with 290 Add-On Code<br>Required     | Do Not Require Add-On Code |   |
| EAN-13 Beginning with 378/379 Add-On<br>Code Required | Do Not Require Add-On Code |   |
| EAN-13 Beginning with 414/419 Add-On<br>Code Required | Do Not Require Add-On Code |   |
| EAN-13 Beginning with 434/439 Add-On<br>Code Required | Do Not Require Add-On Code |   |
| EAN-13 Beginning with 977 Add-On Code                 | Do Not Require Add-On Code |   |
|                                                       |                            |   |
| EAN-13 Beginning with 978 Add-On Code                 | Do Not Require Add-On Code |   |
|                                                       |                            |   |
| EAN-13 Beginning with 979 Add-On Code                 | Do Not Require Add-On Code |   |
|                                                       |                            |   |
|                                                       | L                          |   |
| ОРС-Е                                                 |                            |   |
| UPC-E0                                                | Enabled                    |   |
| UPC-E1                                                | Disable                    |   |
| Check Character                                       | Transmit                   |   |
| 2-Digit Add-On Code                                   | Disabled                   |   |
| 5-Digit Add-On Code                                   | Disabled                   |   |
| Add-On Code Required                                  | Not Required               |   |
| Transmit Preamble Character                           | System Character           |   |
| ConvertUPC-EtoUPC-A                                   | Disabled                   |   |
| UPC-A                                                 |                            |   |
| UPC-A                                                 | Enabled                    |   |

| Check Character                   | Transmit                                       |                |
|-----------------------------------|------------------------------------------------|----------------|
| 2-Digit Add-On Code               | Disabled                                       |                |
| 5-Digit Add-On Code               | Disabled                                       |                |
| Add-On Code Required              | Not Required                                   |                |
| Transmit Preamble Character       | System Character                               |                |
| Coupon                            |                                                |                |
| UPC-A/EAN-13 with Extended Coupon | Off                                            |                |
| Code                              |                                                |                |
| Coupon GS1 DataBar Output         | Off                                            |                |
| Interleaved 2 of 5                |                                                |                |
| Interleaved 2 of 5                | Enabled                                        |                |
| Maximum Length                    | 80                                             |                |
| Minimum Length                    | 6                                              |                |
| Check Character Verification      | Do not transmit check digit after verification |                |
| Febraban                          |                                                |                |
| Febraban                          | Disable                                        |                |
| Transmit Delay per Character      | Disable                                        |                |
| Transmit Delay per 12 Character   | Disable                                        |                |
| ITF-14                            | <u>.</u>                                       |                |
| ITF-14                            | Disabled                                       |                |
| ITF-6                             | <u>.</u>                                       |                |
| ITF-6                             | Disabled                                       |                |
| Matrix 2 of 5                     |                                                |                |
| Matrix 2 of 5                     | Disabled                                       |                |
| Maximum Length                    | 80                                             |                |
| Minimum Length                    | 4                                              | No less than 4 |
| Check Character Verification      | Do not transmit check digit after verification |                |
| Code 39                           | <u>.</u>                                       |                |
| Code 39                           | Enabled                                        |                |
| Maximum Length                    | 48                                             |                |
| Minimum Length                    | 1                                              |                |
| Check Character Verification      | Disabled                                       |                |
| Start/Stop Character              | Do not transmit                                |                |
| Code 39 Full ASCII                | Disabled                                       |                |
| Code 32 Pharmaceutical (PARAF)    | Disabled                                       |                |
|                                   |                                                |                |

| Code 32 Prefix               | Disabled                                           |                |
|------------------------------|----------------------------------------------------|----------------|
| Code 32 Start/Stop Character | Do not transmit                                    |                |
| Code 32 Check Character      | Do not transmit                                    |                |
| Codabar                      |                                                    |                |
| Codabar                      | Enabled                                            |                |
| Maximum Length               | 60                                                 |                |
| Minimum Length               | 2                                                  |                |
| Check Character Verification | Disabled                                           |                |
|                              | Do not transmit                                    |                |
| Start/Stop Character         | ABCD/ABCD                                          | All capital    |
| Code 93                      |                                                    |                |
| Code 93                      | Disabled                                           |                |
| Maximum Length               | 48                                                 |                |
| Minimum Length               | 1                                                  |                |
| Check Character Verification | Do Not Transmit Check Character After Verification |                |
| China Post 25                |                                                    |                |
| China Post 25                | Disabled                                           |                |
| Maximum Length               | 48                                                 |                |
| Minimum Length               | 1                                                  |                |
| Check Character Verification | Disabled                                           |                |
| UCC/EAN-128                  |                                                    |                |
| UCC/EAN-128                  | Enabled                                            |                |
| Maximum Length               | 48                                                 |                |
| Minimum Length               | 1                                                  |                |
| GS1 Databar                  |                                                    |                |
| GS1 Databar                  | Enabled                                            |                |
| Application Identifier "01"  | Transmit                                           |                |
| EAN•UCC Composite            |                                                    |                |
| GS1 Composite                | Disabled                                           |                |
| UPC/EAN Composite            | Disabled                                           |                |
| Code 11                      |                                                    |                |
| Code 11                      | Disabled                                           |                |
| Maximum Length               | 48                                                 |                |
| Minimum Length               | 4                                                  | No less than 4 |
| Check Character Verification | One Check Character, MOD11                         |                |
|                              |                                                    |                |

| Check Character              | Transmit                                           |                |
|------------------------------|----------------------------------------------------|----------------|
| ISBN                         |                                                    |                |
| ISBN                         | Enabled                                            |                |
| Set ISBN Format              | ISBN-10                                            |                |
| ISSN                         |                                                    |                |
| ISSN                         | Disabled                                           |                |
| Industrial 25                |                                                    |                |
| Industrial 25                | Enabled                                            |                |
| Maximum Length               | 48                                                 |                |
| Minimum Length               | 6                                                  | No less than 4 |
| Check Character Verification | Disabled                                           |                |
| Standard 25                  |                                                    |                |
| Standard 25                  | Disabled                                           |                |
| Maximum Length               | 48                                                 |                |
| Minimum Length               | 6                                                  | No less than 4 |
| Check Character Verification | Do Not Transmit Check Character After Verification |                |
| Plessey                      |                                                    |                |
| Plessey                      | Disabled                                           |                |
| Maximum Length               | 48                                                 |                |
| Minimum Length               | 4 No less than 4                                   |                |
| Check Character Verification | Do Not Transmit Check Character After Verification |                |
| MSI-Plessey                  |                                                    |                |
| MSI-Plessey                  | Disabled                                           |                |
| Maximum Length               | 48                                                 |                |
| Minimum Length               | 4                                                  | No less than 4 |
| Check Character Verification | One Check Character, MOD10                         |                |
| Check Character              | Transmit                                           |                |
| AIM 128                      |                                                    |                |
| AIM 128                      | Disabled                                           |                |
| Maximum Length               | 48                                                 |                |
| Minimum Length               | 1                                                  |                |
| ISBT 128                     |                                                    |                |
| ISBT 128                     | Disabled                                           |                |
| PDF417                       |                                                    |                |
| PDF417                       | Enabled                                            |                |

| Maximum Length                  | 2710                                     |  |
|---------------------------------|------------------------------------------|--|
| Minimum Length                  | 1                                        |  |
| PDF417 Twin Code                | Single PDF417 Only                       |  |
| PDF417 Inverse                  | Decode Regular PDF417 Barcodes Only      |  |
| Character Encoding              | Default Character Encoding               |  |
| PDF417 ECI Output               | Enabled                                  |  |
| Micro PDF417                    |                                          |  |
| Micro PDF417                    | Enabled                                  |  |
| Maximum Length                  | 366                                      |  |
| Minimum Length                  | 1                                        |  |
| QR Code                         |                                          |  |
| QR Code                         | Enabled                                  |  |
| Maximum Length                  | 7089                                     |  |
| Minimum Length                  | 1                                        |  |
| QR Twin Code                    | Single QR Only                           |  |
| QR Inverse                      | Decode Regular QR Barcodes Only          |  |
| Character Encoding              | Default Character Encoding               |  |
| QR ECI Output                   | Disabled                                 |  |
| Micro QR Code                   |                                          |  |
| Micro QR Code                   | Enable                                   |  |
| Maximum Length                  | 35                                       |  |
| Minimum Length                  | 1                                        |  |
| Aztec                           |                                          |  |
| Aztec Code                      | Disabled                                 |  |
| Maximum Length                  | 3832                                     |  |
| Minimum Length                  | 1                                        |  |
| Read Multi-barcodes on an Image | Mode 1                                   |  |
| Character Encoding              | Default Character Encoding               |  |
| Aztec ECI Output                | Enable                                   |  |
| Data Matrix                     |                                          |  |
| Data Matrix                     | Enabled                                  |  |
| Maximum Length                  | 3116                                     |  |
| Minimum Length                  | 1                                        |  |
| Data Matrix Twin Code           | Single Data Matrix Only                  |  |
| Rectangular Barcode             | Enabled                                  |  |
| Data Matrix Inverse             | Decode Regular Data Matrix Barcodes Only |  |

| Character Encoding           | Default Character Encoding |  |
|------------------------------|----------------------------|--|
| Data Matrix ECI Output       | Enabled                    |  |
| Passport OCR                 |                            |  |
| Passport OCR                 | Disable                    |  |
| Data Formatter               |                            |  |
| Data Formatter               | Disabled                   |  |
| Data Format Selection        | Format_0                   |  |
| Non-Match Error Beep         | On                         |  |
| Multiple Data Format Setting | Disabled                   |  |
| Prefix & Suffix              |                            |  |
| All Prefixes/Suffixes        | Disabled                   |  |
| Prefix Sequence              | Code ID+ Custom +AIM ID    |  |
| Custom Prefix                | Disabled                   |  |
| AIM ID Prefix                | Disabled                   |  |
| Code ID Prefix               | Disabled                   |  |
| Custom Suffix                | Disabled                   |  |
| Data Packing                 | Disable Data Packing       |  |
| Terminating Character Suffix | Disable                    |  |

# AIM ID Table

| Symbology                    | AIM ID | Possible AIM ID Modifiers (m) |
|------------------------------|--------|-------------------------------|
| Code128                      | ]C0    |                               |
| GS1-128 (UCC/EAN-128)        | ]C1    |                               |
| EAN-8                        | ]E4    |                               |
| EAN-8 with Addon             | ]E3    |                               |
| EAN-13                       | ]E0    |                               |
| EAN-13 with Addon            | ]E3    |                               |
| UPC-E                        | ]E0    |                               |
| UPC-E with Addon             | ]E3    |                               |
| UPC-A                        | ]E0    |                               |
| UPC-A with Addon             | ]E3    |                               |
| Interleaved 2 of 5, Febraban | ]lm    | 0, 1, 3                       |
| ITF-14                       | ]lm    | 1, 3                          |
| ITF-6                        | ]lm    | 1, 3                          |
| Matrix 2 of 5                | ]X0    |                               |
| Code 39                      | ]Am    | 0, 1, 3, 4, 5, 7              |
| Codabar                      | ]Fm    | 0, 2, 4                       |
| Code 93                      | ]G0    |                               |
| China Post 25                | ]X0    |                               |
| AIM 128                      | ]C2    |                               |
| ISSN                         | ]X0    |                               |
| ISBT 128                     | ]C4    |                               |
| ISBN                         | ]X0    |                               |
| Industrial 25                | ]S0    |                               |
| Standard 25                  | ]R0    |                               |
| Plessey                      | ]P0    |                               |
| Code 11                      | ]Hm    | 0, 1, 3                       |
| MSI Plessey                  | ]Mm    | 0, 1                          |
| GS1 Composite                | ]em    | 0-3                           |
| GS1 Databar (RSS)            | ]e0    |                               |
| PDF417                       | ]Lm    | 0-2                           |

| Micro PDF 417 | ]L0 |          |
|---------------|-----|----------|
| QR Code       | ]Qm | 0-6      |
| Micro QR Code | ]Q1 |          |
| Aztec         | ]zm | 0-9, A-C |
| Data Matrix   | ]dm | 0-6      |
| Passport OCR  | ]o2 |          |

**Note:** "m" represents the AIM modifier character. RefertoISO/IEC15424:2008 Information technology—Automatic identification and data capture techniques—Data Carrier I dentifiers (including Symbology I dentifiers) for AIM modifier character details.
## Code ID Table

| Symbology             | Code ID |
|-----------------------|---------|
| Code128               | j       |
| GS1-128 (UCC/EAN-128) | j       |
| EAN-8                 | d       |
| EAN-13                | d       |
| UPC-E                 | с       |
| UPC-A                 | с       |
| Interleaved 2 of 5    | е       |
| ITF-14                | е       |
| ITF-6                 | е       |
| Matrix 2 of 5         | v       |
| Code 39               | b       |
| Codabar               | а       |
| Code 93               | i       |
| China Post 25         | X       |
| AIM 128               | X       |
| ISBT 128              | X       |
| ISSN                  | g       |
| ISBN                  | В       |
| Industrial 25         | 1       |
| Standard 25           | f       |
| Plessey               | n       |
| Code 11               | Н       |
| MSI Plessey           | m       |
| GS1 Composite         | у       |
| GS1 Databar (RSS)     | R       |
| PDF417                | r       |
| Micro PDF 417         | R       |
| QR Code               | S       |
| Micro QR Code         | X       |
| Aztec                 | Z       |
| Data Matrix           | u       |
| MaxiCode              | x       |
| Passport OCR          | 0       |

# Symbology ID Number

| Symbology             | ID Number |
|-----------------------|-----------|
| Code 128              | 002       |
| GS1-128 (UCC/EAN-128) | 003       |
| EAN-8                 | 004       |
| EAN-13                | 005       |
| UPC-E                 | 006       |
| UPC-A                 | 007       |
| Interleaved 2 of 5    | 008       |
| ITF-14                | 009       |
| ITF-6                 | 010       |
| Matrix 2 of 5         | 011       |
| Code 39               | 013       |
| Codabar               | 015       |
| Code 93               | 017       |
| AIM 128               | 020       |
| China Post 25         | 019       |
| ISBT 128              | 021       |
| ISSN                  | 023       |
| ISBN                  | 024       |
| Industrial25          | 025       |
| Standard25            | 026       |
| Plessey               | 027       |
| Code11                | 028       |
| MSI-Plessey           | 029       |
| GS1 Composite         | 030       |
| GS1 Databar (RSS)     | 031       |
| PDF417                | 032       |
| Micro PDF 417         | 042       |
| QR Code               | 033       |
| Micro QR Code         | 043       |
| Aztec                 | 034       |
| Data Matrix           | 035       |
| Maxicode              | 036       |
| PassportOCR           | 066       |

## ASCII Table

| Hex | Dec | Char                          |  |  |  |  |  |  |  |  |
|-----|-----|-------------------------------|--|--|--|--|--|--|--|--|
| 00  | 0   | NUL (Null char.)              |  |  |  |  |  |  |  |  |
| 01  | 1   | SOH (Start of Header)         |  |  |  |  |  |  |  |  |
| 02  | 2   | STX (Start of Text)           |  |  |  |  |  |  |  |  |
| 03  | 3   | ETX (End of Text)             |  |  |  |  |  |  |  |  |
| 04  | 4   | EOT (End of Transmission)     |  |  |  |  |  |  |  |  |
| 05  | 5   | ENQ (Enquiry)                 |  |  |  |  |  |  |  |  |
| 06  | 6   | ACK (Acknowledgment)          |  |  |  |  |  |  |  |  |
| 07  | 7   | BEL (Bell)                    |  |  |  |  |  |  |  |  |
| 08  | 8   | BS (Backspace)                |  |  |  |  |  |  |  |  |
| 09  | 9   | HT (Horizontal Tab)           |  |  |  |  |  |  |  |  |
| 0a  | 10  | LF (Line Feed)                |  |  |  |  |  |  |  |  |
| 0b  | 11  | VT (Vertical Tab)             |  |  |  |  |  |  |  |  |
| 0c  | 12  | FF (Form Feed)                |  |  |  |  |  |  |  |  |
| 0d  | 13  | CR (Carriage Return)          |  |  |  |  |  |  |  |  |
| 0e  | 14  | SO (Shift Out)                |  |  |  |  |  |  |  |  |
| Of  | 15  | SI (Shift In)                 |  |  |  |  |  |  |  |  |
| 10  | 16  | DLE (Data Link Escape)        |  |  |  |  |  |  |  |  |
| 11  | 17  | DC1 (XON) (Device Control 1)  |  |  |  |  |  |  |  |  |
| 12  | 18  | DC2 (Device Control 2)        |  |  |  |  |  |  |  |  |
| 13  | 19  | DC3 (XOFF) (Device Control 3) |  |  |  |  |  |  |  |  |
| 14  | 20  | DC4 (Device Control 4)        |  |  |  |  |  |  |  |  |
| 15  | 21  | NAK (Negative Acknowledgment) |  |  |  |  |  |  |  |  |
| 16  | 22  | SYN (Synchronous Idle)        |  |  |  |  |  |  |  |  |
| 17  | 23  | ETB (End of Trans. Block)     |  |  |  |  |  |  |  |  |
| 18  | 24  | CAN (Cancel)                  |  |  |  |  |  |  |  |  |
| 19  | 25  | EM (End of Medium)            |  |  |  |  |  |  |  |  |
| 1a  | 26  | SUB (Substitute)              |  |  |  |  |  |  |  |  |
| 1b  | 27  | ESC (Escape)                  |  |  |  |  |  |  |  |  |
| 1c  | 28  | FS (File Separator)           |  |  |  |  |  |  |  |  |
| 1d  | 29  | GS (Group Separator)          |  |  |  |  |  |  |  |  |

| Hex | Dec | Char                           |
|-----|-----|--------------------------------|
| 1e  | 30  | RS (Request to Send)           |
| 1f  | 31  | US (Unit Separator)            |
| 20  | 32  | SP (Space)                     |
| 21  | 33  | ! (Exclamation Mark)           |
| 22  | 34  | " (DoubleQuote)                |
| 23  | 35  | # (Number Sign)                |
| 24  | 36  | \$ (DollarSign)                |
| 25  | 37  | % (Percent)                    |
| 26  | 38  | & (Ampersand)                  |
| 27  | 39  | ` (Single Quote)               |
| 28  | 40  | ( (Left/ Opening Parenthesis)  |
| 29  | 41  | ) (Right/ Closing Parenthesis) |
| 2a  | 42  | * (Asterisk)                   |
| 2b  | 43  | + (Plus)                       |
| 2c  | 44  | , (Comma)                      |
| 2d  | 45  | - (Minus/Dash)                 |
| 2e  | 46  | . (Dot)                        |
| 2f  | 47  | / (ForwardSlash)               |
| 30  | 48  | 0                              |
| 31  | 49  | 1                              |
| 32  | 50  | 2                              |
| 33  | 51  | 3                              |
| 34  | 52  | 4                              |
| 35  | 53  | 5                              |
| 36  | 54  | 6                              |
| 37  | 55  | 7                              |
| 38  | 56  | 8                              |
| 39  | 57  | 9                              |
| 3а  | 58  | : (Colon)                      |
| 3b  | 59  | ; (Semi-colon)                 |
| 3c  | 60  | < (Less Than)                  |
| 3d  | 61  | = (Equal Sign)                 |

| Hex | Dec | Char                      |
|-----|-----|---------------------------|
| Зе  | 62  | > (GreaterThan)           |
| 3f  | 63  | ? (QuestionMark)          |
| 40  | 64  | @ (ATSymbol)              |
| 41  | 65  | A                         |
| 42  | 66  | В                         |
| 43  | 67  | С                         |
| 44  | 68  | D                         |
| 45  | 69  | E                         |
| 46  | 70  | F                         |
| 47  | 71  | G                         |
| 48  | 72  | Н                         |
| 49  | 73  |                           |
| 4a  | 74  | J                         |
| 4b  | 75  | К                         |
| 4c  | 76  | L                         |
| 4d  | 77  | М                         |
| 4e  | 78  | Ν                         |
| 4f  | 79  | 0                         |
| 50  | 80  | Р                         |
| 51  | 81  | Q                         |
| 52  | 82  | R                         |
| 53  | 83  | S                         |
| 54  | 84  | Т                         |
| 55  | 85  | U                         |
| 56  | 86  | V                         |
| 57  | 87  | W                         |
| 58  | 88  | X                         |
| 59  | 89  | Υ                         |
| 5a  | 90  | Z                         |
| 5b  | 91  | [ (Left/ OpeningBracket)  |
| 5c  | 92  | \ (Back Slash)            |
| 5d  | 93  | ] (Right/ ClosingBracket) |

| Hex | Dec | Char                     |
|-----|-----|--------------------------|
| 5e  | 94  | ^ (Caret/Circumflex)     |
| 5f  | 95  | _ (Underscore)           |
| 60  | 96  | ' (GraveAccent)          |
| 61  | 97  | а                        |
| 62  | 98  | b                        |
| 63  | 99  | c                        |
| 64  | 100 | d                        |
| 65  | 101 | e                        |
| 66  | 102 | f                        |
| 67  | 103 | g                        |
| 68  | 104 | h                        |
| 69  | 105 | i                        |
| 6a  | 106 | j                        |
| 6b  | 107 | k                        |
| 6c  | 108 | 1                        |
| 6d  | 109 | m                        |
| 6e  | 110 | n                        |
| 6f  | 111 | o                        |
| 70  | 112 | р                        |
| 71  | 113 | q                        |
| 72  | 114 | r                        |
| 73  | 115 | s                        |
| 74  | 116 | t                        |
| 75  | 117 | u                        |
| 76  | 118 | v                        |
| 77  | 119 | w                        |
| 78  | 120 | x                        |
| 79  | 121 | у                        |
| 7a  | 122 | Z                        |
| 7b  | 123 | { (Left/ OpeningBrace)   |
| 7c  | 124 | (VerticalBar)            |
| 7d  | 125 | } (Right/ Closing Brace) |
| 7e  | 126 | ~ (Tilde)                |
| 7f  | 127 | DEL (Delete)             |

# Unicode Key Maps

| 6E |    | 70 | 71 | •  | 72  | 73 | 1  | 74 | 75  | 76  |    | 77  | ľ  | 78       | 79 | 7A | 7B |  | 7C         | 7D | 7E | •  | •  |    | •  |
|----|----|----|----|----|-----|----|----|----|-----|-----|----|-----|----|----------|----|----|----|--|------------|----|----|----|----|----|----|
| 01 | 02 | 03 | (  | 04 | 05  | 0  | 6  | 07 | 08  | 09  | 0A | . 0 | B  | 0C       | 0D | Γ  | 0F |  | 4B         | 50 | 55 | 5A | 5F | 64 | 69 |
| 10 | Ŀ  | 1  | 12 | 1  | 3   | 14 | 15 | 16 | 5 1 | 7 1 | 8  | 19  | 1A | 1        | в  | ιc | 1D |  | 4C         | 51 | 56 | 5B | 60 | 65 | 64 |
| 11 | 2  | 1F | 2  | 0  | 21  | 2  | 2  | 23 | 24  | 25  | 26 | 2   | 27 | 28       | 29 |    | 2B |  |            |    |    | 5C | 61 | 66 | UA |
| 2  | 2C | Τ  | 2E | 2F | 7 3 | 0  | 31 | 32 | 33  | 34  | 3  | 5   | 36 | 37       |    | 39 | )  |  |            | 53 |    | 5D | 62 | 67 | 60 |
| 3A | 31 | 3  | 3C | Ι  |     |    |    | 3D |     |     |    |     | 3E | 3F 38 10 |    |    |    |  | 4 <b>F</b> | 54 | 59 | 6  | 3  | 68 |    |

104 Key U.S. Style Keyboard

| 6E |    | 70   | 71  | 72 |     | 73 | 7   | 4  | 75 - | 76 | 77 | 78 | 79 | 7A    | 7B | 7C | 7D | 7E | •  | •  |    | •   |
|----|----|------|-----|----|-----|----|-----|----|------|----|----|----|----|-------|----|----|----|----|----|----|----|-----|
| 01 | 02 | 03   | 04  | 0. | 5   | 06 | 07  | 08 | 09   | 0A | 0B | 0C | 0D |       | 0F | 4B | 50 | 55 | 5A | 5F | 64 | 69  |
| 10 | 1  | 1    | 12  | 13 | 14  | 1: | 5 1 | 6  | 17   | 18 | 19 | 1A | 1B | 1C    | 2B | 4C | 51 | 56 | 5B | 60 | 65 | 6.0 |
| 11 | Ξ  | 1F   | 20  | 21 | . 2 | 22 | 23  | 24 | 25   | 26 | 27 | 28 | 29 | 29 1D |    |    |    |    | 5C | 61 | 66 | 0A  |
| 2C | 21 | ) 2I | E 2 | F  | 30  | 31 | 32  | 33 | 34   | 35 | 36 | 37 | Γ  | 39    |    |    | 53 |    | 5D | 62 | 67 | (7) |
| 3A | 3B | ;    | 3C  |    |     |    | 3D  |    |      |    | 3E | 3  | F  | 38    | 40 | 4F | 54 | 59 | б  | 3  | 68 | 6C  |

105 Key European Style Keyboard

## Newland Auto-ID Tech Co., Ltd. (Headquarter)

Add: Newland Science & Technology Park No.1 Rujiang West Rd., Mawei district Fuzhou, Fujian China Tel: +86 (0) 591 8397 9500 Fax: +86 (0)591 8397 9216 E-mail: info@nlscan.com Web:www.newlandaidc.com

## Newland APAC

Newland Taiwan Inc. Add: 7F-6, No. 268, Liancheng Rd., Jhonghe Dist. 235, New Taipei City, Taiwan Tel: +886 2 7731 5388 Fax: +886 2 7731 5389 Email: info@newland-id.com.tw Web: www.newland-id.com.tw

#### **Newland Japan**

Tel: +886 2 7731 5388 ext. 71 Email: info@nlscan.com Web: www.newlandaidc.com/jp/

#### **Newland Korea**

Add: Biz. Center Best-one, Jang-eun Medical Plaza 6F, Bojeong-dong 1261-4, Kihung-gu, Yongin-City, Kyunggi-do, South Korea Tel: +82 10 8990 4838 Fax: +82 70 4369 0009 Email: info@nlscan.com Web: www.newlandaidc.com/kor/

#### **Newland India**

Add: 814, Tower B, NOIDA ONE business park B-8, Sector 62, Noida, Uttar Pradesh-201301 Tel: +91 120 7964266 Email: info@nlscan.com Web: www.newlandaidc.com

### Newland EMEA

## Newland EuropeBV

Add: Rolweg 25, 4104 AV Culemborg, The Netherlands Tel: +31 (0) 345 87 0033 Fax: +31 (0) 345 87 00 39 Email: sales@newland-id.com Tech Support: tech-support@newland-id.com Web: www.newland-id.com

### Newland NALA

#### Newland North America Inc.

Add: 46559 Fremont Blvd., Fremont, CA 94538, USA Tel: +1 510 490 3888 Fax: +1 510 490 3887 Email:info@nlscan.com Web: www.newlandamerica.com

#### **Newland Latin America**

Tel: +1 (239) 598 0068 Fax: +1 (239) 280 1238 Email: info@newlandla.com Web: www.newlandamerica.com

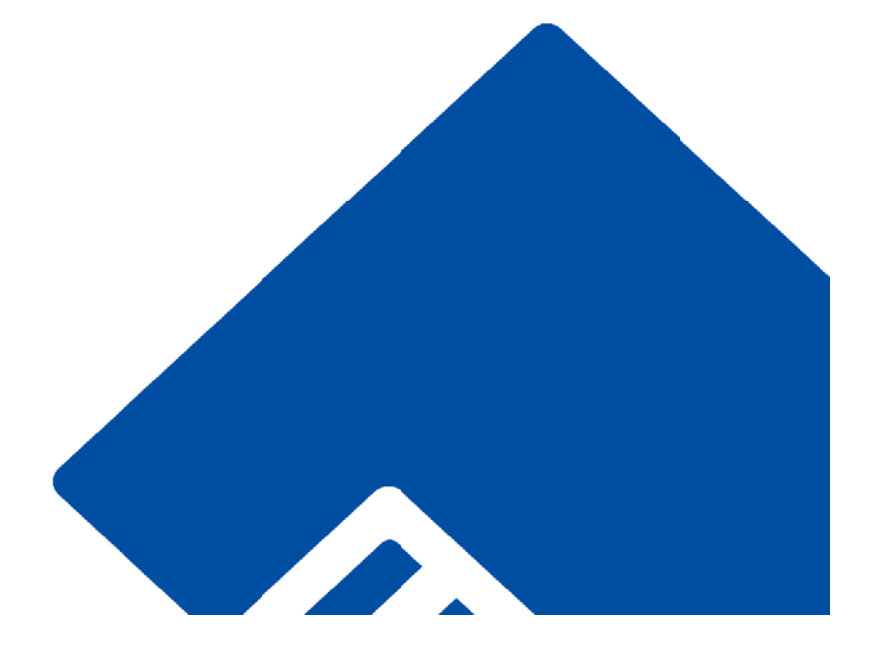

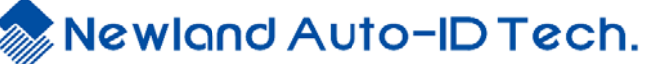